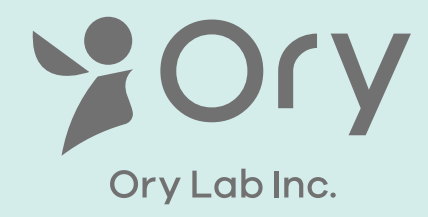

# OriHimeBiz 取扱説明書

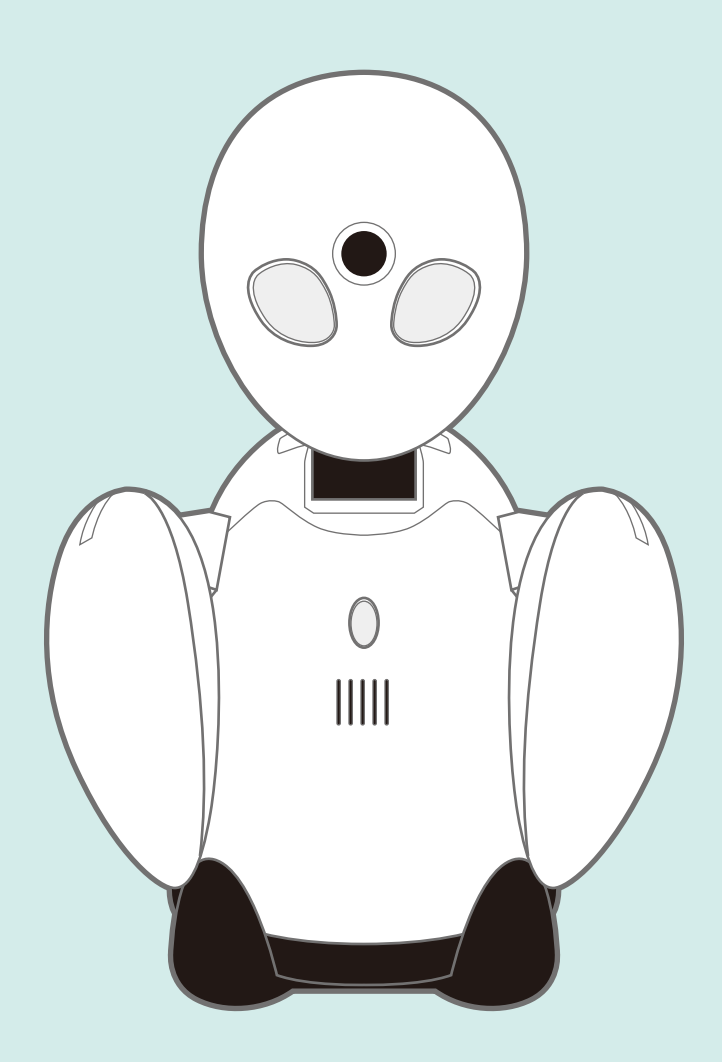

# もくじ

#### ■はじめに

| ・安全上のご注意                       | 4 |
|--------------------------------|---|
| <ul><li>・セット内容と各部の名称</li></ul> | 9 |

#### 

#### ■OriHime の基本操作(ベーシックプラン)

. \_

| ・OriHime を設定する       |
|----------------------|
| ・OriHime を操作する       |
| iPhone/iPad ······16 |
| Android ······18     |
| Mac 20               |
| Windows ······ 22    |
| PC・Web ブラウザ          |
| スマホ・Web ブラウザ         |

#### ■その他の機能

| • | 管理者ページでできること一覧         | 28 |
|---|------------------------|----|
| • | OriHime を管理する          | 29 |
|   | OriHimeのIDとパスワードを確認する… | 29 |
|   | OriHimeの名前を変更する        | 29 |
|   | OriHimeのIDを追加する        | 30 |
|   | OriHimeのIDを削除する        | 31 |
|   | OriHimeのパスワードを変更する     | 31 |
| • | 操作者を管理する               | 32 |
|   | 操作者のIDとパスワードを確認する      | 32 |
|   | 操作者の名前を変更する            | 32 |
|   | 操作者のIDを追加する            | 33 |
|   | 操作者のIDを削除する            | 34 |
|   | 操作者のパスワードを変更する         | 34 |
| • | 操作画面を撮影する(カメラ機能)       | 35 |
| • | OriHime にスリープモードを設定する… | 36 |
| • | 時間限定のゲスト操作者を追加する…      | 37 |

| ■応用的な使い方                                |
|-----------------------------------------|
| ・複数台のOriHime を同時に操作する …39               |
| ・1台のOriHime に複数人が                       |
| 同時に接続する41                               |
| ・IPアドレス・プロキシを設定する44                     |
| ・ボタンでOriHimeの顔を動かす 45                   |
| ・OriHimeの映像受信をON/OFFする…45               |
|                                         |
| ■保証について                                 |
|                                         |
| <b>■トラブルシューティング (Q&amp;A)</b> ·······47 |
|                                         |
| ■免責                                     |
|                                         |
| ■お問い合わせ                                 |
|                                         |
| ■仕様······ 48                            |
|                                         |
| ■ベーシックプラン以外の設定 50                       |
| ・ベーシックプラン iPad つき 50                    |
| ・イベント向き短期プラン56                          |

・受付 OriHime プラン…………… 59

### はじめに

#### 通告

ユーザーズマニュアルをよくお読みのうえ、正しく安全にお使いください。

OriHimeユーザーズマニュアル(以下「本マニュアル」という)は株式会社オリィ研究所(以下「当社」という) 製品だけでなく、当社製品を組み込んだパソコンシステムおよびアプリ運用全般に関する注意事項も記載され ています。パソコン・iOS機器・Android機器の故障/トラブルや、如何なるデータの消失・破損または、取り扱 いを誤ったために生じた本製品の故障/トラブルは、当社の保証対象には含まれません。予めご了承ください。

#### 編集ならびに出版における通告

当社は、本マニュアルの内容、本マニュアルに掲載された仕様ならびに資料を予告なしに変更する権利を有します。また、本マニュアル及び資料に依拠したため生じた損害(間接的損害を含む)に対しては、出版物に含まれる誤植その他の誤りを含め、一切の責任を負いません。

#### 使用国について

本製品は日本国内向け製品です。

海外でご使用になると、各国の通信規格に反する場合や、海外で使用されている電源が本製品に適切では ない恐れがあります。海外で本製品をご使用になり、トラブルその他損害が発生しても、弊社は一切の責任 を負いません。

OriHime is made for use in Japan only.

If you use it overseas, it may violate the Telecommunications Regulations of that country and the power requirements of your OriHime may not be compatible with the power available in foreign countries. OryLab Inc. does not hold any responsibility for any troubles, incidents or disputes happened for using OriHime overseas.

### 安全上のご注意

お客様に本製品を安全にお使いいただくために守っていただきたい事項を記載しました。正しく使用するために、必ずお読みになり内容をよく理解された上で、お使いください。

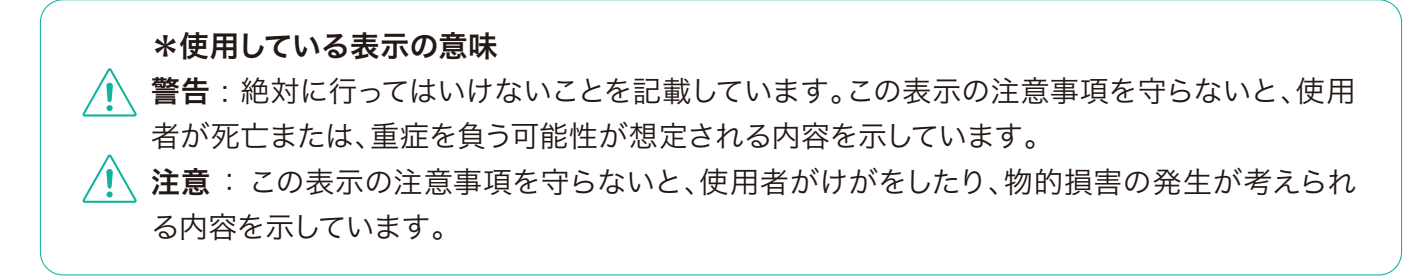

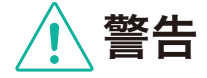

- 🔪 アルコール・シンナーなど引火性溶剤の近くに置かないでください。
- (!) 本製品に付属されているAC電源アダプタをご使用ください。
- 🔨 ふたまたソケットなどを使ったタコ足配線をしないでください。
- 分解禁止。本製品の分解や改造や修理を自分でしないでください。火災、感電、故障の恐れがあります。また、本製品のシールやカバーを取り外した場合、修理をお断りすることが有ります。
- 煙が出たり変な匂いや音がしたら、ACコンセントからAC電源アダプタ、OriHimeからUSBケーブル を抜いてください。そのまま使用を続けると、ショートして火災になったり、感電する恐れがあります。 helpdesk@orylab.comまでご相談ください。
- 本製品を落としたり、強い衝撃を与えないでください。与えてしまった場合は、すぐAC電源アダプタを 抜いてください。そのまま使用を続けると、ショートして火災になったり、感電する恐れがあります。 helpdesk@orylab.comまでご相談ください。
- 風呂場など、水分や湿気の多い場所では、本製品を使用しないでください。火災になったり、感電する おそれがあります。
- 濡れた手で本製品にふれないでください。電源ケーブルがコンセントに接続されているときは感電の
   原因となります。またコンセントに接続されていなくても、本製品の故障の原因となります。
- USBケーブルは本製品付属のものをご使用ください。本製品付属以外のケーブルをご使用になると、 電圧の端子や極性がことなることがあるため、発煙、発火のおそれがあります。本製品の故障の原因と もなります。

- 電源製品の内部やケーブル、コネクター類に小さなお子様の手が届かないように機器を配置してください。けがをするおそれがあります。
- 本製品から微弱な磁気、電波がでています。心臓ペースメーカーをお使いの方で異常を感じた場合は、本製品から離れて、医師にご相談ください。

### 製品について

本製品は精密機器です。強い衝撃を与えたり、分解したりしないでください。水気の多い場所で利用したり、 液体をかけたりしないでください。内部部品に手をふれないでください。

- ▲製品に液体をかけたり、異物を内部に入れたりしないでください。液体や異物が内部に入ってしまったら、すぐにACコンセントから電源プラグを抜き、helpdesk@orylab.comまでご相談ください。 そのまま使用を続けないでください。
  - 🛝 濡れた手で本製品にふれないでください。
- 本製品を小さなお子様とご利用になる場合や、小さなお子様のいらっしゃるご家庭でご利用になる場合などは、保護者の監督のもとでご利用ください。
- 本製品を保管する際は、小さなお子様が落としたり、誤って飲み込んだりしないよう、小さなお子様の
   手の届かないところに保管してください。
- 本製品から微弱な磁気、電波がでています。心臓ペースメーカーの装着部位から22cm以上離してご
   利用ください。また、心臓ペースメーカーをお使いの方で異常を感じた場合は、本製品から離れて、医
   師にご相談ください。
- 医療機器の近くでの設置や使用をしないでください。手術室、集中治療室、CCU(冠状動脈疾患監視病室)には持ち込まないでください。
- 🚫 首や腕などの可動部位に指などをかけたまま、本製品を動作させないでください。
- 🔨 本製品の接続ポートに、指などを入れないでください。
- ◇ 雷が鳴っている際には、本製品やAC電源アダプタに触れないでください。
- 各接続端子のチリやほこりは、素手では直接触れないように注意し、乾いた布でふいて定期的に取り除いてください。取り除かない状態で使用されますと故障の原因となります。

### その他付属品について

付属品はすべて本製品に付属したものを、正しく利用してください。小さなお子様の手の届かないところに保 管し、ご利用の際は保護者の監督のもとでご利用ください。

### AC 電源アダプタについて

AC電源アダプタは本製品付属のものを正しく利用してください。傷つけたり、加熱したり、濡らしたりしないでください。また異常を感じたら、すみやかに利用をやめてください。

- AC電源アダプタのコードを束ねたり、結んだりして使わないでください。
- ◇ AC100V(50/60Hz)以外のACコンセントには、絶対に電源プラグを差し込まないでください。 海外などで異なる電圧で使用しないでください。
- ① AC電源アダプタをACコンセントに完全に差し込んでから、本製品を使用してください。AC電源アダプタを抜くときは、必ず電源プラグを持って抜いてください。
- AC電源アダプタを傷つけたり、加工、加熱、修復しないでください。修理が必要な場合は、 helpdesk@orylab.comまでご相談ください。
  - ・設置時にAC電源アダプタを壁やラック(棚)などの間に挟み込んだりしないでください。
  - ・重いものを載せたり、引っ張ったりしないでください
  - ・熱器具に近づけたり、加熱したりしないでください。
  - ・極端に折り曲げないでください。
  - ・AC電源アダプタを接続したまま、機器を移動しないでください。万一AC電源アダプタが傷んだら、 helpdesk@orylab.comまでご相談ください。
  - ・火の中に捨てたりしないでください。
- ① 煙が出たり変な匂いや音がしたら、ACコンセントからAC電源アダプタを抜き、 helpdesk@orylab.comまでご相談ください。そのまま使用を続けないでください。
- AC電源アダプタを首に巻いたりしないでください。
- 本製品付属のAC電源アダプタを、ほかの製品に利用しないでください。
- 万一AC電源アダプタが傷ついてしまった場合は使用せず、helpdesk@orylab.comまでご相談 ください。
- ① AC電源アダプタのチリやほこりは定期的に取り除いてください。取り除く際はAC電源アダプタを抜き、素手では直接触れないように注意し、乾いた布でふいてください。
- アルコール・シンナーなど引火性溶剤の近くに置かないでください。
- ◇ AC電源アダプタに液体をかけたりしないでください。万一AC電源アダプタが濡れてしまった場合、すみやかにAC電源アダプタを抜き、helpdesk@orylab.comまでご相談ください。
- 液体や異物などが内部に入ったら、ACコンセントから電源プラグを抜いて、helpdesk@orylab.comまでご相談ください。そのまま使用を続けないでください。

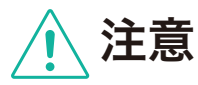

- 静電気による破損を防ぐため、本製品に触れる前に、身近な金属(ドアノブやアルミサッシなど)に手を触れて、体の静電気を取り除くようにしてください。体などからの静電気は、本製品を破損させる恐れがあります。
- 次の場所には設置しないでください。感電や火災の原因となるおそれがあり、また製品に悪影響を及ぼすことがあります。
  - ・ 強い磁界が発生する所(故障の原因となります)
  - ・静電気が発生する所(故障の原因となります)
  - ・振動が発生する所(けが、故障、破損の原因となります)
  - ・平らでない所(転倒したり落下したりしてけがの原因となります)
  - ・直射日光が当たる所(故障や変形の原因となります)
  - ・火気の周辺、または熱気がこもるところ(故障や変形の原因となります)
  - ・漏電の危険がある所(故障や感電の原因となります)
  - ・漏水の危険がある所(故障や感電の原因となります)
  - ・湿度、温度がパソコンのマニュアルが定めた使用環境を超える、又は結露するところ。(湿度、温度 が本マニュアルが定めた使用環境を超える、又は結露するところ。下0度、上40度を超える所。)
  - ・ほこりの多い所(故障の原因となります)
- 本製品を落としたり、強い衝撃を与えないでください。本製品は精密機器ですので、衝撃を与えないように慎重に取り扱ってください。本製品の故障の原因となります。
- パソコンおよび周辺機器の取り扱いは、各マニュアルを良く読んで、各メーカーの定める手順に従って ください。
- 各接続端子のチリやほこり等は、取り除いてください。また各接続端子には触れないでください。故障
   の原因となります。
- 🔨 本製品の上にものを置かないでください。傷がついたり、故障の原因となります。
- 本製品を廃棄するときは、地方自治体の条例に従ってください。条例の内容については、地方自治体にお問い合わせください。
  - ↓ 本製品の首および腕を、強い力で無理に回したりしないでください。故障の原因となります。

# お手入れ

OriHimeの汚れは、乾いたきれいな布で拭き取ってください。また、頭部のお手入れの際には頭部を支え、首の関節部に力が加わらないようご注意ください。汚れがひどい場合は、きれいな布に中性洗剤を含ませ、かたくしぼってから拭き取ってください。

塗装が落ちたり変色の可能性がありますので、シンナーやベンジン等の有機溶剤で本製品を拭かないでくだ さい。OriHimeの解体・分解はご遠慮ください。

#### OriHimeの装飾について

OriHimeに服を着せるなど、装飾をする場合は以下の点にご注意ください。

- ・「排熱口」をふさがないようにお願いします。腕の付け根と後ろの台座とボディの間に「排熱口」があります。 ふさぐとOriHimeの動作に影響が出る場合があります。
- ・胸のランプやスピーカーをふさがないようにお願いします。ログイン状態がわかりにくくなったり音声が 聞こえづらくなります。

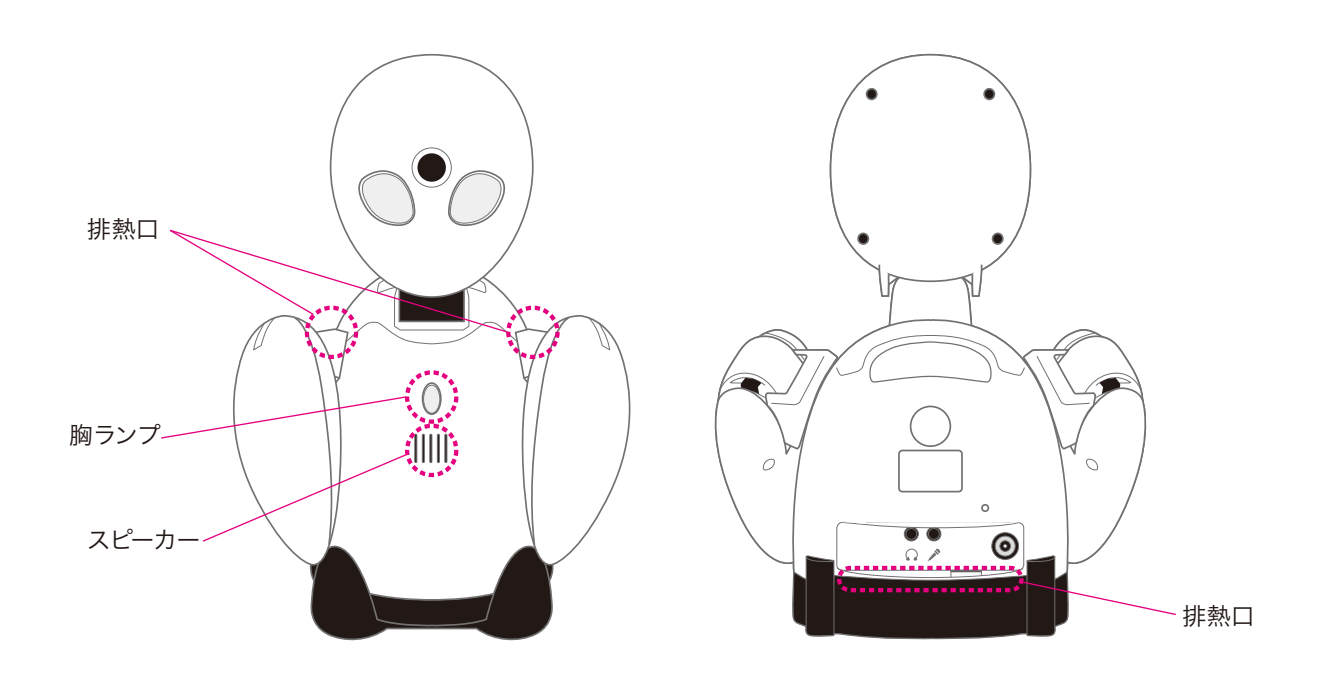

# セット内容

ベーシックパックでは①~⑦が入っています。他のプランの付属品は下の表をご覧ください。

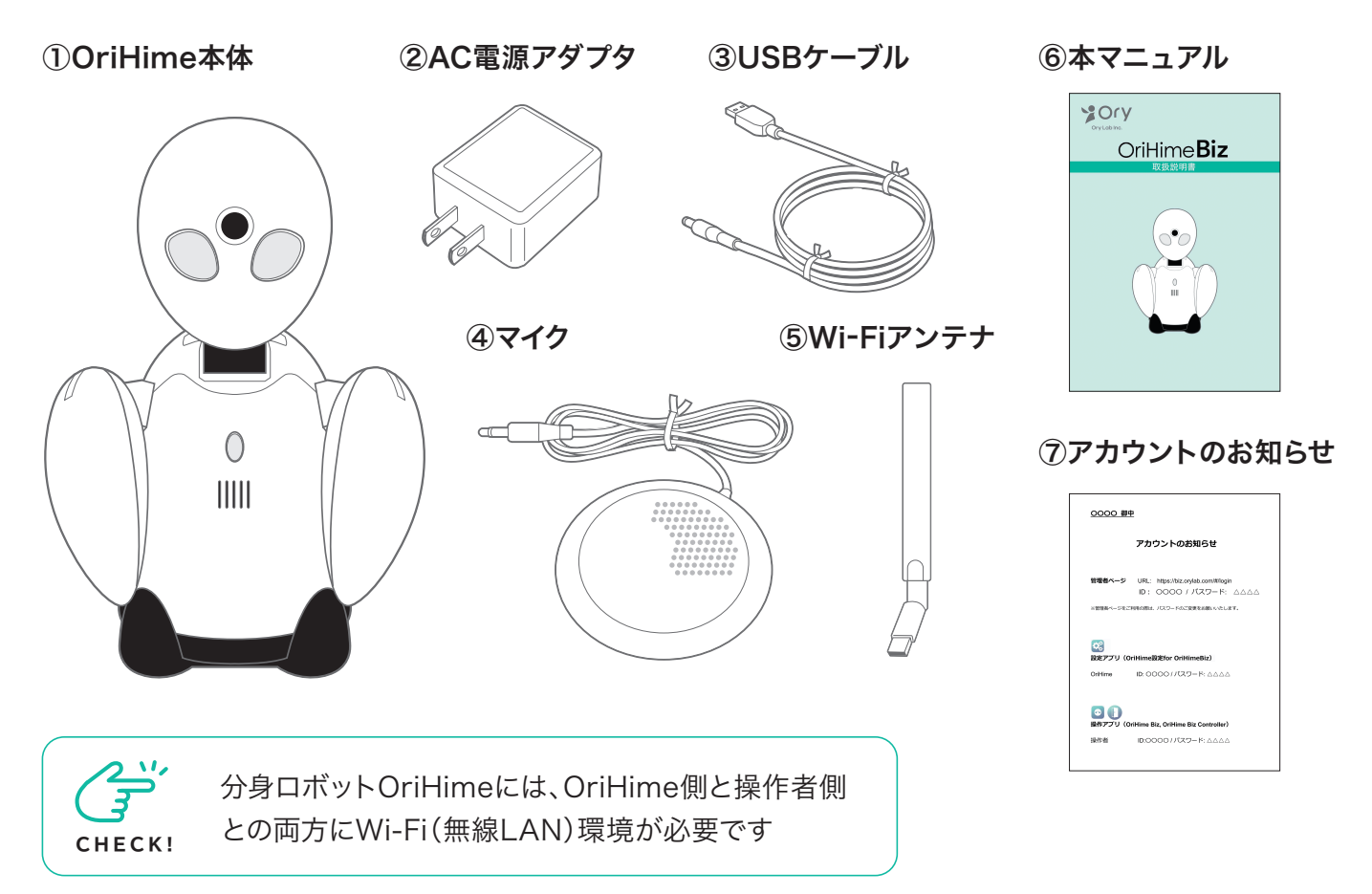

#### プラン別付属品

| プラン名           | 追加付属品                                                |
|----------------|------------------------------------------------------|
| ベーシックプランiPadつき | 操作用 iPad                                             |
| イベント向き短期プラン    | 予備<br>OriHime 操作用<br>OriHime 接続用<br>Wi-Fi            |
| 受付OriHimeプラン   | OriHime       (呼び出しボタン、         ケーブルつき)       iPad2台 |

### 各部の名称

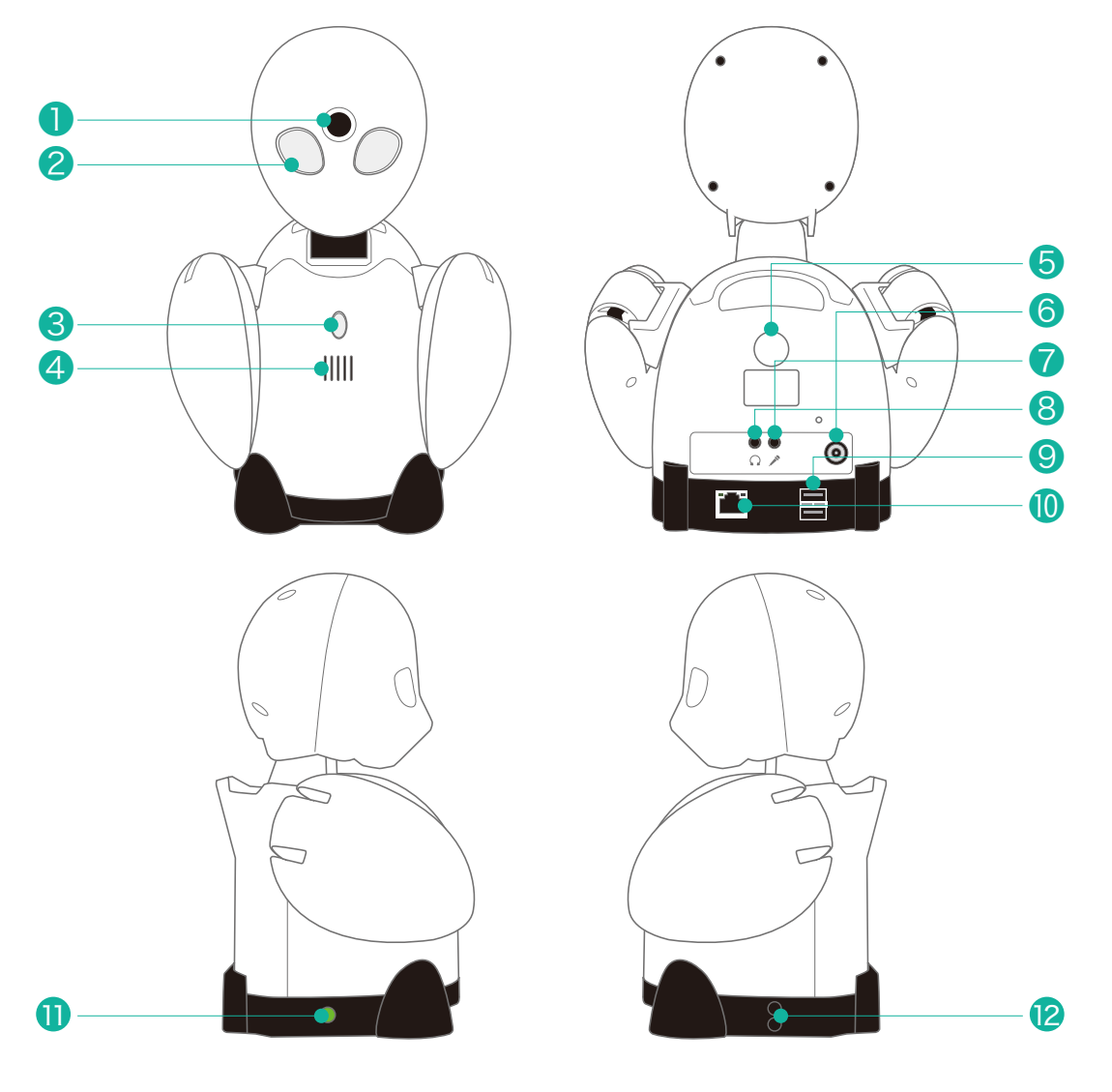

- ①カメラ
- 2LED(目) ----- セットアップが完了すると緑色に点灯します。

**③LED(胸ランプ)** 電源が入っている状態やネットワークに繋がっている状態、ログ インできている状態で色や点灯具合が変わります。

**④スピーカー** ―――― 操作者の声が聞こえます。

- **⑤リセットボタン** OriHimeアカウントをリセットするときに使うボタンです。
- **⑥電源端子** コンセントやモバイルバッテリーにつなぐケーブルを差します。
- **⑦マイク端子** マイクを接続する端子です。
- **8 ヘッドフォン端子** ―― ヘッドフォンや外部スピーカーを接続する端子です。
- **⑨USBポート** Wi-Fiアンテナ用です。
- **() LANポート** ―――― LANケーブル用です。
- ①電源オフボタン 電源を切るときや、再起動するときに押すボタンです。
- **2音量ボタン** OriHimeから出る音量を調整します。

# 利用イメージと言葉の定義

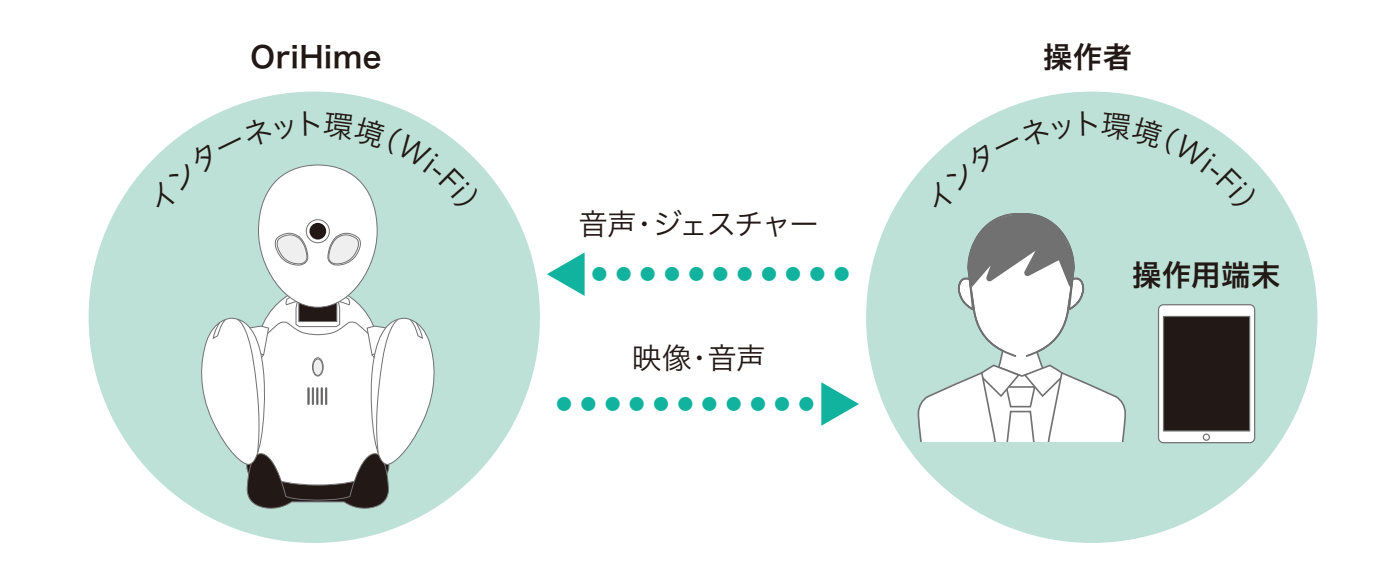

| 本マニュアルでは以下のよ | こうに定義します。                         |
|--------------|-----------------------------------|
| OriHime      | — 分身ロボットOriHime                   |
| ●操作者 ————    | — OriHimeを操作する人のことです。             |
| ●操作用端末 ————  | — 操作者が使うデバイスのことです。                |
|              | パソコン(以下PCと記載)(Windows、Mac)、       |
|              | タブレット(iPad、Android)、              |
|              | スマートフォン(以下スマホと記載)(Android、iPhone) |
| ●インターネット環境―― | — OriHimeや操作用端末を接続するネットワーク環境の     |
|              | ことです。Wi-Fiを推奨しています。               |

OriHimeを持ち運んで利用する場合には操作用端末以外に 「モバイルバッテリー」「モバイルWi-Fi」を各自でご用意いただく必要があります。

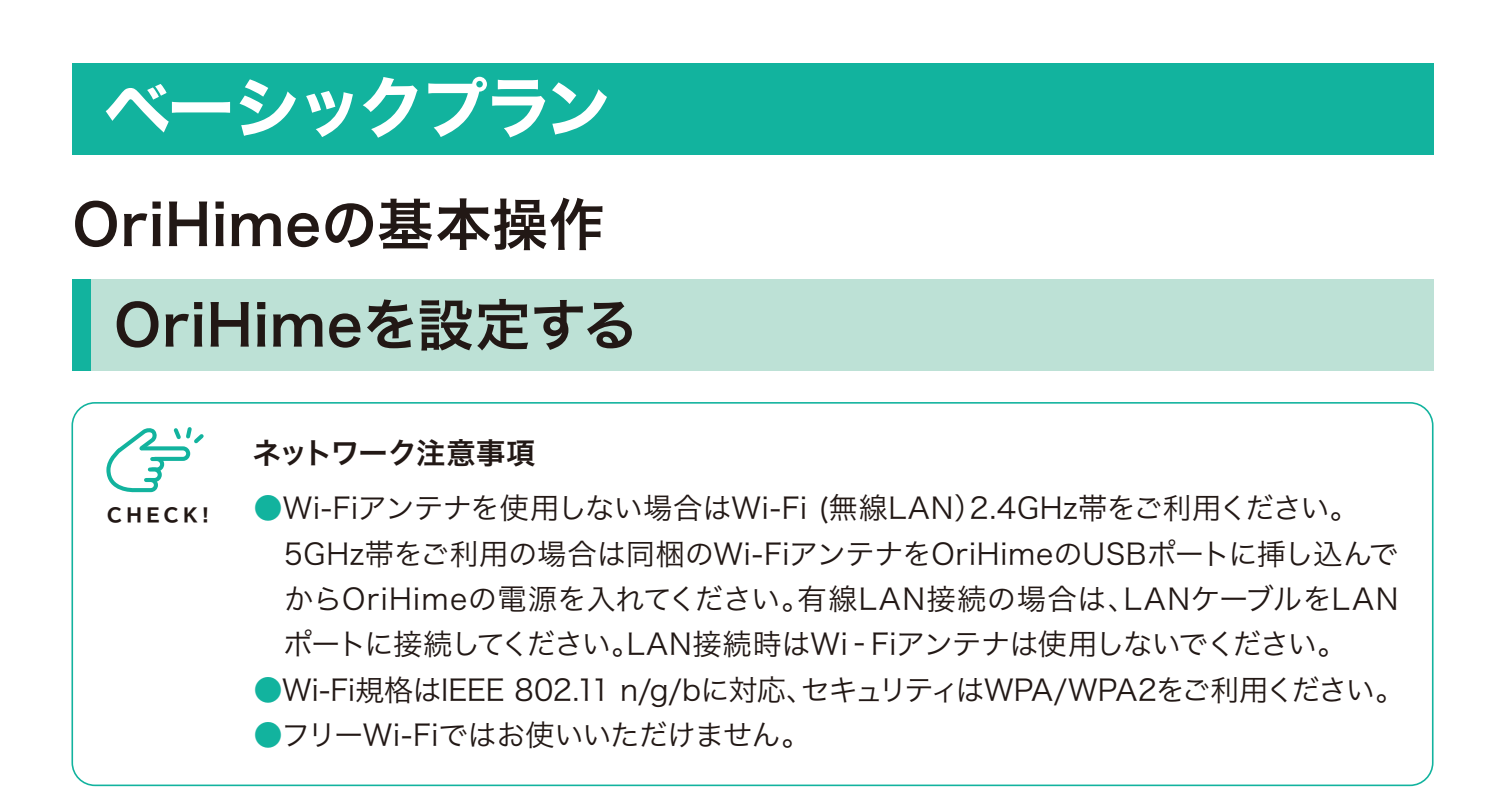

OriHimeにマイクのケーブルを伸ばして接続してください。

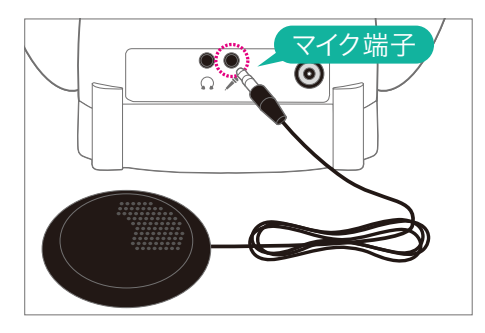

電源に接続すると本体右下にある電源オフボタン 横のランプが緑色に点灯します。OriHimeが起動 すると、胸のランプがオレンジ色に点灯します。

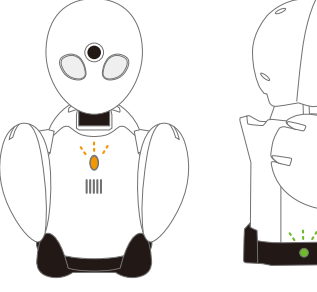

胸ランプは 「オレンジ色・点灯」

電 源 オフボタン 横のランプは 「緑色・点灯」

# 2

OriHimeと電源を接続してください。OriHimeを 持ち運んで利用する場合はモバイルバッテリーをお 使いください(各自でご用意ください。仕様は P.48)。

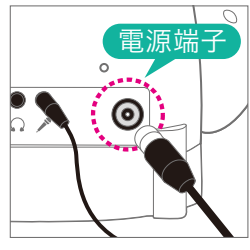

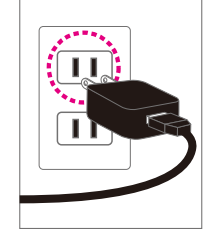

AC電源 使用時

ー モバイルバッテ リー使用時

### 3

お手持ちのスマホまたはタブレットに設定アプリ OriHime設定(for OriHime Biz)をダウンロード してください(PCでは設定できません)。

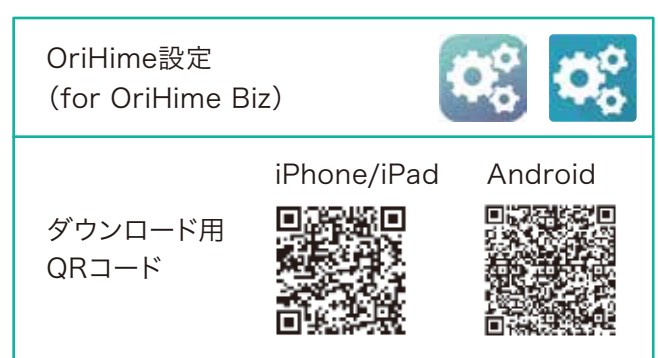

### 4

スマホまたはタブレットのBluetoothの設定をON にします。

4-1 「設定」からBluetoothをオンにします。

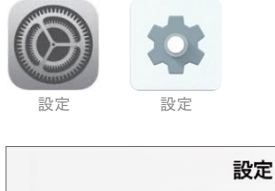

| 設定    |           |             |
|-------|-----------|-------------|
| ≁     | 機内モード     |             |
| Ŷ     | Wi-Fi     | OryLabNet > |
| *     | Bluetooth | オン >        |
| ((†)) | モバイル通信    | >           |
| ଡ     | インターネット共有 | オフ >        |
|       |           |             |

4-2 設定アプリのBluetoothもオンにします。 (Androidは不要の場合もあり)

| 31         | Googleカレンダー    | > |
|------------|----------------|---|
|            | Keynote        | > |
| $\bigcirc$ | OriHime Biz    | > |
| <b>Ö</b> ö | OriHime設定      | > |
| く設定        | 它 OriHime設定    |   |
| "ORIH      | HME設定"にアクセスを許可 |   |
|            | Plusteeth      |   |
| *          | Bidetooth      |   |

5

Bluetoothを使用しますので、OriHimeの近く (1m以内)にスマホまたはタブレットを用意します。 5-①「設定アプリ」をタップします。

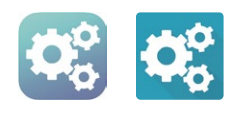

5-2 同梱の【アカウントのお知らせ】にある【設定 アプリ】内のOriHimeアカウントのIDとパスワード を入力して「OriHimeアカウントでログイン」をタッ プします。

#### ▼アカウントのお知らせ

| <mark>ご</mark> 設定アプリ(Or<br>設定アプリ(Or | Hime設定for OriHimeBiz)<br>ID: 0000 / パスワード: △△△△ |  |
|-------------------------------------|-------------------------------------------------|--|
|                                     | ログインID<br>パスワード<br>OriHimeアカウントでログイン            |  |

#### 5-3 表示されたOriHimeをタップします。

| <b>O</b>     | OriHimes              | 初期設定Or                 | iHime            |     |
|--------------|-----------------------|------------------------|------------------|-----|
| 近く0          | OOriHimeを表示してい        | います。                   |                  |     |
| OriHime 1 台目 | E36A800D-1E1          | 3-ABC1-5D11            | -A >             |     |
| CHECK!       | 「異なるC<br>ログイン<br>表示が出 | )riHime<br>されてい<br>た場合 | ゚゚゚アカウン<br>ます。」と | ットで |
| <b>く</b> リスト | OriHin                | ne                     | テスト              |     |
| 異なるOri       | Himeアカウントでロ           | コグインされてい               | ます。              |     |
| 識別名: こ       | の端末内でのみ               | ▶有効                    |                  |     |
| OriHimeを     | <b>隺認</b>             |                        | 眼の点滅             |     |

OriHime背中にある白いボタンを10秒ほど 長押ししてください。2回音がなり、リセット されます。胸のランプが『緑色・点滅』になる とリセット完了です。

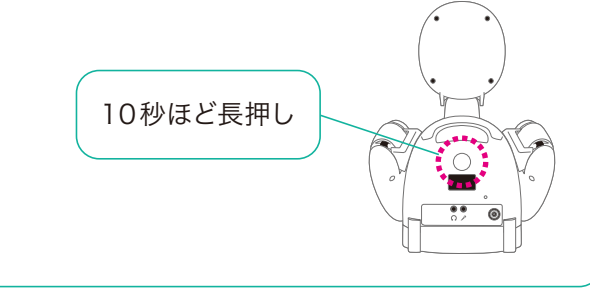

5-4 WiFi右の「>」をタップします。

| <b>く</b> リスト | OriHime | 初期設定OriHime |
|--------------|---------|-------------|
| 識別名: この端     | 末内でのみ有効 |             |
| OriHimeを確認   |         | 眼の点滅        |
| WiFi:        |         | >           |
| 未ログイン        |         | ログイン        |

5-⑤ Wi-Fi一覧からお使いいただくWi-FiのSSID の $^{>}$ 」をタップします。

| OriHime         | WIFi                           |             |
|-----------------|--------------------------------|-------------|
|                 | 別のネットワーク                       |             |
| リストにないWiFiに接続する | こともできます。 nネットワーク名をii<br>てください。 | ≦接入力して接続を試し |
|                 |                                | >           |

一覧になければ「別のネットワーク」をタップします。

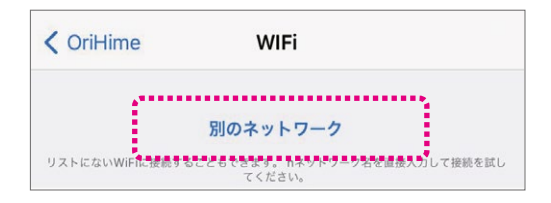

5-6 Wi-FiのSSIDとパスワードをWi-Fi機器で 確認して入力し、「WiFiに接続」をタップします。

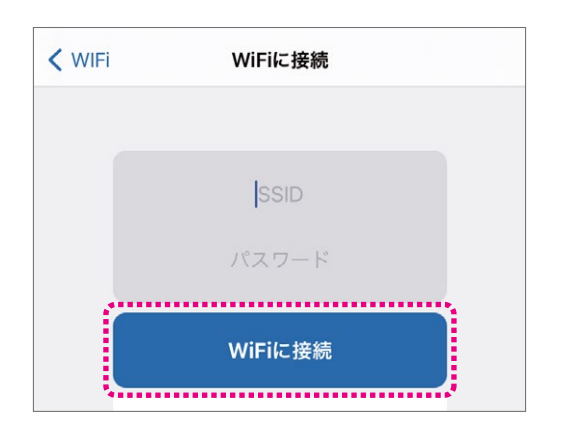

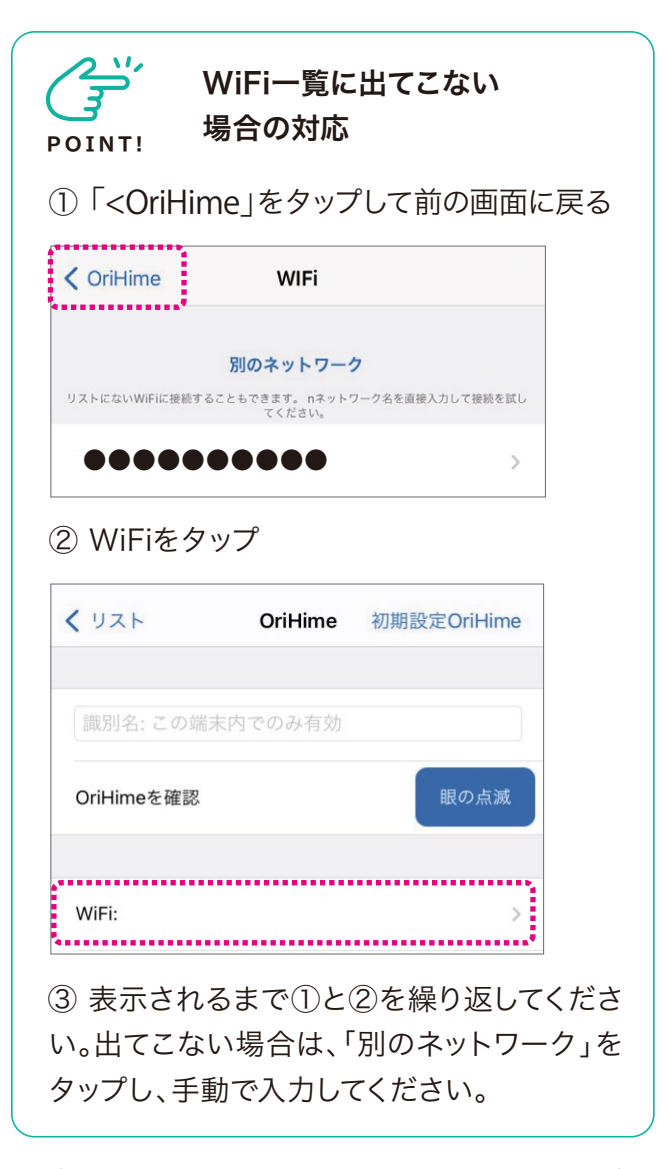

5-7 Wi-Fiに接続され、WiFi:の右にSSIDが表示されるのを確認します。この時点でOriHimeの胸のランプは『オレンジ色・点灯』から『緑色・ 点滅』に変わります。

| OriHimeを確認 | 眼の点滅 |
|------------|------|
| WiFi:      | >    |
| 未ログイン      | ログイン |

5-8「ログイン」をタップすると表示がアカウント 名、ログアウトに変わるのを確認してください。 OriHimeの胸のランプは『緑色・点滅』から『緑色・ 点灯』に変わります

#### ▼ログイン前の画面

| <b>〈</b> リスト | OriHime  | 初期設定OriHime |
|--------------|----------|-------------|
| (識別名:この蛸     | 「末内でのみ有効 |             |
| OriHimeを確認   |          | 眼の点滅        |
| WiFi:        |          | • >         |
| 未ログイン        |          | ログイン        |

#### ▼ログイン後の画面

| <b>〈</b> リスト | OriHime | 初期設定OriHime |
|--------------|---------|-------------|
| (識別名: この端    | 末内でのみ有効 |             |
| OriHimeを確認   |         | 眼の点滅        |
| WiFi:        |         | • >         |
| 初期設定OriHim   | e       | ログアウト       |

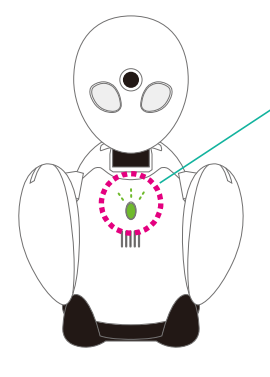

胸のランプが緑色に 点灯したら OriHime設定完了です!

#### ■OriHimeの音量調節

OriHime本体左側に音量ボタンがついています。

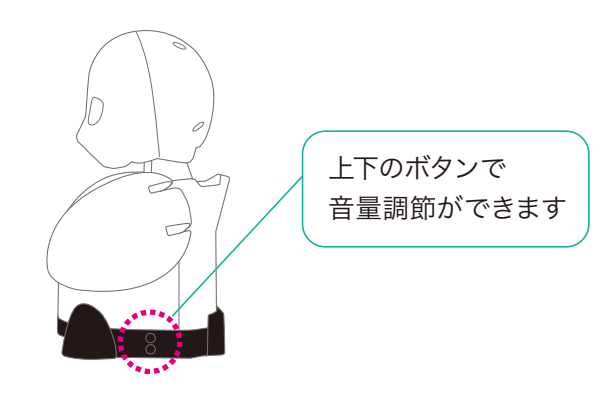

#### ■OriHimeの終了

終了する時や再起動するときはOriHimeの本体 右側にある電源オフボタンをランプが消えるまで 押してください。

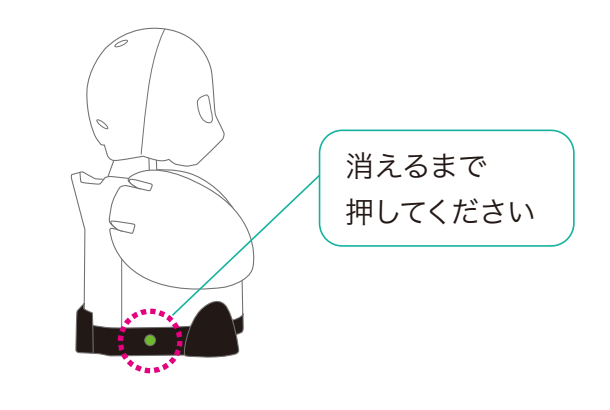

次は操作画面の説明です。

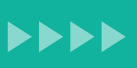

## OriHimeを操作する(iPhone/iPad)

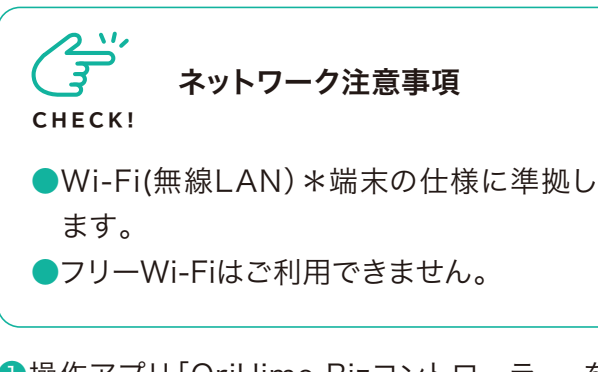

●操作アプリ「OriHime Bizコントローラー」を操作用端末にダウンロードします。

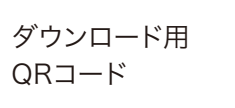

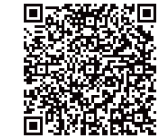

2「操作アプリ」をタップします

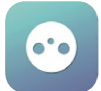

3同梱の【アカウントのお知らせ】にある【操作アプリ】内の操作者アカウントのIDとパスワードを入力して「ログイン」をタップします。

▼アカウントのお知らせ

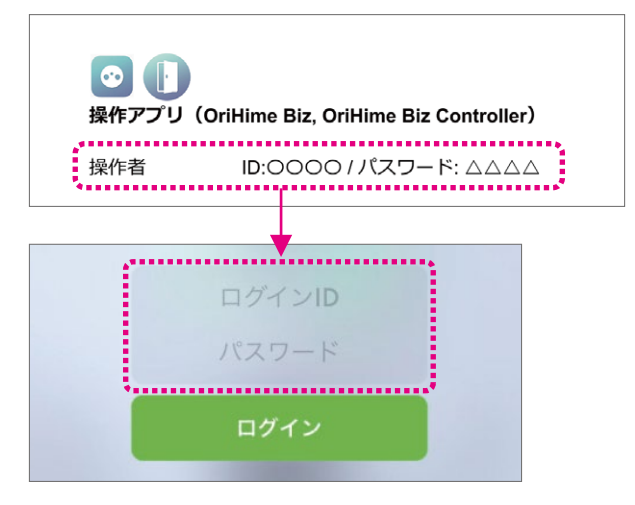

④「接続」をタップします。

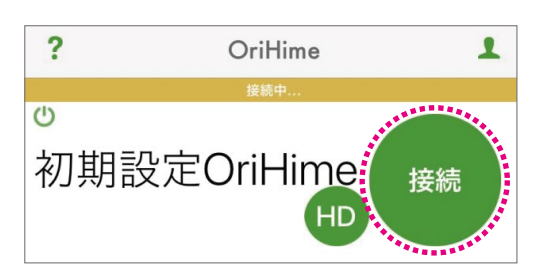

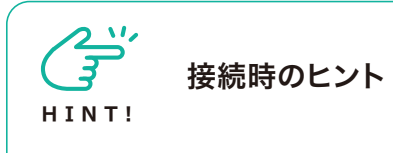

●「HD」を長押しすると画質が選択できま す。品質は、HD>接続>SD画質>低画質> 音声のみ、の順です。ネットワークが不安定な 時は画質を下げたり音声のみにすると繋がり やすくなります。

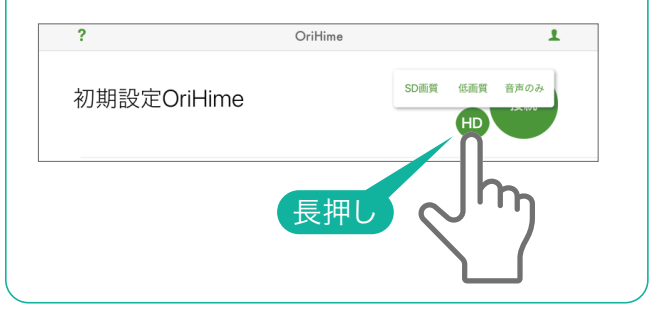

#### 操作画面(iPhone/iPad)

⑤画面が表示されたらスピーカとマイクをタップし オンにして会話を始めます。モーションボタンとー 緒に使ってみましょう。

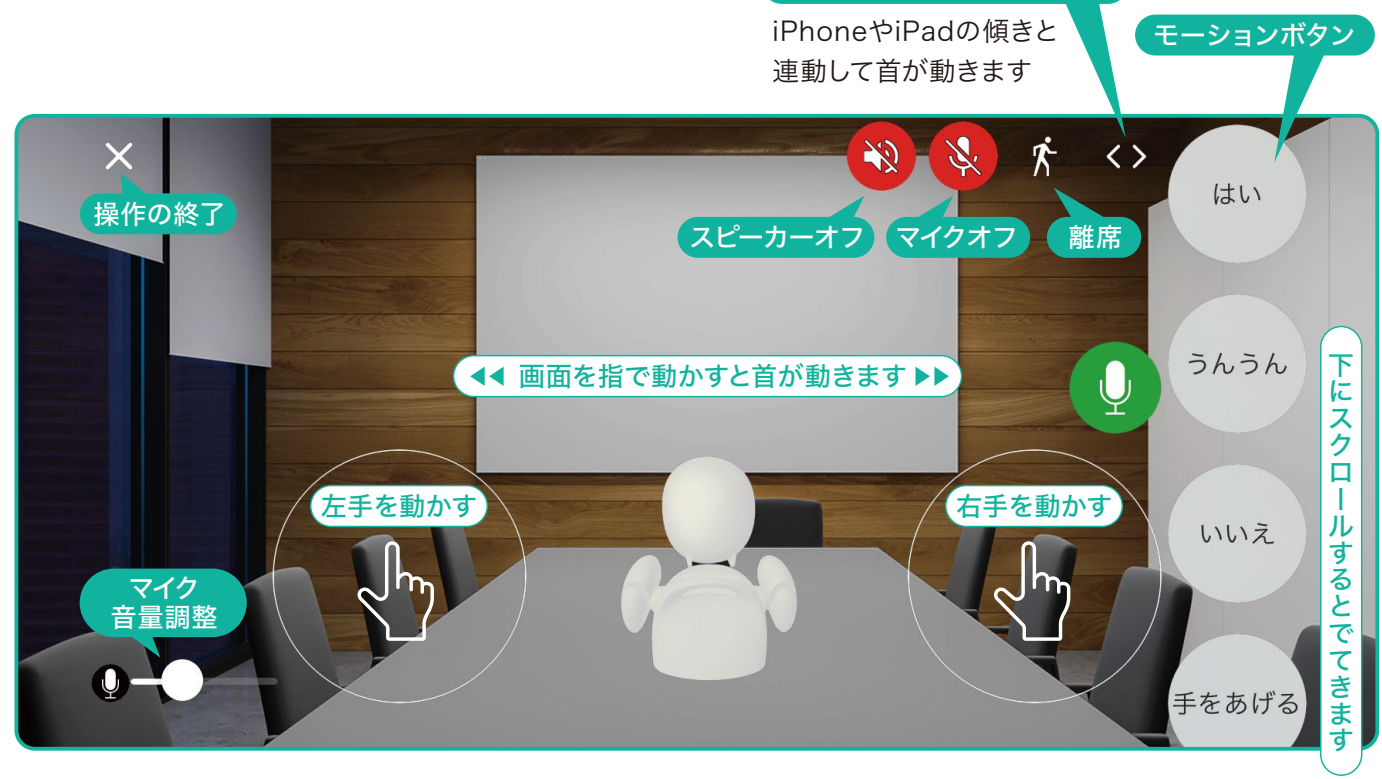

ジェスチャーモード

●モーションボタン一覧(画面の下に隠れていますのでスクロールして探してください)

| ボタン    | モーション内容     | ボタン   | モーション内容    |
|--------|-------------|-------|------------|
| はい     | 大きくうなずく     | ラーん   | 両手で頭をかかえる  |
| うんうん   | 小さく二度うなずく   | 手を広げる | 両手を上で広げる   |
| いいえ    | 首を横に振る      | 手を振る  | 右手を上げて振る   |
| 手をあげる  | 右手を上げる      | パタパタ  | 両手をパタパタさせる |
| ぱちぱち   | 両手で拍手をする    | 右を向く  | 右手と首を右に向く  |
| なんでやねん | 右手でツッコミを入れる | 左を向く  | 左手と首を左に向く  |

●モーションの順番を並び替えることができます。

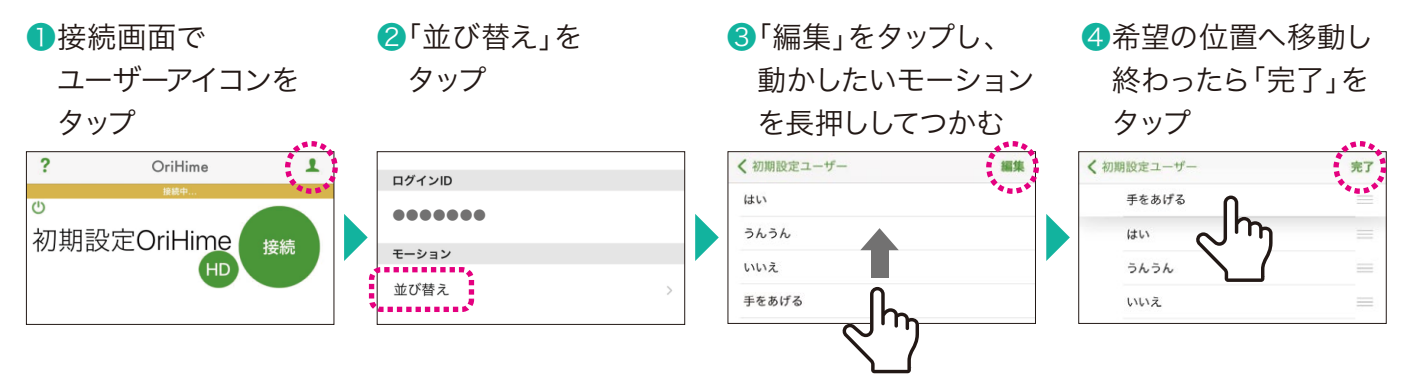

# **OriHimeを操作する(Android)**

**ネットワーク注意事項** CHECK! ●Wi-Fi(無線LAN) \*端末の仕様に準拠し ます。 ●フリーWi-Fiはご利用できません。

●操作アプリ「OriHime Bizコントローラー」を操作用端末にダウンロードします。

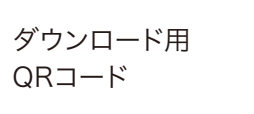

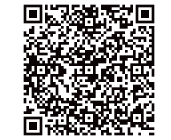

2「操作アプリ」をタップします

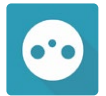

3同梱の【アカウントのお知らせ】にある【操作アプリ】内の操作者アカウントのIDとパスワードを入力して「ログイン」をタップします。

▼アカウントのお知らせ

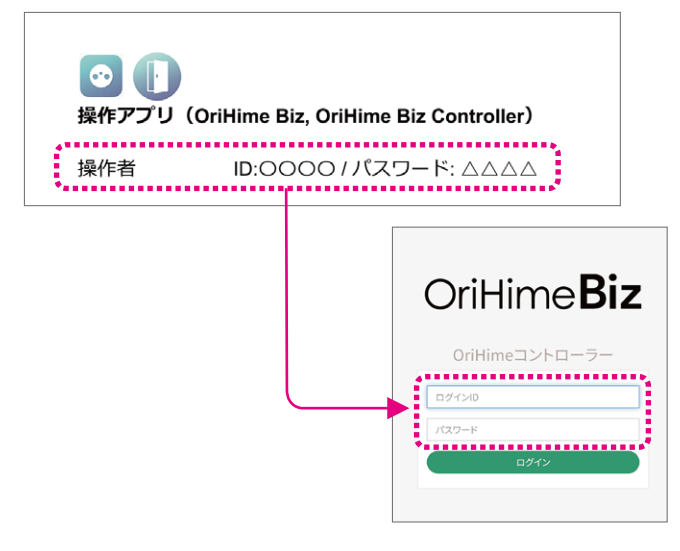

#### 4「接続」をタップします。

| 全てのOriHimeに接続<br>初期設定OriHime |       |
|------------------------------|-------|
| 初期設定OriHime                  |       |
|                              | 10.93 |
| Ø                            | HD    |

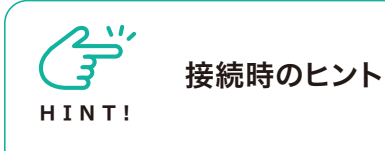

●「HD」の右側にある▼で画質が選択できます。品質は、HD>接続>SD画質>低画質> 音声のみ、の順です。ネットワークが不安定な時は画質を下げたり音声のみにすると繋がりやすくなります。

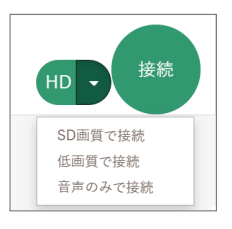

#### 操作画面(Android)

⑤画面が表示されたら、スピーカとマイクをタップ しオンにして会話を始めます。モーションボタンを タップして動かしてみましょう!

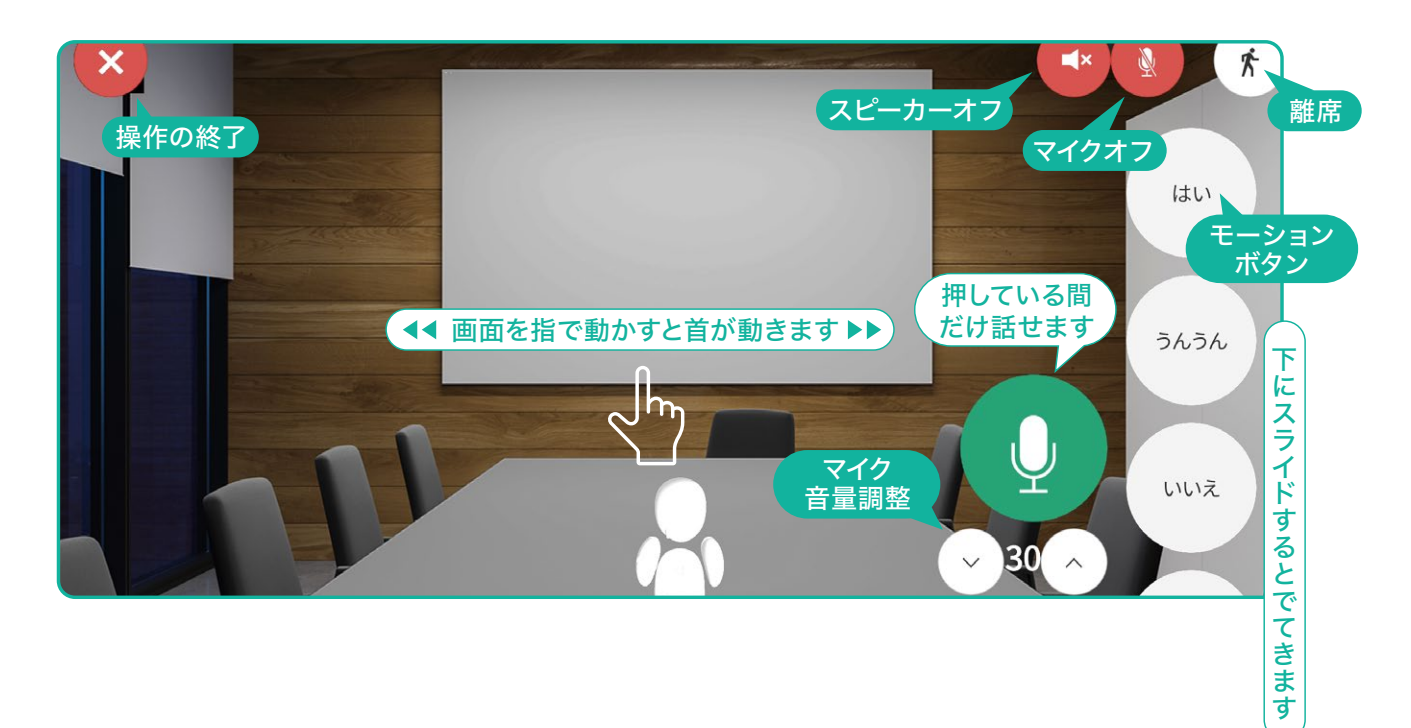

#### ●モーションボタン一覧(画面の下に隠れていますのでスクロールして探してください)

| ボタン    | モーション内容     | ボタン   | モーション内容    |
|--------|-------------|-------|------------|
| はい     | 大きくうなずく     | ラーん   | 両手で頭をかかえる  |
| うんうん   | 小さく二度うなずく   | 手を広げる | 両手を上で広げる   |
| いいえ    | 首を横に振る      | 手を振る  | 右手を上げて振る   |
| 手をあげる  | 右手を上げる      | パタパタ  | 両手をパタパタさせる |
| ぱちぱち   | 両手で拍手をする    | 右を向く  | 右手と首を右に向く  |
| なんでやねん | 右手でツッコミを入れる | 左を向く  | 左手と首を左に向く  |

●モーションの順番を並び替えることができます。

3動かしたいモーションを 4希望の位置へ移動し ●接続画面でメニュー 2 モーション並び替え」 をタップ をタップ 長押ししてつかんで 終わったら「保存」を タップ 動かす OriHime**Biz** = OriHime Biz ..... うんうん モーション並びかえ 設定 手をあげる 初期設定ユーザー 初期設定ユーザー 1.11.17 ログアウト 手をあげる = はい Որ 全てのOriHimeに接続 \* 全てのOriHimeに接続

# OriHimeを操作する(Mac)

#### ●ダウンロードサイト

https://biz.orylab.com/#/download で操作ア プリ「OriHime Biz Controller」を操作用端末に ダウンロードします。

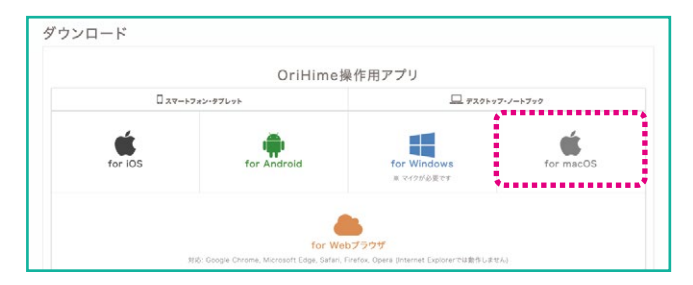

2操作アプリ「OriHime Biz Controller」をダブ ルクリックします。

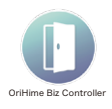

3同梱の【アカウントのお知らせ】にある【操作アプリ】内の操作者アカウントのIDとパスワードを入力して「ログイン」をクリックします。

▼アカウントのお知らせ

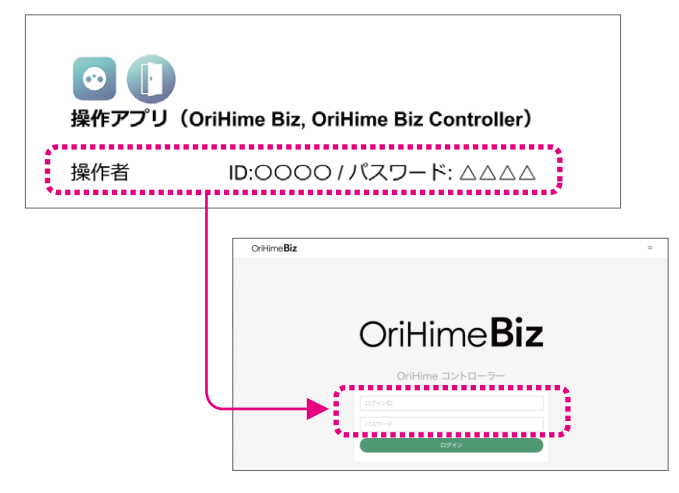

#### ④「接続」をタップします。

| • • •              | OriHime Biz |          |
|--------------------|-------------|----------|
| OriHime <b>Biz</b> |             | 50.1 • = |
| 初期設定ユーザー           |             |          |
| 全てのOriHimeに接続 -    |             |          |
| 初期設定OriHime        |             | HD       |
|                    |             |          |

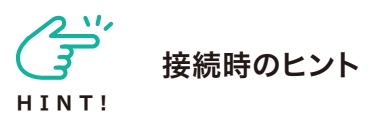

●「HD」の右側にある▼で画質が選択できま す。品質は、HD>接続>SD画質>低画質> 音声のみ、の順です。ネットワークが不安定な 時は画質を下げたり音声のみにすると繋がり やすくなります。

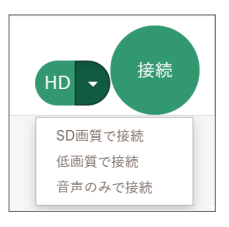

#### 操作画面(Mac)

**⑤**画面が表示されたらすぐに会話ができる状態で す。モーションボタンと一緒に使ってみましょう。

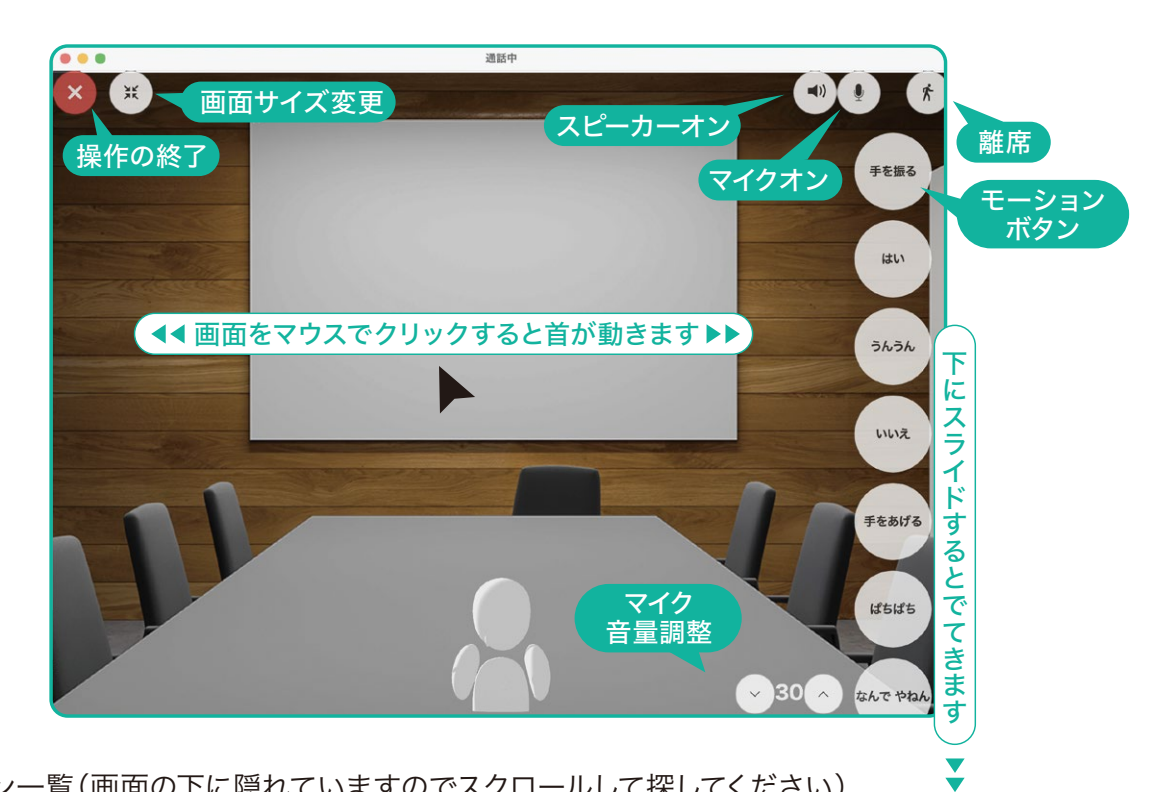

●モーションボタン一覧(画面の下に隠れていますのでスクロールして探してください)

| ボタン    | モーション内容     | ボタン   | モーション内容    |
|--------|-------------|-------|------------|
| はい     | 大きくうなずく     | ラーん   | 両手で頭をかかえる  |
| うんうん   | 小さく二度うなずく   | 手を広げる | 両手を上で広げる   |
| いいえ    | 首を横に振る      | 手を振る  | 右手を上げて振る   |
| 手をあげる  | 右手を上げる      | パタパタ  | 両手をパタパタさせる |
| ぱちぱち   | 両手で拍手をする    | 右を向く  | 右手と首を右に向く  |
| なんでやねん | 右手でツッコミを入れる | 左を向く  | 左手と首を左に向く  |

●モーションの順番を並び替えることができます。

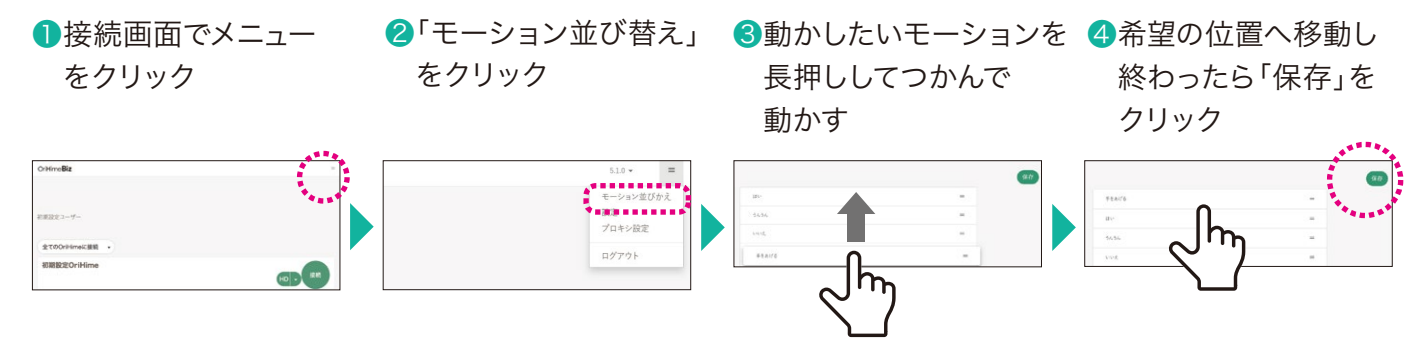

# **OriHimeを操作する(Windows)**

#### ●ダウンロードサイト

https://biz.orylab.com/#/download で操作ア プリ「OriHime Biz Controller」を操作用端末に ダウンロードします。

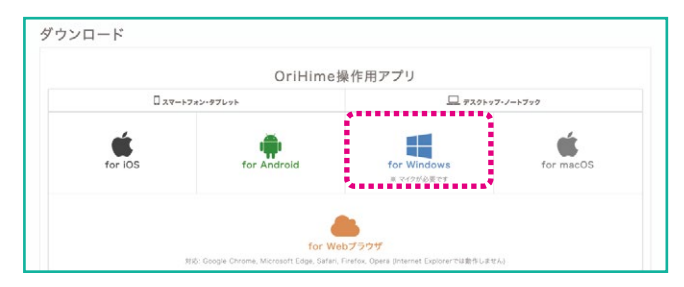

2操作アプリ「OriHime Biz Controller」をダブ ルクリックします。

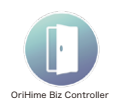

3同梱の【アカウントのお知らせ】にある【操作アプリ】内の操作者アカウントのIDとパスワードを入力して「ログイン」をクリックします。

▼アカウントのお知らせ

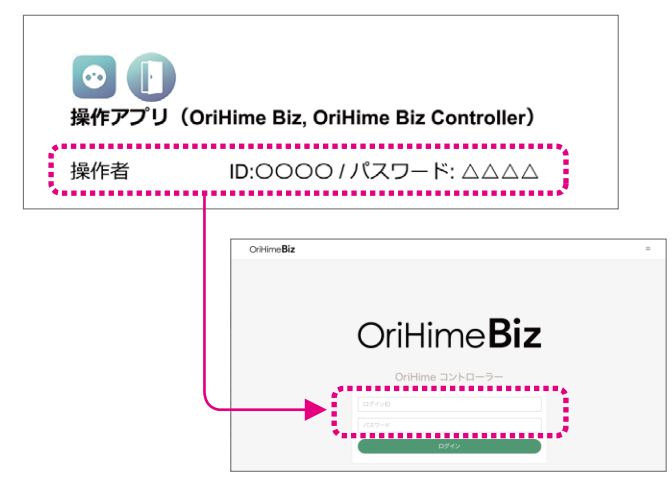

#### ④「接続」をクリックします

| OriHime Biz        | - 🗆 ×     |
|--------------------|-----------|
| OriHime <b>Biz</b> | 5.0.1 - = |
| 初期設定ユーザー           |           |
| 全てのOriHimeに接続 ・    |           |
| 初期設定OriHime        | 旧國使統      |
|                    | SD画質で接続   |

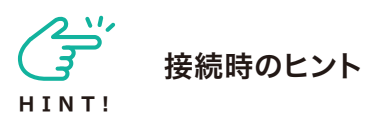

●「HD」の右側にある▼で画質が選択できま す。品質は、HD>接続>SD画質>低画質> 音声のみ、の順です。ネットワークが不安定な 時は画質を下げたり音声のみにすると繋がり やすくなります。

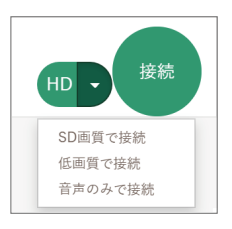

#### 操作画面(Windows)

⑤画面が表示されたら、会話がすぐできる状態です。モーションボタンと一緒に使ってみましょう。

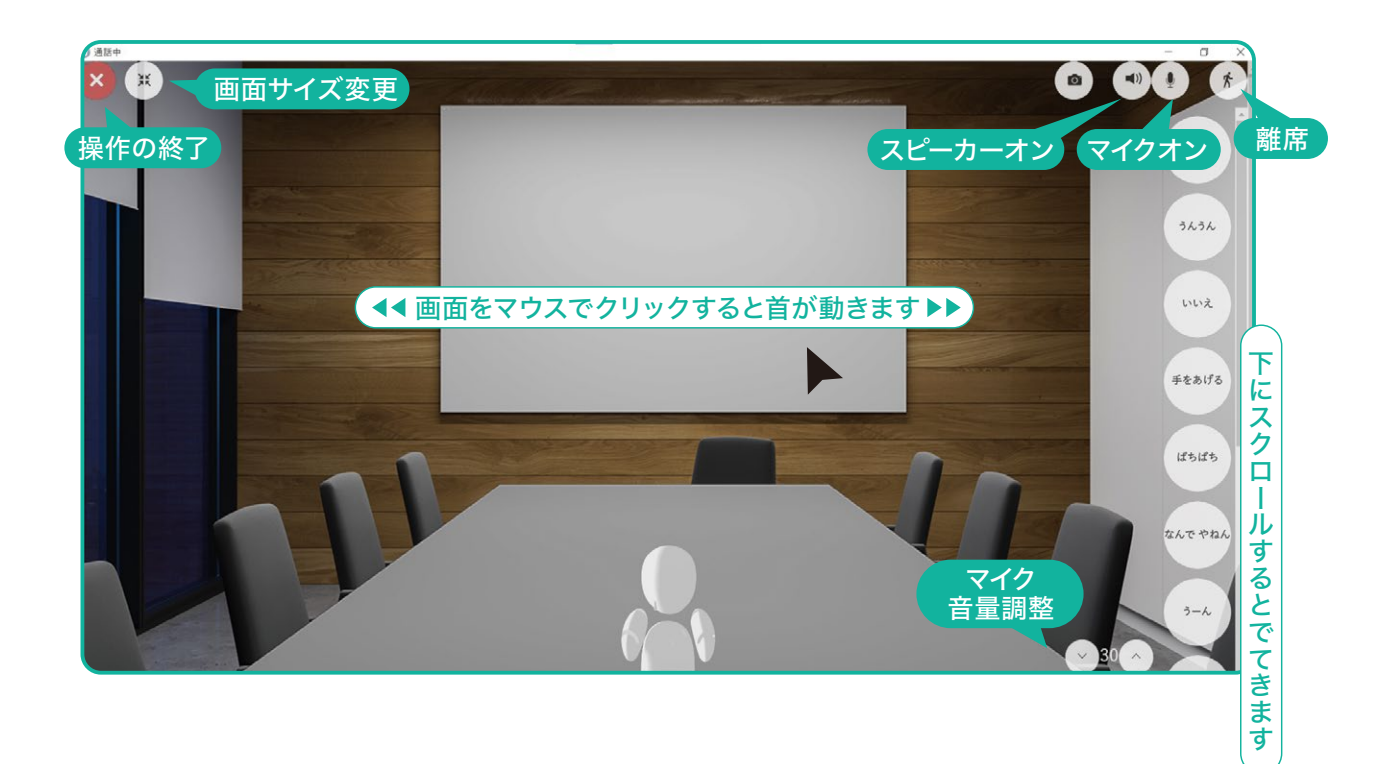

#### ●モーションボタン一覧(画面の下に隠れていますのでスクロールして探してください)

| ボタン    | モーション内容     | ボタン   | モーション内容    |
|--------|-------------|-------|------------|
| はい     | 大きくうなずく     | ラーん   | 両手で頭をかかえる  |
| うんうん   | 小さく二度うなずく   | 手を広げる | 両手を上で広げる   |
| いいえ    | 首を横に振る      | 手を振る  | 右手を上げて振る   |
| 手をあげる  | 右手を上げる      | パタパタ  | 両手をパタパタさせる |
| ぱちぱち   | 両手で拍手をする    | 右を向く  | 右手と首を右に向く  |
| なんでやねん | 右手でツッコミを入れる | 左を向く  | 左手と首を左に向く  |

¥

●モーションの順番を並び替えることができます。

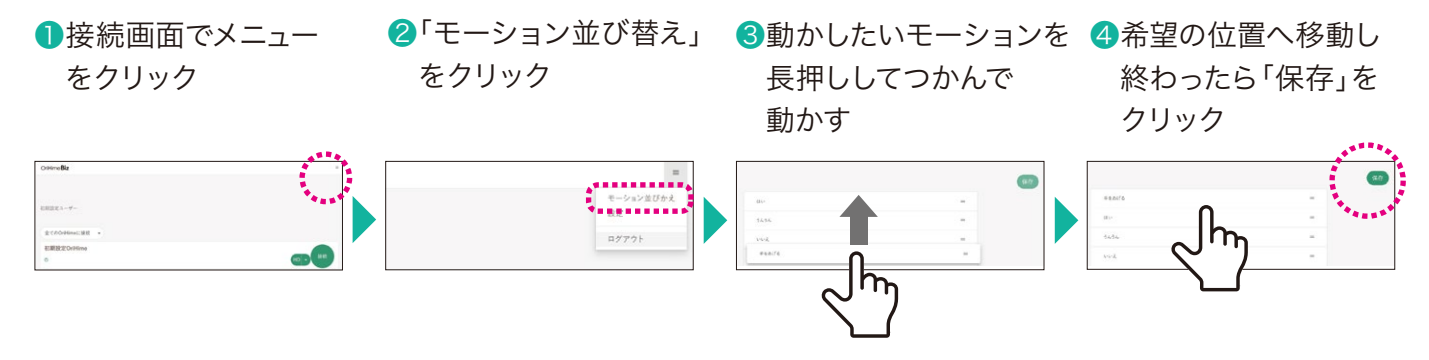

# OriHimeを操作する(PC・Webブラウザ)

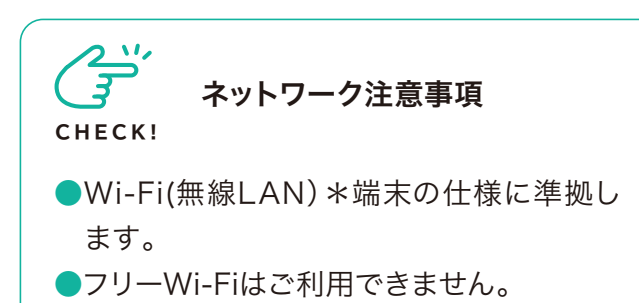

1 https://biz-talk.orylab.com/#/にアクセスします。

2同梱の【アカウントのお知らせ】にある【操作アプリ】内の操作者アカウントのIDとパスワードを入力して「ログイン」をクリックします。

▼アカウントのお知らせ

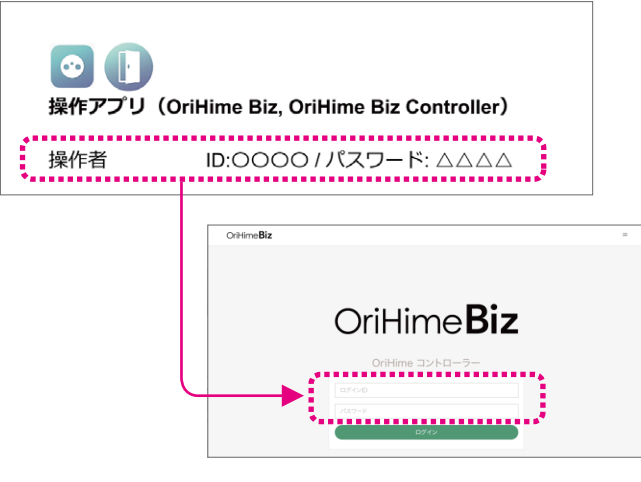

#### 3「接続」をクリックします

| OriHime <b>Biz</b> | =                                      |
|--------------------|----------------------------------------|
|                    |                                        |
|                    |                                        |
| 初期設定ユーザー           |                                        |
|                    |                                        |
| 全てのOriHimeに接続<br>・ |                                        |
| 初期設定OriHime        |                                        |
| O                  |                                        |
|                    | ************************************** |
|                    |                                        |

●「HD」の右側にある▼で画質が選択できま す。品質は、HD>接続>SD画質>低画質> 音声のみ、の順です。ネットワークが不安定な 時は画質を下げたり音声のみにすると繋がり やすくなります。

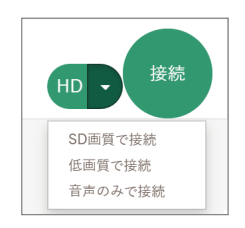

#### 操作画面(PC·Webブラウザ) Mac(Chrome)の例

④画面が表示されたらすぐに会話ができる状態で す。モーションボタンと一緒に使ってみましょう。

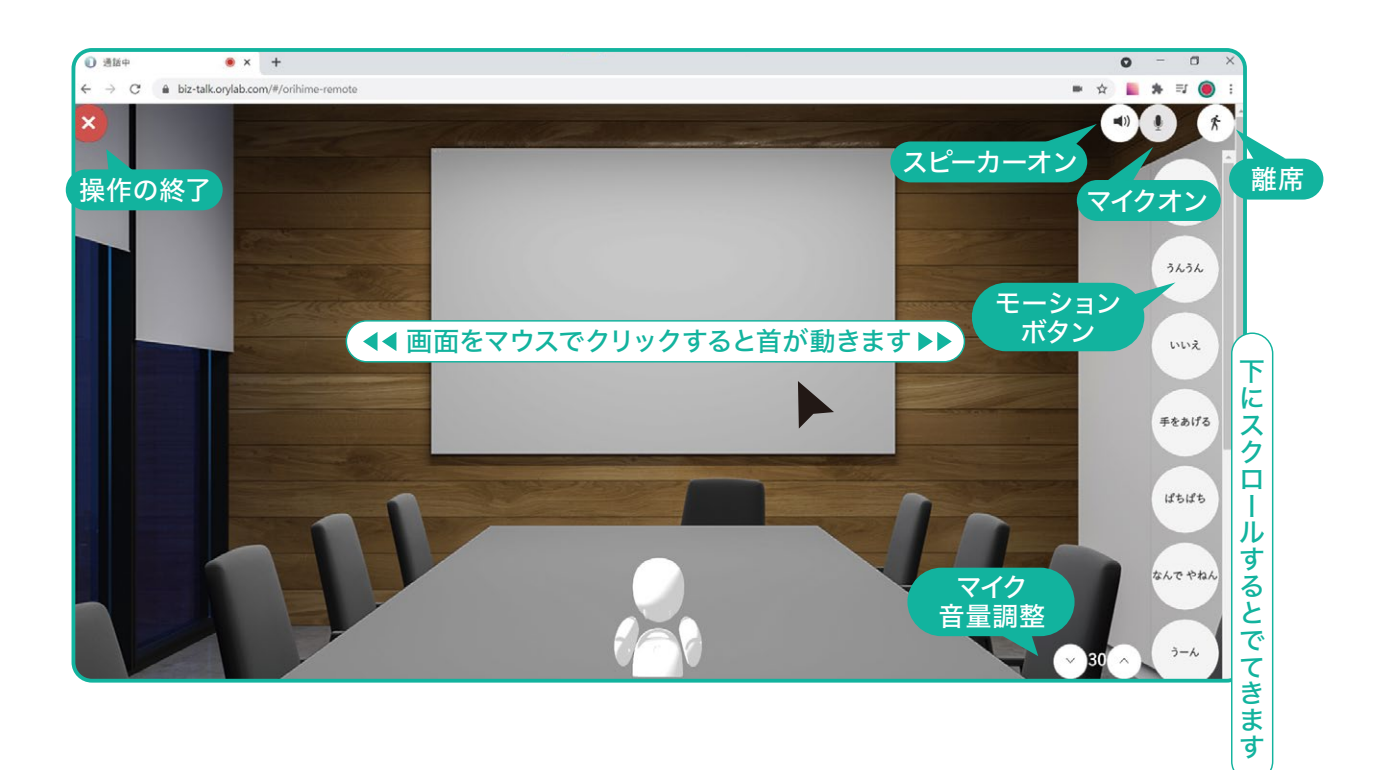

#### ●モーションボタン一覧(画面の下に隠れていますのでスクロールして探してください)

| ボタン    | モーション内容     | ボタン   | モーション内容    |
|--------|-------------|-------|------------|
| はい     | 大きくうなずく     | ラーん   | 両手で頭をかかえる  |
| うんうん   | 小さく二度うなずく   | 手を広げる | 両手を上で広げる   |
| いいえ    | 首を横に振る      | 手を振る  | 右手を上げて振る   |
| 手をあげる  | 右手を上げる      | パタパタ  | 両手をパタパタさせる |
| ぱちぱち   | 両手で拍手をする    | 右を向く  | 右手と首を右に向く  |
| なんでやねん | 右手でツッコミを入れる | 左を向く  | 左手と首を左に向く  |

¥

●モーションの順番を並び替えることができます。

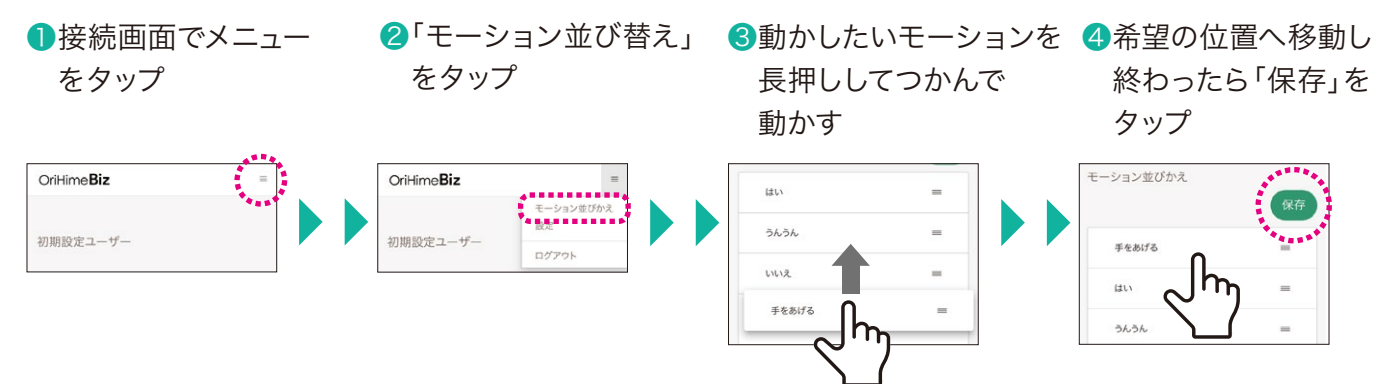

# OriHimeを操作する(スマホ・Webブラウザ)

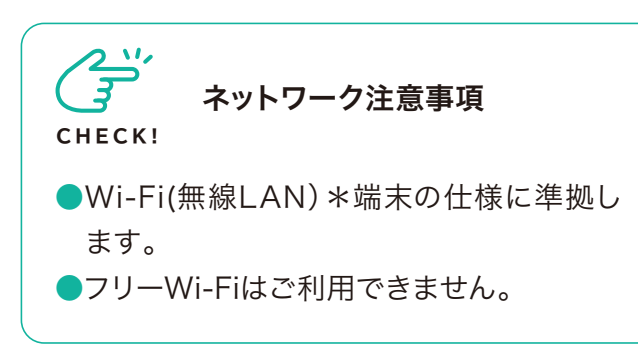

●https://biz-talk.orylab.com/#/にアクセスします。

アクセス用 QRコード

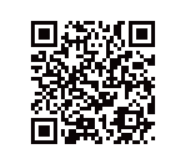

2同梱の【アカウントのお知らせ】にある【操作アプリ】内の操作者アカウントのIDとパスワードを入力して「ログイン」をタップします。

▼アカウントのお知らせ

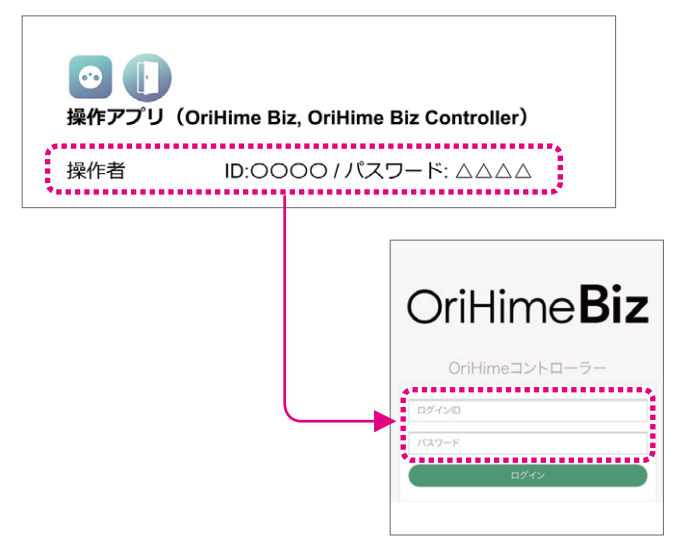

④「接続」をタップします。

| OriHime <b>Biz</b>                    | ≡                                                                                                    |
|---------------------------------------|----------------------------------------------------------------------------------------------------|
| 全<br>て<br>の<br>Ori<br>Hime<br>に<br>接続 | •                                                                                                    |
| 初期設定OriHime                           | and the second second se |
| Ċ                                     | HD + 接続                                                                                                    |

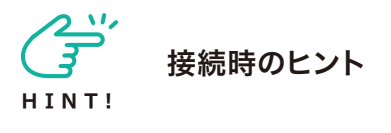

●「HD」の右側にある▼で画質が選択できま す。品質は、HD>接続>SD画質>低画質> 音声のみ、の順です。ネットワークが不安定な 時は画質を下げたり音声のみにすると繋がり やすくなります。

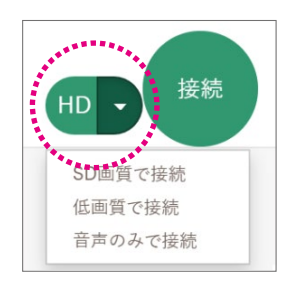

#### 操作画面(スマホ・Webブラウザ) iPhone(Safari)の例

④画面が表示されたらすぐに会話ができる状態で す。モーションボタンと一緒に使ってみましょう。

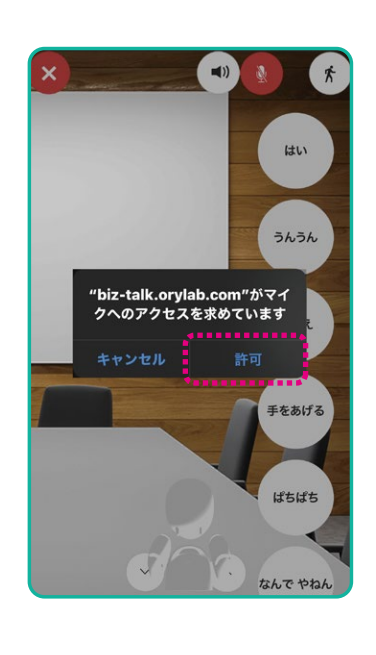

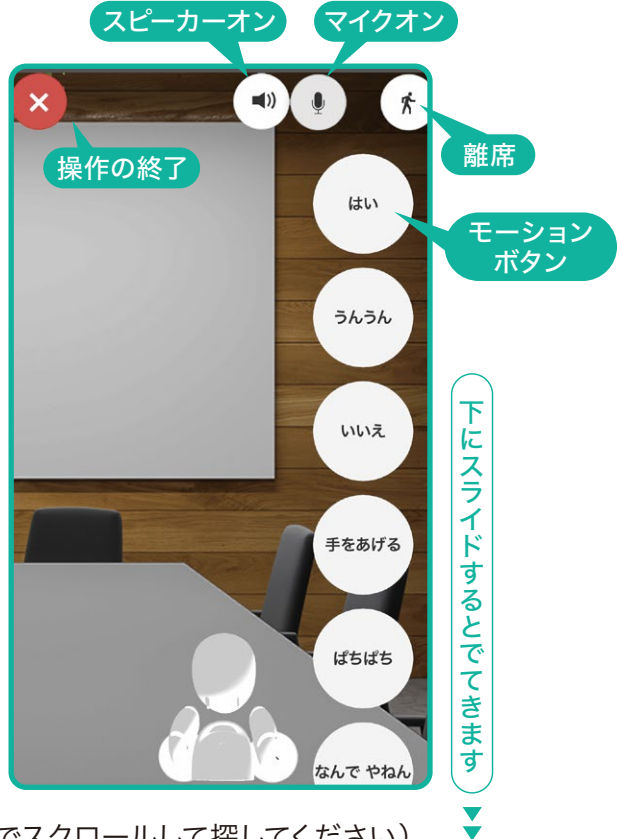

●モーションボタン一覧(画面の下に隠れていますのでスクロールして探してください)

| ボタン    | モーション内容     | ボタン   | モーション内容    |  |
|--------|-------------|-------|------------|--|
| はい     | 大きくうなずく     | ラーん   | 両手で頭をかかえる  |  |
| うんうん   | 小さく二度うなずく   | 手を広げる | 両手を上で広げる   |  |
| いいえ    | 首を横に振る      | 手を振る  | 右手を上げて振る   |  |
| 手をあげる  | 右手を上げる      | パタパタ  | 両手をパタパタさせる |  |
| ぱちぱち   | 両手で拍手をする    | 右を向く  | 右手と首を右に向く  |  |
| なんでやねん | 右手でツッコミを入れる | 左を向く  | 左手と首を左に向く  |  |

●モーションの順番を並び替えることができます。

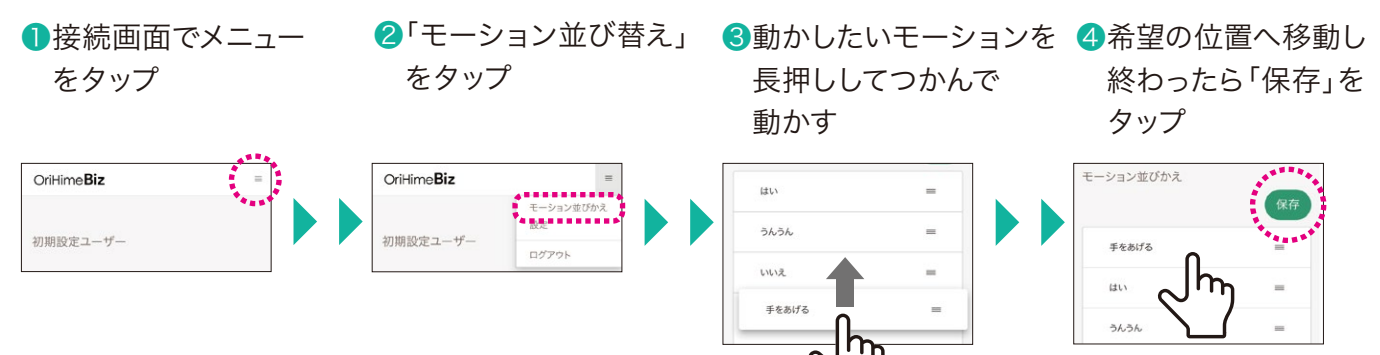

### その他の機能

## 管理者設定画面でできること一覧

https://biz.orylab.com/#/login

同梱の「アカウントのお知らせ」にある管理者ページのログインIDとパスワードを入力して「ログイン」 をクリックします。

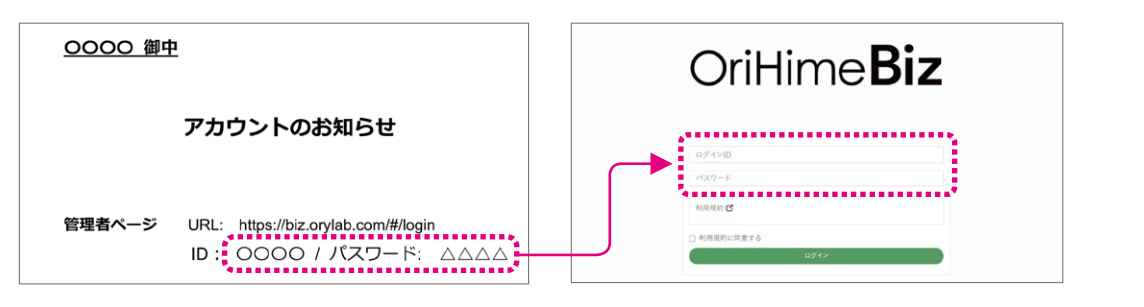

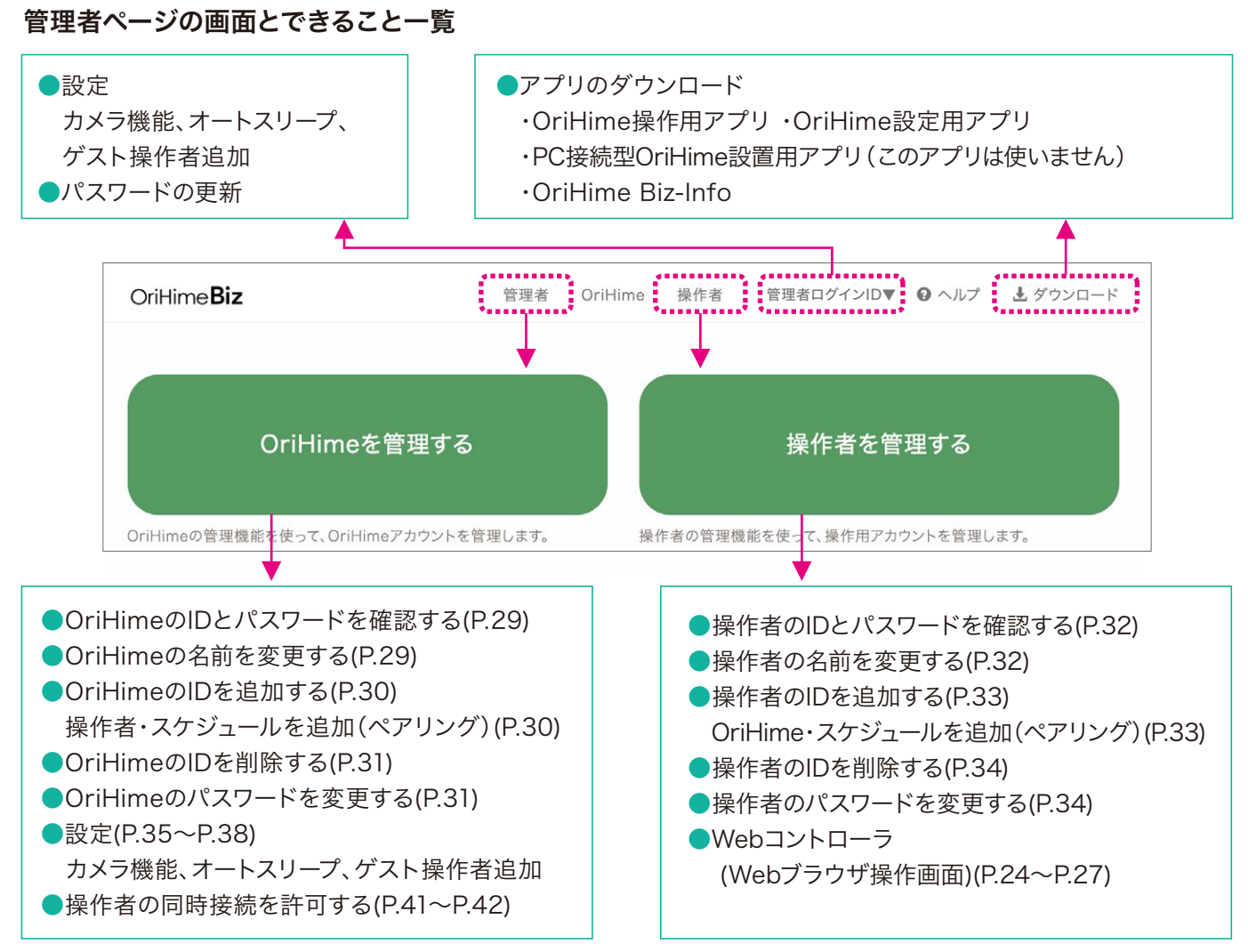

次ページ以降で詳しく説明します。

# OriHimeを管理する

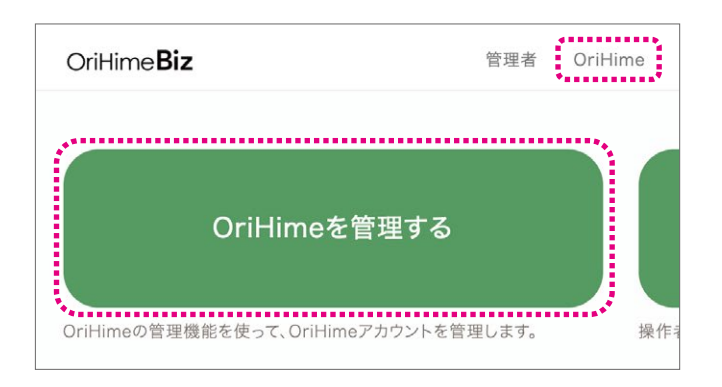

### OriHimeのIDと パスワードを確認する

 OriHime一覧からIDを確認したいOriHimeをク リックします

| OriHime一覧   |      |
|-------------|------|
|             | ✿ 設定 |
| Q キーワード     |      |
| 初期設定OriHime |      |
| 総務部OriHime  |      |

2「ログイン情報」をクリックするとIDとパスワード が表示されます

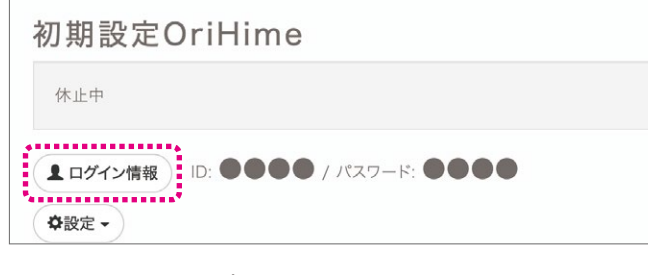

#### ▼ID・パスワード表示画面

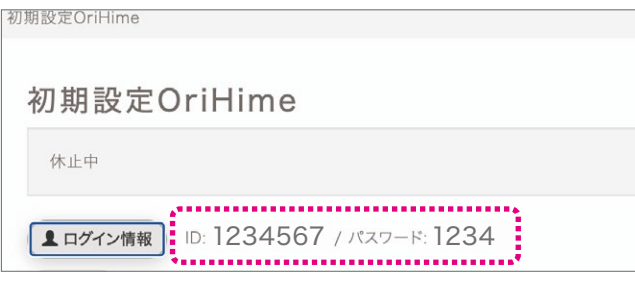

OriHimeの名前を 変更する

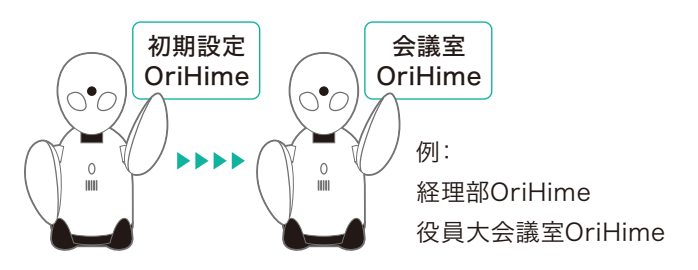

 OriHime一覧から名前を変更したいOriHime をクリックします。

| OriHime一覧   | ✿ 設定 |
|-------------|------|
| Q キーワード     |      |
| 初期設定OriHime |      |
| 総務部OriHime  |      |

#### 2「設定」をクリックし、「編集」をクリックします。

| 初期設定OriHime                    |  |
|--------------------------------|--|
| 休止中                            |  |
| ▲ログイン情報 ID: ●●●● / パスワード: ●●●● |  |
| <b>◆</b> 設定 -                  |  |
| ✓ 編集 ▲ バスウード更新                 |  |

#### 3名前を変更し、「更新」を押します。

| OriHime編集 |                |
|-----------|----------------|
|           | 名前             |
|           | 会議室OriHime     |
|           | ◆<br>所属(オブション) |
|           | 営業部            |
|           | 更新             |
|           |                |

#### ▼更新後の表示画面

| (          | + <b>会議</b>      | 室OriHime                    |
|------------|------------------|-----------------------------|
| Q +-7-F    | 休止中              |                             |
| 会講室OriHime | >                | ン情報) ID: ●●●● / パスワード: ●●●● |
|            | <b>\$</b> \$\$\$ |                             |

### OriHimeのIDを 追加する

(用途:複数台OriHimeを所有する場合、1台のOriHimeをイベントごとに操作者が違う場合、等)

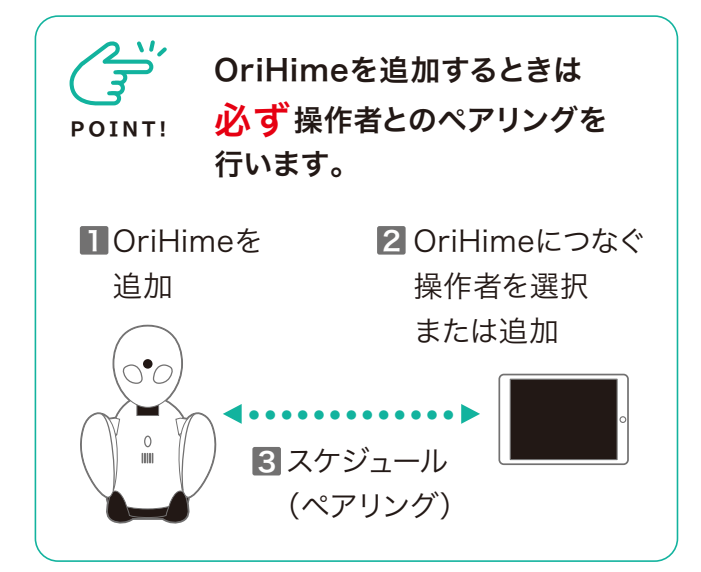

#### ペアリング手順

●OriHime一覧のページで「+新しいOriHime」 をクリックします。

| OriHime一覧   |                   |
|-------------|-------------------|
|             | ✿ 設定 + 新しいOriHime |
| Q キーワード     |                   |
| 初期設定OriHime | >                 |

②新しいOriHimeの名前を入力し「追加」をクリックします。

| <ul> <li>名前</li> </ul> |  |
|------------------------|--|
| 営業部OriHime             |  |
| 所属(オプション)              |  |
| 営業部                    |  |

③OriHime一覧から追加したOriHimeをクリック します。

| OriHime一覧   | ◆ 設定 + 新しいOriHime |
|-------------|-------------------|
| Q +-7-K     |                   |
| 初期設定OriHime | >                 |
| 営業部OriHime  | >                 |

④ログイン情報」をクリックして追加したOriHimeのIDとパスワードを確認します。このIDとパスワードは設定アプリでログインするときに使います。

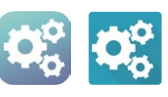

| 営業部Ori | Hime 営業部               |  |
|--------|------------------------|--|
| 休止中    |                        |  |
| ログイン情報 | ID: ●●●● / バスワード: ●●●● |  |
|        | *                      |  |

⑤OriHimeに操作者をつなぎます(ペアリング)。 「操作者・スケジュール追加」をクリックします。

| 営業部O                       | riHime 営業                | <b>削</b>      |        |  |
|----------------------------|--------------------------|---------------|--------|--|
| 休止中                        |                          |               |        |  |
| 1 ログイン情報                   | ) ID: ••••               | / パスワード: ●    | •••    |  |
| ◆設定・                       |                          |               |        |  |
|                            |                          |               |        |  |
| 操作者・スケ                     | ジュール                     | -             |        |  |
| 操作者・スク                     | ジュールを追加                  | ゲスト・          |        |  |
| <ul> <li>操作者の同時</li> </ul> | <sub>妾続を許可する(PC, V</sub> | Veb, Android操 | 作のみ有効) |  |

⑥登録されている操作者とのペアリングは「時間指定」か「常時接続」をクリックします。操作者を追加する場合には「+新しい操作者」をクリックします。 詳しくはP.33をご覧ください。

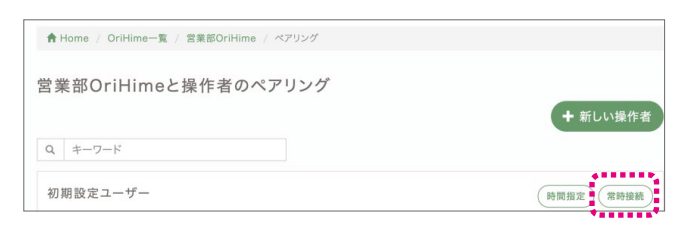

▼ペアリング後の画面で接続する操作者とスケジュールを確認できたら完了です。

| lime | > | 操作者・スケ           | ジュール<br>「ジュール | を追加      | ゲスト       | ••     |      |   |
|------|---|------------------|---------------|----------|-----------|--------|------|---|
|      |   | □ 操作者の同時         | 接続を許可         | する(PC, N | Veb, Andr | oid操作の | み有効) |   |
|      |   | 初期設定ユーサ<br>常時接続可 | f-            |          |           |        |      | × |
|      |   | 初期設定ユー           |               |          |           |        |      |   |

### OriHimeのIDを 削除する

#### (用途:不要なOriHimeのIDを削除)

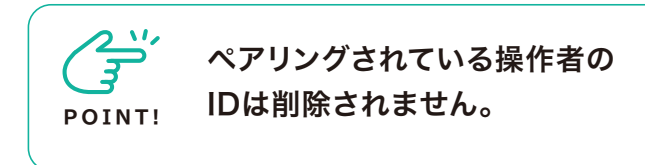

●OriHime一覧から削除したいOriHimeを選択します。

| )riHime一覧   | ✿ 設定 (+ 新しいOriHim |
|-------------|-------------------|
| Q キーワード     |                   |
| 初期設定OriHime |                   |
| 営業部OriHime  |                   |

2「設定」をクリックし、「削除」をクリックします。

| 初期設定OriHime | > | ▲ ログイン情報 ID: ●●●● / パスワード: ●●●● |
|-------------|---|---------------------------------|
| 営業部OriHime  | > | <b>◆</b> 設定 •                   |
| 総務部OriHime  | > | ✓ 編集                            |
| 開発部OriHime  | > | □ 約100                          |

3確認画面で「OK」をクリックします。

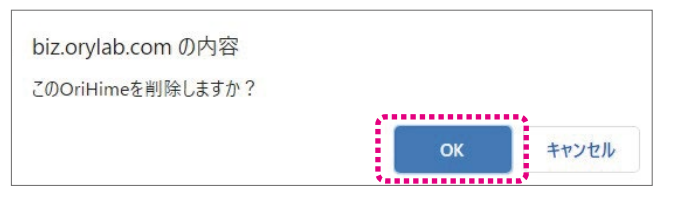

▼削除後のOriHime一覧画面で確認できたら 完了です。

| OriHime一覧   | ✿ 設定 |
|-------------|------|
| Q キーワード     |      |
| 初期設定OriHime | >    |
| 総務部OriHime  | >    |
| 開発部OriHime  | >    |

### OriHimeのパスワードを 変更する

(用途:操作者が覚えやすいパスワードに変更したい場合、セキュリティ対策、等)

●OriHime一覧からパスワードを変更したい OriHimeをクリックします。

| OriHime一覧   | ◆ 設定<br>+ 新しいOriHime |
|-------------|----------------------|
| Q ==-7-K    |                      |
| 初期設定OriHime | >                    |
| 総務部OriHime  | >                    |

2「設定」をクリックし、「パスワード更新」をクリックします。

| 初期設定OriHime | > | ▲ ログイン情報 ID: ●●●● / パスワード: ●●●● |
|-------------|---|---------------------------------|
| 診務部OriHime  | > | <b>◇</b> 設定 ▼                   |
| 用発部OriHime  | > | ▲ パスワード更新                       |
|             |   |                                 |

③パスワード更新画面で新しいパスワードを2箇 所に入力し「更新」をクリックします。

| ******         |  |
|----------------|--|
| 新しいパスワード       |  |
| パスワード          |  |
| 新しいパスワード(確認入力) |  |
| パスワード          |  |
| 更新             |  |

④「ログイン情報」をクリックし、パスワードが変更 されているか確認してください。

|             | Ð | 初期設定OriHime                      |
|-------------|---|----------------------------------|
| Q キーワード     |   | 体止中                              |
| 初期設定OriHime | > | (▲ログイン捕根)<br>D:●●●● / パスワード:●●●● |
| 総務部OriHime  | > | ◆設定・                             |
| 開発部OriHime  | > |                                  |
|             |   | 操作者・スケジュール                       |
|             |   | 操作者・スケジュールを追加 ゲスト ▼              |

### 操作者を管理する

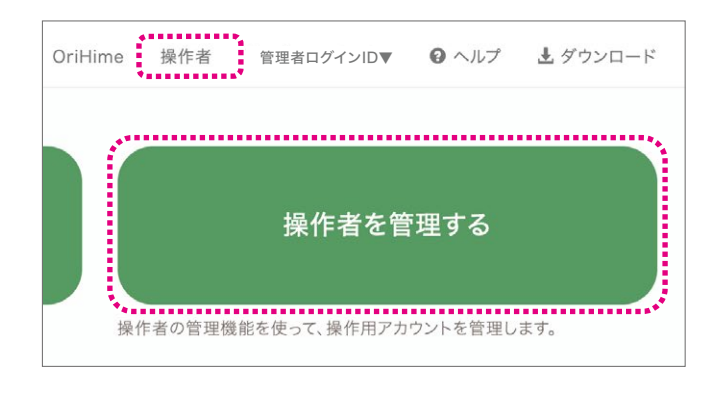

### 操作者のIDとパスワードを 確認する

●操作者一覧からIDを確認したい操作者をクリッ クします。

| 操作者一覧    |           |
|----------|-----------|
|          | C Webコントロ |
| Q キーワード  |           |
| 初期設定ユーザー |           |

②「ログイン情報」をクリックするとIDとパスワードが表示されます。

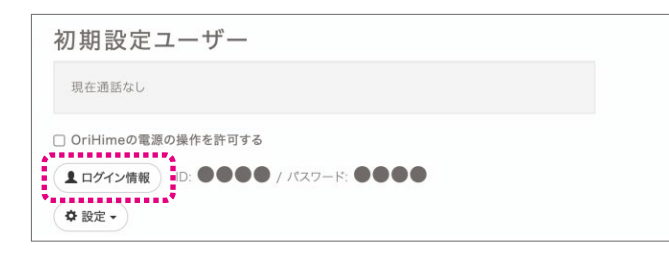

▼ID・パスワード表示画面

| 初期設定         | ユーザー                      |  |
|--------------|---------------------------|--|
| 現在通話なし       |                           |  |
| □ OriHimeの電源 | の操作を許可する                  |  |
| ▲ ログイン情報     | id: 1234567 / パスワード: 1234 |  |
| ♀ 設定 ◄       |                           |  |

操作者の名前を 変更する

(用途:初期設定のものからわかりやすい名前に 変更)

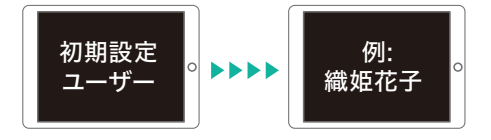

●操作者一覧から名前を変更したい操作者をク リックします。

| 操作者一覧                                 |            |
|---------------------------------------|------------|
|                                       | C Webコントロー |
| Q                                     |            |
| 初期設定ユーザー                              |            |
| · · · · · · · · · · · · · · · · · · · |            |

#### 2「設定」をクリックし「編集」をクリックします。

| 初期設定ユーザー                                     |
|----------------------------------------------|
| 現在通話なし                                       |
| □ OriHimeの電源の操作を許可する                         |
| <b>ユログイン</b> 情報 ID: ●●●●● / パスワード: ●●●●●     |
| ◆ 設定 ~<br>/ 編集                               |
| ■ <b>■●</b> ■× <b>(矢</b> 5=+ <sup>●</sup> 更新 |
|                                              |
|                                              |

З操作者の新しい名前を入力し「更新」をクリック します。

| 操作者編集 |           |
|-------|-----------|
|       | 氏名        |
|       | 織姫 花子     |
|       | 所属(オプション) |
|       | 営業部       |
|       | 更新        |
|       | P         |

#### ▼更新後の表示画面

| 織姫       | 花子                         |
|----------|----------------------------|
| 現在通記     | ia L                       |
| 🗆 OriHim | eの電源の操作を許可する               |
| ユログイン    | >情報 ID: ●●●● / パスワード: ●●●● |

### 操作者のIDを 追加する

(用途:複数台OriHimeを所有する場合、1台のOriHimeをイベントごとに操作者が違う場合、等)

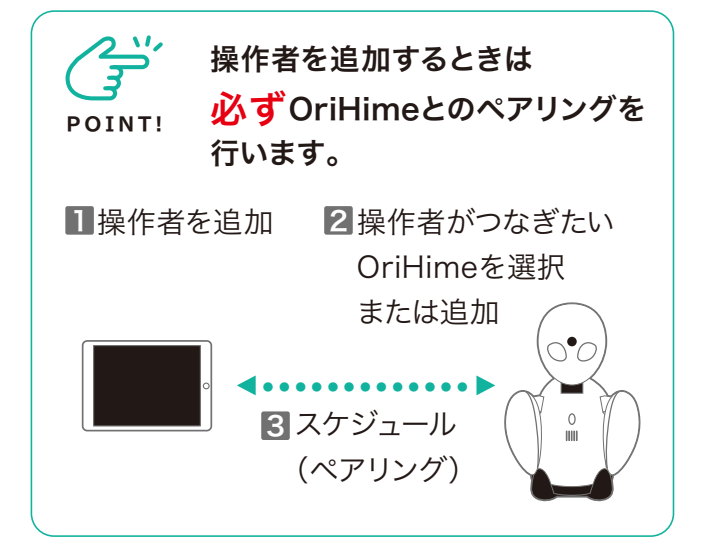

●「+新しい操作者」をクリックします。

| 操作者一覧    | <b>.</b>                                |
|----------|-----------------------------------------|
|          | C Webコントローラ + 新しい操作者                    |
| Q キーワード  | *************************************** |
| 初期設定ユーザー | >                                       |

②新しい操作者の名前を入力し「追加」をクリックします。

|    |                 | •••• |
|----|-----------------|------|
| 氏4 | ≦<br>6りひめ太郎     |      |
| 所川 | <b>冨(オブション)</b> | _    |
|    | 営業部             |      |
|    | 追加              |      |

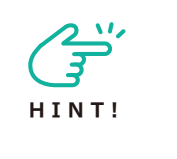

2時間、5時間、10時間だけ操 作する「時間限定のゲスト操作 者」を追加したい場合は、P.37 ~P.38をご覧ください。 ③操作者一覧から追加した操作者をクリックします。

| 操作者一覧    |                   |
|----------|-------------------|
|          | ピ Webコントローラ + 新しい |
| Q キーワード  |                   |
| おりひめ太郎   |                   |
| 初期設定ユーザー |                   |

④「ログイン情報」をクリックして追加した操作者の IDとパスワードを確認します。このIDとパスワード は操作アプリでログインするときに使います。

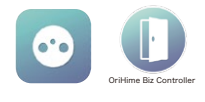

| おりひめ太        | 郎                      |
|--------------|------------------------|
| 現在通話なし       |                        |
| ☑ OriHimeの電源 | の操作を許可する               |
| ▲ ログイン情報     | ID: ●●●● / パスワード: ●●●● |
| ◆設定・         | •                      |

⑤操作者にOriHimeをつなぎます(ペアリング)。「OriHime・スケジュール追加」をクリックします。

| ◆ 設定 →            |  |
|-------------------|--|
| OriHime・スケジュール    |  |
| OriHime・スケジュールを追加 |  |

⑥登録されているOriHimeとのペアリングは「時間 指定」か「常時接続」をクリックします。OriHimeを追 加する場合には「+新しいOriHime」をクリックします (P.30)。

| おりひめ太郎とOriHimeのペアリング | <b>+</b> 新しいOriHime |
|----------------------|---------------------|
| Q                    |                     |
| 初期設定OriHime          | 時間指揮」(常時接続)         |
|                      | ********            |

▼ペアリング後の画面で接続するOriHimeとスケ ジュールを確認できたら完了です。

| 初期設定OriHime<br>常時接続可 | OriHime・スク<br>OriHime・スケジュ | - <b>ジュール</b><br>ルを追加 |  |   |
|----------------------|----------------------------|-----------------------|--|---|
|                      | 初期設定OriHime<br>常時接続可       |                       |  | × |
| 初期設定Ori              | 初期設定Ori                    |                       |  |   |

### 操作者のIDを 削除する

#### (用途:不要なOriHimeのIDを削除)

●操作者一覧から削除したい操作者をクリックします。

| 操作者一覧    |                    |
|----------|--------------------|
|          | ピ Webコントローラ + 新しい操 |
| Q キーワード  |                    |
| おりひめ太郎   |                    |
| 初期設定ユーザー |                    |

2「設定」をクリックし、「削除」をクリックします。

| おりひめ太                                        | 郎                     |            |  |
|----------------------------------------------|-----------------------|------------|--|
| 現在通話なし                                       |                       |            |  |
| ☑ OriHimeの電源                                 | の操作を許可する              |            |  |
| <ul> <li>▲ ログイン情報</li> <li>◆ 設定 ▼</li> </ul> | iD: ••••• / איז / וD: | ŊŢ−ド: ●●●● |  |
| ✓ 編集<br>パスワード更新                              | fí                    |            |  |
|                                              | <b>、</b> ケジュール        |            |  |

#### 3確認画面で「OK」をクリックします。

| biz.orylab.com の内容 |          |    |  |
|--------------------|----------|----|--|
| この操作者を削除しますか?      |          |    |  |
|                    | キャンセル    | ок |  |
|                    | <b>%</b> |    |  |

▼削除後の操作者一覧画面で確認できたら完了です。

| 操作者一覧    |                      |
|----------|----------------------|
| Q ==-7-K | は Webコントローフ + 新しい操作者 |
| 初期設定ユーザー | >                    |

### 操作者のパスワードを 変更する

(用途:操作者が覚えやすいパスワードに変更したい場合、セキュリティ対策、等)

●操作者一覧からパスワードを変更したい操作者をクリックします。

| ピ Webコントローラ + 新しい操 |
|--------------------|
|                    |
|                    |
|                    |

②「設定」をクリックし、「パスワード更新」をクリックします。

| 初期設定ユーザー                        |  |
|---------------------------------|--|
| 現在通話なし                          |  |
| □ OriHimeの電源の操作を許可する            |  |
| ▲ ログイン情報 ID: ●●●● / パスワード: ●●●● |  |
| ♥ 設定 -                          |  |
| ▲ パスワード更新                       |  |
|                                 |  |

③パスワード更新画面で新しいパスワードを2箇 所に入力し「更新」をクリックします。

| 新しいパスワード       |  |
|----------------|--|
|                |  |
| 新しいパスワード(確認入力) |  |
|                |  |
|                |  |

④「ログイン情報」をクリックし、パスワードが変更 されているか確認してください。

| 初期設定                           | ューザー           |            |  |
|--------------------------------|----------------|------------|--|
| 現在通話なし                         |                |            |  |
| <ul> <li>OriHimeの電源</li> </ul> | の操作を許可する       |            |  |
| 1 ログイン情報                       | ID: ●●●● / パス5 | フード: ●●●●● |  |
| ✿ 設定 ▼                         |                |            |  |

## 操作画面を撮影する(カメラ機能)

CHECK!

Windows、Mac、iPhone・ iPadで使える機能です。

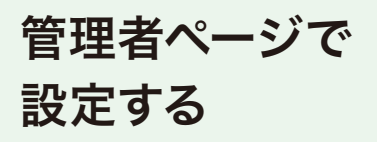

●管理者ページにログインします。管理画面右上の 「管理者ログインID名▼」をクリックし、プルダウン メニューで「設定」をクリックします。

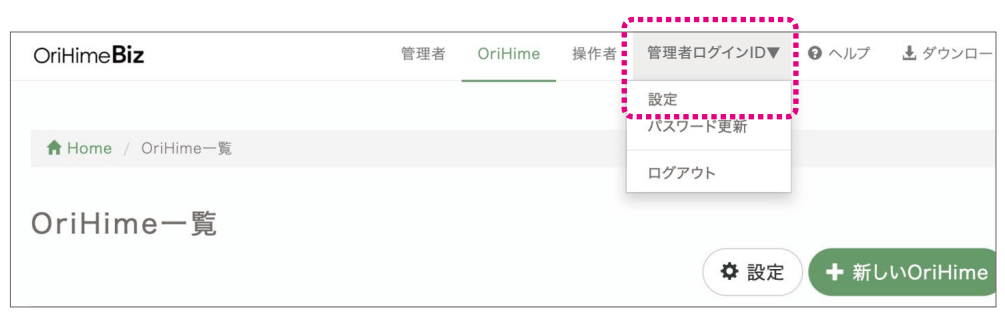

#### 2【カメラ機能を使用する】の「ON」をクリックし

ます。

| カメラ機能を使用する<br>操作側で現在のOriHimeの視界を写真として保存することができるようになります。 | <b>カメラ機能を使用する</b><br>操作側で現在のOriHimeの視界を写真として保存することができるようになります。 | ON OFF |
|---------------------------------------------------------|----------------------------------------------------------------|--------|
|---------------------------------------------------------|----------------------------------------------------------------|--------|

カメラ機能の 使い方

①カメラマークをタップします。

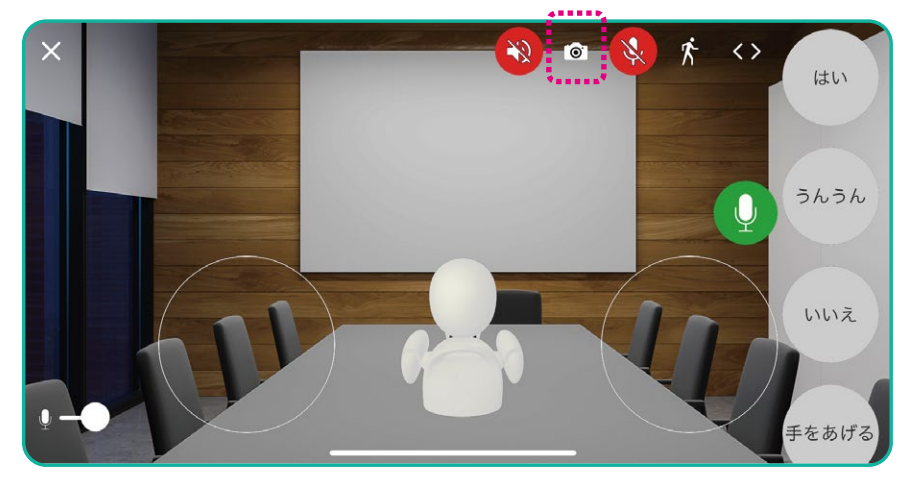

POINT!

写真の保存場所 Windowsの場合:「ピクチャ」 orihimeフォルダ Macの場合:「ピクチャ」 orihimeフォルダ iPhone・iPadの場合:「写真」内

# OriHimeにスリープモードを設定する

●管理者ページにログインします。管理画面右上の 「管理者ログインID名▼」をクリックし、プルダウン メニューで「設定」をクリックします。

|     |         |             |                 | 4                                                                                                   |                                                                                                    |
|-----|---------|-------------|-----------------|----------------------------------------------------------------------------------------------------|----------------------------------------------------------------------------------------------------|
| 管理者 | OriHime | 操作者         | 管理者ログインID▼      | ❷ ヘルプ                                                                                               | 🛃 ダウンロー                                                                                                    |
|     |         |             | 設定<br>パスワード更新   |                                                                                                    |                                                                                                    |
|     |         |             |                 |                                                                                                    |                                                                                                    |
|     |         |             | ログアウト           |                                                                                                    |                                                                                                    |
|     |         |             |                 |                                                                                                    |                                                                                                    |
|     |         |             | ✿ 設定            | + 新し                                                                                                | ۰۰OriHime                                                                                                    |
|     | 管理者     | 管理者 OriHime | 管理者 OriHime 操作者 | <ul> <li>管理者 OriHime 操作者</li> <li>管理者ログインID▼</li> <li>設定</li> <li>パスワード夏新</li> <li>ログアウト</li> </ul> | <ul> <li>管理者 OriHime 操作者</li> <li>管理者ログインID▼</li> <li>● ヘルプ</li> <li>設定</li> <li>パスフード夏新</li> <li>ログアウト</li> <li>◆ 設定</li> <li>+ 新し</li> </ul> |

#### ②【オートスリープを使用する】の「ON」をクリック します。

|                                                    | A      |
|----------------------------------------------------|--------|
| オートスリープを使用する                                       | ON OFF |
| 操作側が一定時間操作しなかった場合、自動的にOriHimeが中央を向き、スリープモードに移行します。 | ;      |
# 時間限定のゲスト操作者を追加する

# 管理者ページでゲスト操作者を追加する方法

管理者ページにログインし「OriHime」メニュー で設定します。

●ゲスト操作者を追加したいOriHimeを選択します。

| OriHime <b>Biz</b>     | 管理者 | OriHime | 操作者 | Tominaga-test 👻 | 0 ヘルプ        | ▲ ダウンロー    |
|------------------------|-----|---------|-----|-----------------|--------------|------------|
| A Home / OriHime—%     |     |         |     |                 |              |            |
| OriHime一覧              |     |         |     |                 |              |            |
|                        |     |         |     | ♥ 設定            | <b>(+</b> 新L | ۰۱۰OriHime |
|                        |     |         |     |                 |              |            |
| Q キーワード                | • • |         |     |                 |              |            |
| Q キーワード<br>初期設定OriHime | 1   |         |     |                 |              | >          |

2「ゲスト」をクリックします。

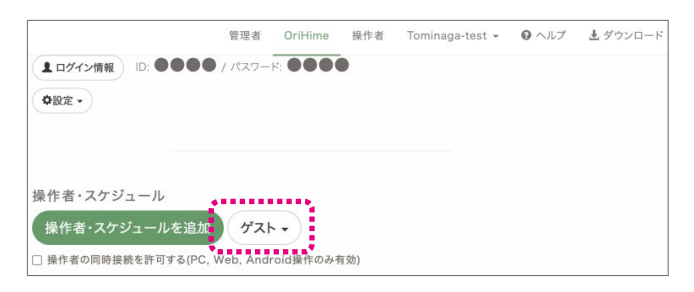

③「2時間(5、10時間)有効なゲスト操作者を作 成」をクリックします。

|                       | 管理者    | OriHime | 操作者    | Tominaga-test 👻 | ◎ ヘルプ |
|-----------------------|--------|---------|--------|-----------------|-------|
| ▲ログイン情報 ID: ●●●●      | / パスワー |         |        |                 |       |
| ◆設定 -                 |        |         |        |                 |       |
|                       |        |         |        |                 |       |
|                       |        |         |        |                 |       |
| 岡佐老・フケジョール            |        |         |        |                 |       |
| 味作者・スケジェール            |        |         |        |                 |       |
| 操作者・スケジュールを追加         | ゲスト    | )       |        |                 |       |
| □ 操作者の同時接続を許可する(PC, W | € 2時間  | 有効なゲスト  | 操作者を作成 | ŧ.              |       |
|                       | 5時間    | 有効なゲスト  | 彙作者を作成 | 2               |       |
| 初期設定ユーザー              | 10時    | 間有効なゲスト | 操作者を作  | 成               | ×     |

④「ゲスト操作者」のログインIDとパスワードが 表示されます。

|                          | 管理者      | OriHime  | 操作者 | Tominaga-test + | 0 ヘルプ  | ± ダウンロード |
|--------------------------|----------|----------|-----|-----------------|--------|----------|
| 接続待機中                    |          |          |     |                 |        |          |
| ▲ログイン情報 ID: ●●●● /       | パスワー     |          |     |                 |        |          |
| <b>◆設定 -</b>             |          |          |     |                 |        |          |
| 操作者・スケジュール<br>操作者・スケジュール | 1234     | •        |     |                 |        |          |
| □ 操作者の同時接続を許可する(PC, Web) | eb, Andr | oid操作のみぞ | 年効) |                 |        |          |
| 初期設定ユーザー                 |          |          |     |                 | ×      |          |
| 常時接続可                    |          |          |     |                 | $\cup$ |          |
| ゲスト操作者                   |          |          |     |                 |        | )        |
| ログインID: 8224112 パスワー     | *: 8439  |          |     |                 |        |          |

# 設定アプリでゲスト操作者を追加する方法

スマホ・タブレットなどのOriHime設定アプリで ゲスト操作者を追加できます。

●管理者ページにログインします。管理画面右上の 「管理者ログインID名▼」をクリックし、プルダウン メニューで「設定」をクリックします。

|                      |     |         |     |            | <b>4</b> |          |
|----------------------|-----|---------|-----|------------|----------|----------|
| OriHime <b>Biz</b>   | 管理者 | OriHime | 操作者 | 管理者ログインID▼ | 8 ヘルプ    | 🛓 ダウンロー  |
|                      |     |         |     | 設定         |          |          |
|                      |     |         |     | パスワード更新    |          |          |
| _ ♠ Home / OriHime一覧 |     |         |     |            |          |          |
|                      |     |         |     | ログアウト      |          |          |
|                      |     |         |     |            |          |          |
| OriHime一覧            |     |         |     |            |          |          |
|                      |     |         |     |            |          |          |
|                      |     |         |     | ✿ 設定       | / 🕇 新し   | NOriHime |
|                      |     |         |     |            |          |          |

# ②【OriHime設置側でのゲスト操作者の追加を許可する】の「ON」をクリックします。

OriHime設置側でのゲスト操作者の追加を許可する OriHimeを設置しているPCから、ゲスト操作者を追加できるようにします。

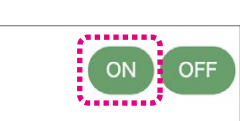

2表示されたOriHimeをタップします。

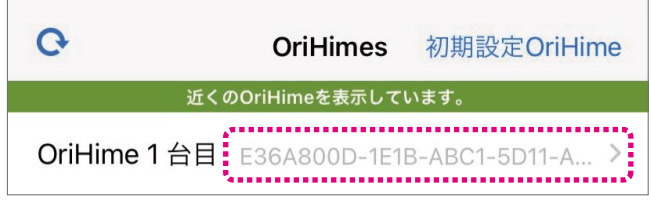

③「ゲスト」をタップします。

| WiFi:       | >     |
|-------------|-------|
| 初期設定OriHime | ログアウト |
| ゲスト         | >     |

④「新しいゲスト操作者」をタップします。

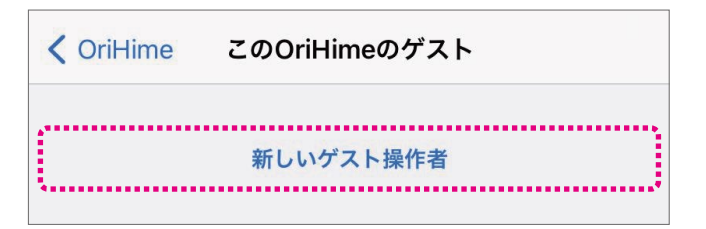

# ⑤「2時間(5時間)有効なゲスト」をタップします。

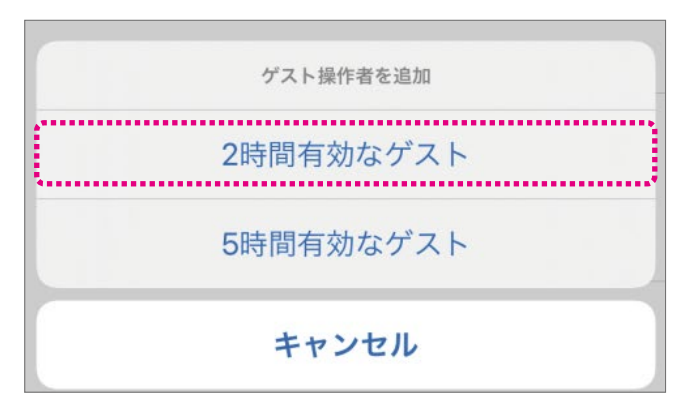

⑥IDとパスワードが表示されます。転送機能でIDと パスワード情報を操作者の方にお知らせください。

| 🗸 OriHime                          | このOriHimeのゲスト              |                                        |
|------------------------------------|----------------------------|----------------------------------------|
|                                    | 新しいゲスト操作者                  |                                        |
| ゲスト操                               | 作者                         | (************************************* |
| ID:1 <b>234567</b> ,<br>期限: 4/23(金 | Pass: <b>1234</b><br>10:38 |                                        |

# 応用的な使い方

# 複数台のOriHimeを同時に操作する

ー人の操作者が複数のOriHime(最大6台)で一 斉に会話ができます。管理者ページで設定後に使 える機能です。操作用端末の対象は、Android、 PC、Webです。iPhone/iPadをお使いの場合に は操作をWebブラウザで行ってください。

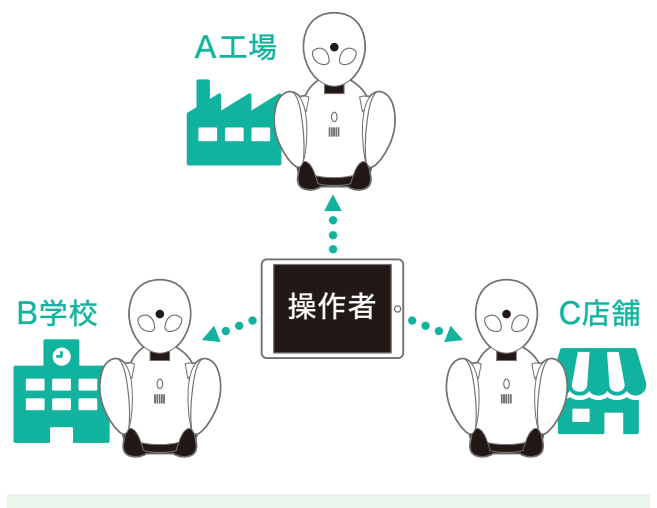

管理者ページでの 設定

●管理者ページに管理者用アカウントでログインします(P.28)。

# https://biz.orylab.com/#/

②[操作者を管理する]もしくは[操作者]タブで表示 される操作者一覧から複数台接続したい操作者を クリックします。

| C Webコントローラ + |
|---------------|
|               |
|               |
|               |

③「OriHime・スケジュールを追加」から接続したいOriHimeを全てペアリングします。ペアリングのやり方はP.33をご覧ください。

▼初期設定ユーザーに3台のOriHimeをペアリン グした例

| OriHime・スケジュール<br>OriHime・スケジュールを追加 |     |
|-------------------------------------|-----|
| 初期設定OriHime<br>常時接続可                | (*) |
| 会議室A 古祥寺文店<br>常時接続可                 | ×   |
| 営業部OriHime 営業部<br>常時接続可             | ۲   |

# OriHimeを操作する (PCの例)

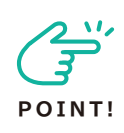

ー人で複数台のOriHimeを操作する機 能は、Android・PCの操作アプリ、 Webブラウザで操作します。 iPhone/iPadをお使いの場合には操作 をWebブラウザで行ってください。 https://biz-talk.orylab.com/#/

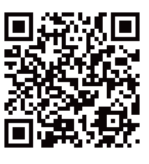

①「全てのOriHimeに接続」をクリックします。ペアリングされていて接続可能な複数台の OriHimeに同時に接続します。右の▼をクリック すると表示される「今すぐ接続」は「全ての OriHimeに接続」と同じものです。「OriHimeを あとで接続」をクリックした場合は接続したい OriHimeを選択できます。

| 全てのOriHimeに接続            |    |
|--------------------------|----|
| 初期設定OriHime              | 按続 |
| <b>総務部OriHime</b><br>総務部 | 按続 |

### ▼「OriHimeをあとで接続」の場合の画面

| 送   | 初期設定OriHime               |  |
|-----|---------------------------|--|
| 休止中 | 総務部OriHime <sup>肥務局</sup> |  |

2マイクとスピーカーがオフになっているのでオンにして会話を始めます。

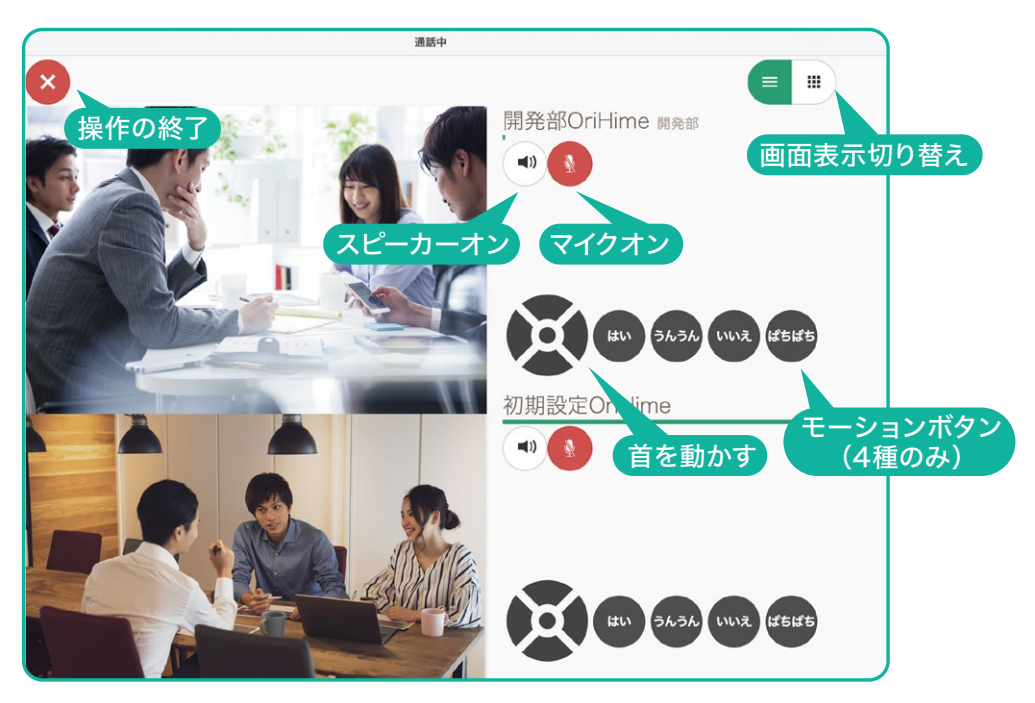

③[画面表示切り替え]で未接続のOriHimeが表示されます。接続状態になったら「接続」をクリックすると接続することができます。

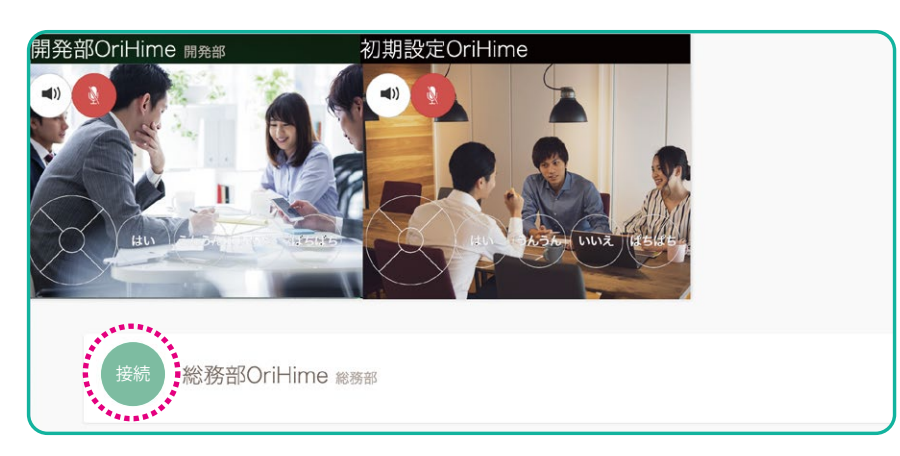

# 1台のOriHimeに複数人が同時に接続する

複数の操作者(最大4人\*)が一台のOriHimeに 同時に入ることができます。管理者ページで設定 を行なったあと使える機能です。

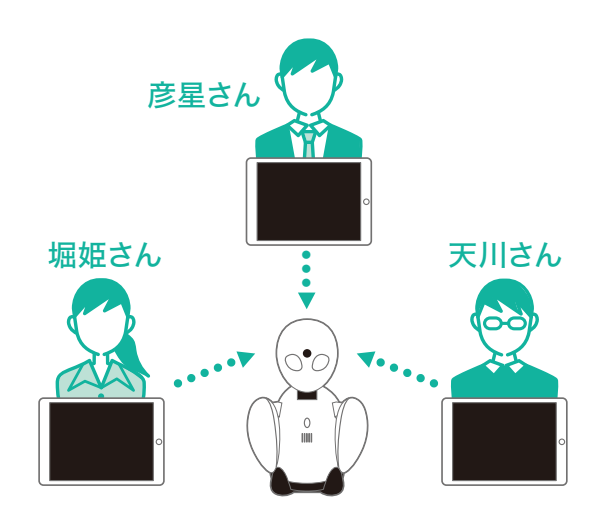

\*最大8人同時接続できます(有償)。ご希望の場合 はhelpdesk@orylab.comまでご連絡ください。

helpdesk@orylab.com

管理者ページでの設定

●管理者ページに管理者用アカウントでログインします (P.28)。

# https://biz.orylab.com/#/

 ②[OriHimeを管理する]もしくは[OriHime]タブで 表示されるOriHime一覧から複数人接続したい OriHimeをクリックします。

| OriHime一覧       |        |
|-----------------|--------|
| Q <i>キー</i> ワード | ✿ 設定 + |
| 初期設定OriHime     |        |

З該当のOriHimeの「操作者の同時接続を許可する」にチェックを入れます。

| 操作者・スケジュール      |      |
|-----------------|------|
| 操作者・スケジュールを追加   | ゲスト・ |
| ☑ 操作者の同時接続を許可する |      |
| 初期設定ユーザー        |      |
| 常時接続可           |      |

④「操作者・スケジュールを追加」をクリックして、 OriHimeに接続したい全ての操作者をペアリングし ます。ペアリングのやり方はP.30をご覧ください。

| 操作者・スケジュールを追加               | ゲスト・ |
|-----------------------------|------|
| 操作者の同時接続を許可する               |      |
| THE REPORT DO NOT THE PLANE |      |
|                             |      |
| 初期設定ユーザー                    |      |

▼初期設定OriHimeに3人の操作者をペアリング した例

| 初期設定OriHime                                    |   |
|------------------------------------------------|---|
| 休止中                                            |   |
| ▲ ログイン情報<br>ID: ●●●● / パスワード: ●●●●             |   |
| 操作者・スケジュール<br>操作者・スケジュールを追加<br>✓ 操作者の同時接続を許可する |   |
| 初期設定ユーザー<br>常時接続可                              | × |
| 織姫さん 営業部<br>常時接続可                              | × |
| 天川さん 開発部<br>常時接続可                              | × |

# OriHimeを操作する

操作アプリでログインします
 接続している操作者全員が同じ映像をみれます。
 操作・発話ができる操作者は一人のみになります。
 音声は全員に聞こえます。

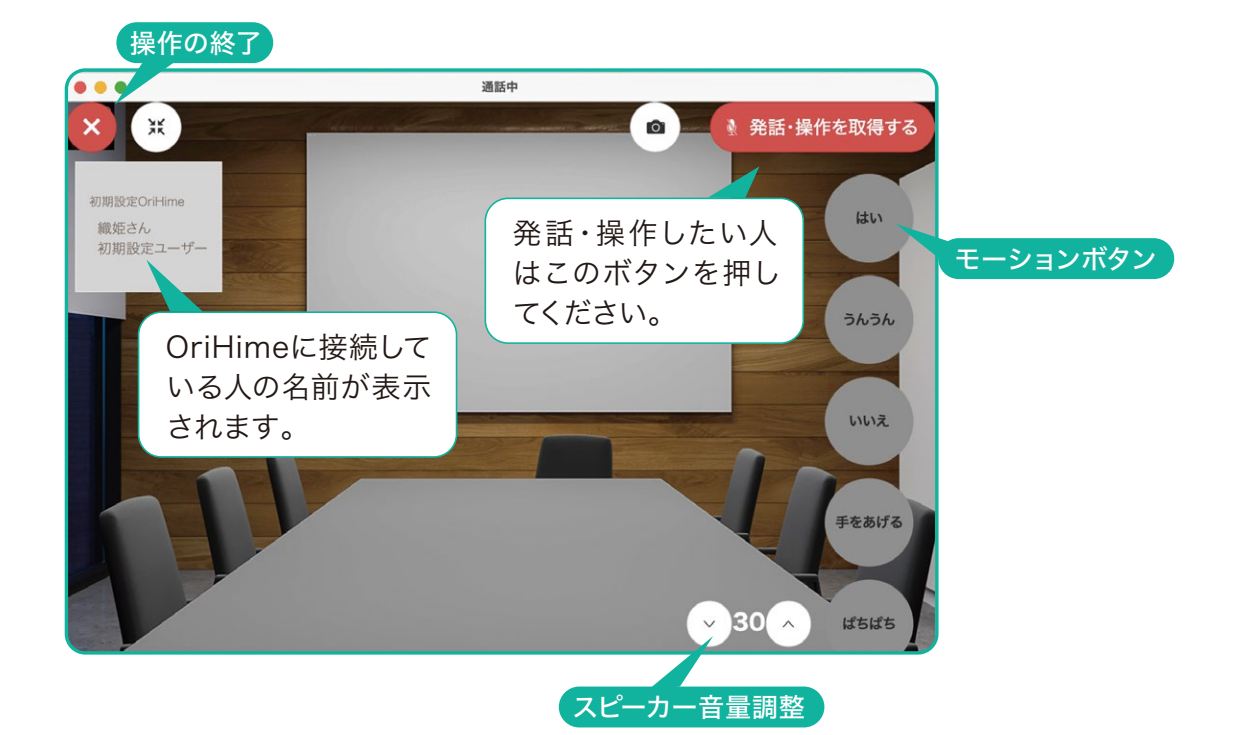

2「発話・操作を取得」すると、発話とOriHimeの向きを変える操作やモーションボタンをクリックする操作が可能になります。

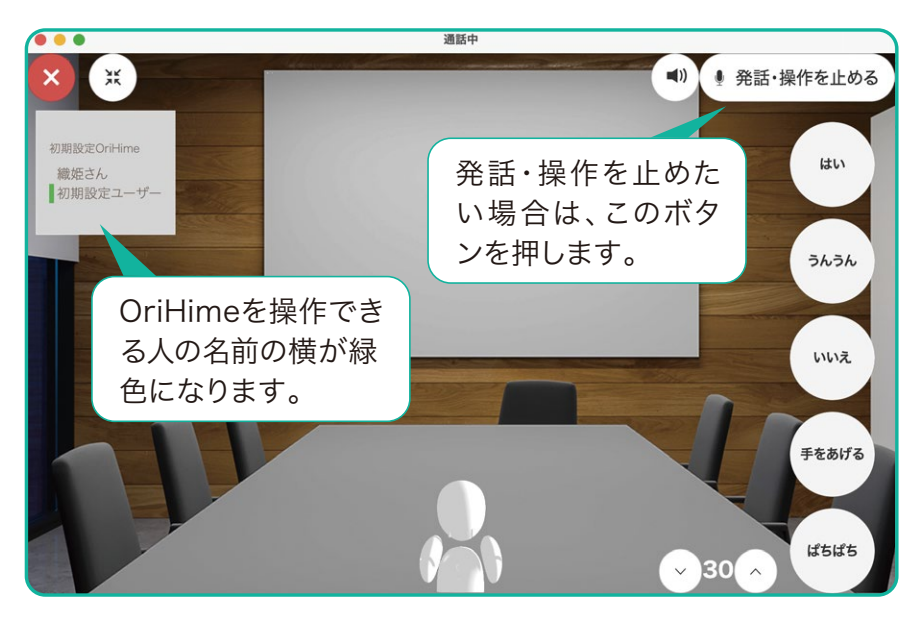

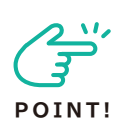

OriHime側で誰が入っている かを確認したいときは OriHime Biz-Infoアプリを 使います。

●OriHime Biz-Infoアプリをダウン ロードします。

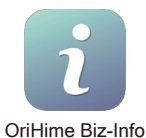

アプリ:

**https://biz.orylab.com/#/download** Webブラウザー: **https://biz-info.orylab.com/#/login** 

②アプリもしくはブラウザで開き、設定アプリと同じOriHimeアカウントのユーザーIDとパスワードを入力し、ログインします。

| OriHime Biz-Info |                          | ログイン |
|------------------|--------------------------|------|
|                  | OriHime Biz-Info<br>ログイン |      |
| ユーザーID           |                          |      |
| パスワード            |                          |      |
|                  | ログイン                     |      |

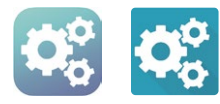

❸操作者が誰もログインしていないときは「接続待 機中」と表示されます。

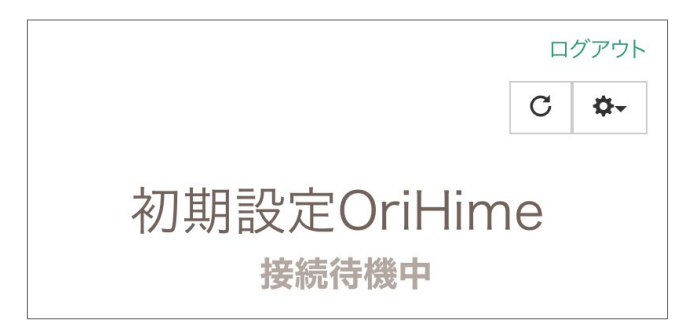

④ログイン状態になると、接続されている操作者の 一覧が表示されます。

|             |   | グアウト       |
|-------------|---|------------|
|             | С | <b>Ø</b> - |
| 初期設定OriHime |   |            |
| 初期設定ユーザー    |   |            |
| 織姫さん        |   |            |

# IP アドレス・プロキシを設定する

用途: 企業内などIPアドレスやプロキシの設定 が必要な場合の設定方法です。

●OriHime設定アプリをタップします。

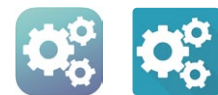

### 2設定したいOriHimeをタップします。

| Ģ                   | OriHimes                               | 初期設定OriHime |  |  |
|---------------------|----------------------------------------|-------------|--|--|
| 近くのOriHimeを表示しています。 |                                        |             |  |  |
| OriHime 1 台         | OriHime1台目 E36A800D-1E1B-ABC1-5D11-A > |             |  |  |

③「静的IP」「プロキシ」をタップするとそれぞれの 設定画面へ移動します。「静的IP」設定方法→④ へ「プロキシ」設定方法→⑤へ

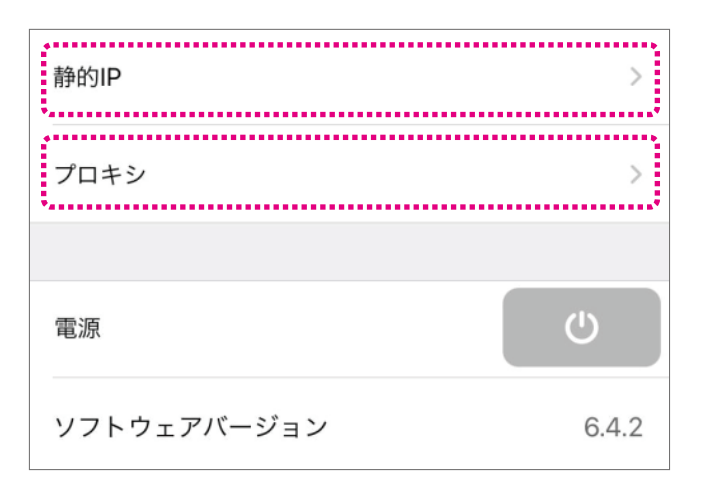

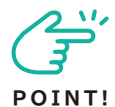

### 設定前にソフトウェアバージョン を確認してください。

設定アプリのソフトウェアバージョンが3.1.2 以降であることを確認します。それ以前であ れば、ネットワークに繋げてしばらく待ち、ソ フトウェアアップデートを行います。 ・Ethernetの場合は、ケーブルを接続した状 態で当設定を行ってください。 ・Wi-Fiで接続する場合は、当設定を行った後 にWi-Fi設定より接続を行ってください。

### ④静的IPの設定方法

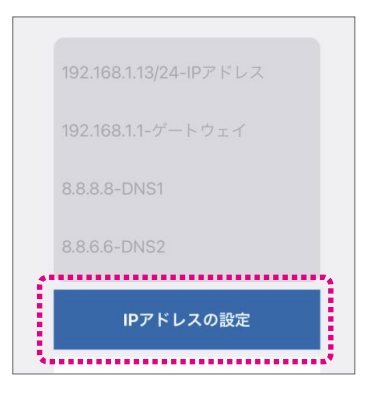

- ①各入力欄に必要な情報を入力します。
  - ・IPアドレス IPアドレス/ネットワークビット
  - ・ゲートウェイ ゲートウェイのIPアドレス
  - ・DNS1 DNSサーバ1のIPアドレス
  - ・DNS2 DNSサーバ2のIPアドレス
- ②「IPアドレスの設定」ボタンをタップします。アドレスの要求と接続を実施します。
- ③設定を削除する(DHCPでの接続に戻す)場合 は「静的IP設定の削除」をタップします。
- **⑤**プロキシ接続の設定方法

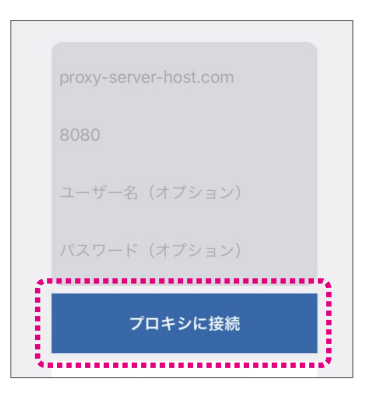

①各入力欄に必要な情報を入力します。

- ・プロキシサーバのIPアドレスもしくはホスト名
- ・プロキシサーバのポート番号
- ・ユーザー名(オプション)必要であればプロキ
   シ認証番号のユーザ名
- ・パスワード(オプション) 必要であればプロ
   キシ認証情報のパスワード
- ②「プロキシに接続」ボタンをタップします。
- ③設定を削除する場合は「プロキシ設定の削除」ボ タンをタップします。

# ボタンでOriHimeの顔を動かす

用途:OriHimeの顔をボタンで動かしたいときに設定する機能です。iPhone・iPadのみの機能です。

# OriHimeの映像受信をON/OFFする

用途:ネットワークが不安定な場合にOriHimeの映像をOFFして音声通信のみに切り替えることができる機能です。iPhone・iPadのみの機能です。

[設定]から「OriHimeBiz」をタップします。

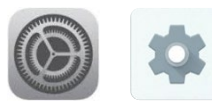

|             | 設定 |   |
|-------------|----|---|
| OriHime Biz |    | > |

2希望の設定をオンにします。

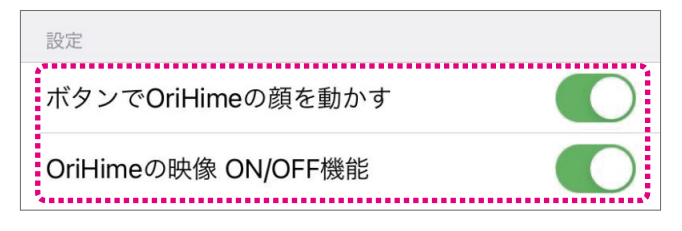

3それぞれの機能をONにすると操作画面に表示 されます。

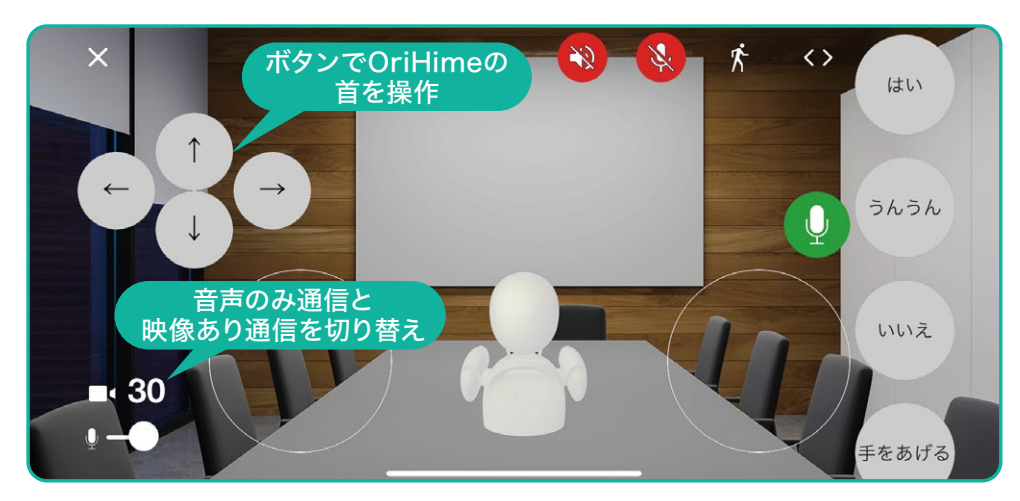

# 保証について

本マニュアルは保証書を兼ねます。捨てずに大切に保管してください。

当社は当社のハードウェア製品OriHimeについて、賃貸借期間中ハードウェア及びソフトウェアが、当社の 指定する推奨環境下において、当社所定の仕様通りに動作することを保証します。ハードウェア及びソフト ウェアが当社の指定する推奨環境下において当社所定の仕様通りに動作しない場合には、同等製品との 交換、修理のうち、当社が指定したいずれかの方法により、ハードウェア及びソフトウェアが動作するよう 対応するものとします。

ただし、本マニュアルに記載された警告・注意の無視、乱用、事故、改造など材質および製造上の欠陥以外 による損害は本保証の対象外とします。

ここに示した本保証およびその他の救済方法は、唯一の保証であり、口頭あるいは書面のいずれかを問 わず、制定法上、明示あるいは黙示を問わず、その他の保証、救済、条件に代わるものです。当社は、日本 法で認められる範囲において、一切の黙示の保証をしないものとします。黙示の保証に対する制限がで きない場合、これらの保証はすべて、明示保証の期間に制限されます。賠償額は当初購入金額を越えな いものとします。

保証によるサービスをご利用になる場合、本マニュアルに記載されたお問い合わせ方法により当社までご連絡ください。保証対象の有無を判断させていただく上で、証書類(当社の指定に基づく)が必要となります。

# 免責

当社は、日本法の規定により免責が認められない場合を除き、製品の仕様またはサービス、お客さまが サービスを利用または利用できなかったことにより、いかなる直接、間接、特別、結果的損害が生じても、一 切の責任を負いません。

# トラブルシューティング(Q&A)

# 故障かな? よくあるお問い合わせ

### OriHimeの様子がおかしい時

### ●音が出ない

OriHimeのマイクケーブルを確認してください。 正しい位置に接続できているか確認してください(P.12)。 マイクケーブルを抜き差しして奥までしっかり差し込んでください。 操作用端末のボリュームがOFFになっていないか確認してください。

●OriHime:眼と胸のLEDが交互に点滅する

helpdesk@orylab.comまでご連絡ください。

# ●OriHime:胸のLEDが赤く点灯する

helpdesk@orylab.comまでご連絡ください。

### 操作画面がおかしい時

●操作アプリ(OriHime Biz, OriHimeBizController)の画面表示が『休止中』のままで動かない

操作用端末のネットワーク環境を確認してください(Wi-Fi接続されているか、等)OriHime側の状態を 確認してください。

OriHimeの電源が入っているか確認してください。

OriHimeの胸のランプがオレンジに点灯している場合はWi-Fiに接続してください。

OriHimeの胸のランプが緑に点滅している場合はログインしてください。

OriHimeの胸のランプが緑に点灯している場合はOriHimeと操作者をペアリングしてください(P.33)。

### ●操作画面は表示されているがOriHimeのカメラ映像が真っ黒になる(OriHimeは動かせる)

(対応1)OriHimeの電源オフボタンでランプが消えるまで押します。

電源アダプタケーブルを抜いて、もう一度挿してください。

(対応2)ネットワークが不安定な場合があります。

モバイルWi-Fiルーターの場合は、ルーターを電波の強いところに移動して下さい。 固定Wi-Fiの場合はOriHimeを電波の強いところに移動してください。 フリーWi-Fiではお使いいただけません。

# お問い合わせ

本製品に関するお問い合せはサポートセンターで受け付けています。

## **■**Eメール

お名前、法人名(法人の場合)、お電話番号、具体的な問題、あるいはその他フィードバックについてご記載の上、helpdesk@orylab.comまでご連絡ください。

# 仕様

### サイズ

w170 × d110 × h230mm

### 重量

680g

### 電源

AC電源アダプタ入力:AC100V 50/60Hz

OriHime本体:5V 2.5A

※モバイルバッテリーでのご利用も可能です。10000mAhで5時間稼働可能。(ただしモーションのご利用 に依存します)

※消費電力量の目安:待機時4-5w/h 通話時:7.5~10w/h

### カメラ

720p HD 水平画角 103°カメラ

### サウンドデバイス

36mmスピーカー

3.5mmジャックによる外部スピーカー・マイク接続可能

### ネットワークインターフェイス

Wi-Fi:IEEE 802.11n/g/b (2.4GHz)

(オプション) IEEE 802.11 a/ac (5GHz)

(オプション) Gigabit Ethernet(有線LAN)

### 動作温度範囲

0°~40°C

### 通信容量

モバイルWi-Fiをご利用の場合は「通信帯域上り5Mbps以上、月30GB以上、日や週での利用上限なし」の 契約下でのご利用を推奨しています。

使用データ量の目安:通常画質接続で720MB/h程度 HD画質での接続だと1.2GB/h程度のデータ量を 消費します。(週平均10時間弱のご利用で月間使用量30GB程度の目安です)

・HD画質: 1.6Mbps - 2.8Mbps

・ノーマル画質: 128kbps - 1.6Mbps

・離席中の通信:120 Kbps(映像は遮断していますがP2Pデータ通信の維持のために使用しています)

### OriHime操作側端末要件

iPad mini 2以降, iPad Air以降, iPad Pro全種

iPhone 5s以降

iOS 9.0以降

Android 5.0以降

Windows,Mac対応

### PCから操作する場合のブラウザ要件(https://biz-talk.orylab.com)

Google Chrome (Android含む)

Firefox

Safari 11 on macOS and Safari on iOS 11

Microsoft Edge 17 in Windows 10 April 2018 Update

### OriHime Bizネットワーク要件

OriHime動作のため、ファイアウォールが下記ポートの通信を許可する必要があります。

- ・必須(TURNサーバを経由します):TCP 80/443
- ・推奨(TURNサーバを経由し、UDPで通信します): UDP 3478
- ・推奨(P2P接続が可能になります):UDP 1025 65535

### ・プロキシサーバ

HTTPプロキシ

SOCKSプロキシ

### ・プロキシサーバ認証方式

Basic認証, NTLM, Kerberos

※理論的にはプロキシサーバを通過しての通信を行えますが、セッションの保持期間や、大容量の通信を持続的に流す都合上プロキシサーバに大きな負荷を与えるなど、プロキシサーバの設定や状態によって通話が適切に行えない可能性があることにご留意ください。

### ・下記ホストへの通信が行えること

- \*.orylab.com
- \*.tokbox.com
- \*.opentok.com

### ・通信帯域が以下を満たしていること

OriHime/操作端末 上り下り:3Mbps以上

- ・データロスが4%以内の範囲であること
- ・DHCP, 静的なIP割り当てに対応しております。

### ・標準ではハードウェア上5GHz Wi-Fiに対応しておりません。

標準で対応しているWi-Fi規格は、IEEE 802.11 b/g/nとなります。

Wi-Fiアンテナ使用時に対応するWi-Fi規格は標準対応に加えて、IEEE 802.11 a/acとなります。

### ・LANケーブルによる有線接続も可

セキュリティはWPA/WPA2をご利用ください。

※WPA2-Enterpriseなど、一部非対応のものがございます。Wi-Fiルータの近くにOriHimeを設置すると ノイズが発生するため、Wi-Fiルータから離して御利用ください。

# ベーシックプランiPadつき

# OriHimeの基本操作

OriHimeを設定する

# CHECK!

# ネットワーク注意事項

Wi-Fiアンテナを使用しない場合はWi-Fi (無線LAN)2.4GHz帯をご利用ください。
 5GHz帯をご利用の場合は同梱のWi-FiアンテナをOriHimeのUSBポートに挿し込んでからOriHimeの電源を入れてください。有線LAN接続の場合は、LANケーブルをLANポートに接続してください。LAN接続時はWi-Fiアンテナは使用しないでください。
 Wi-Fi規格はIEEE 802.11 n/g/bに対応、セキュリティはWPA/WPA2をご利用ください。
 フリーWi-Fiではお使いいただけません。

OriHimeにマイクのケーブルを伸ばして接続してく ださい。

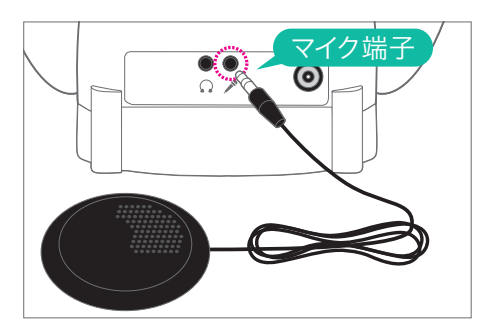

# 2

OriHimeと電源を接続してください。OriHimeを 持ち運んで利用する場合はモバイルバッテリーをお 使いください(各自でご用意ください。仕様は P.48)。

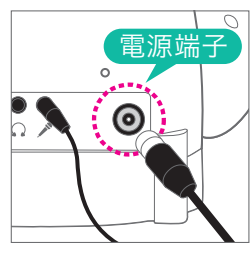

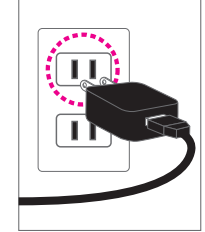

AC電源 使用時

モバイルバッテ リー使用時

電源に接続すると本体右下にある電源オフボタン 横のランプが緑色に点灯します。OriHimeが起動 すると、胸のランプがオレンジ色に点灯します。

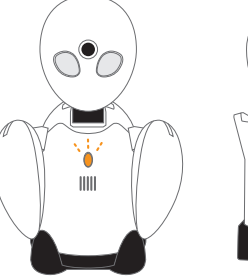

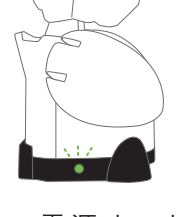

胸ランプは 「オレンジ色・点灯」

電 源 オフボタン 横のランプは 「緑色・点灯」

# 3

iPadをWi-Fiに接続します。 **1**iPadの設定アプリをタップします。

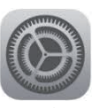

②「Wi-Fi」をタップし、接続するWi-Fi機器のSSID をタップします。

|                         | WI-FI     |          |
|-------------------------|-----------|----------|
| 設定                      |           |          |
| Q. 検索                   | Wi-Fi     |          |
|                         | インターネット共有 |          |
| Apple ID、iCloud、メディアと購入 | •••••     | atl 46 💷 |
|                         |           |          |
| ▶ 機内モード                 | はかのネットワーク |          |
| Wi-Fi 未接続               |           |          |
| Bluetooth オン            | τω18      |          |

| キャンセル | パスワードを入力 | 接机 |
|-------|----------|----|
|       |          |    |

④「接続」をタップします。

| キャンセル | パスワードを入力 | 接続 |
|-------|----------|----|
|       |          |    |

### 5接続されていることを確認します。

|              |               | Wi-Fi      |          |
|--------------|---------------|------------|----------|
| 設定           |               | Wi-Fi      |          |
|              |               | v 00000000 | ê 🗢 (j)  |
| Apple ID, IC | lloud、メディアと購入 | インターネット共有  |          |
|              |               |            | all 4G 🔳 |
| 🔥 機内モード      |               |            |          |
| 🕤 Wi-Fi      | HW01L-FF4FF5  | ほかのネットワーク  |          |
|              | オン            | その他        |          |

4

Bluetoothを使用しますので、OriHimeの近く (1m以内)にiPadを用意します。①「設定アプリ」 をタップします。

「設定アプリ」をタップします。

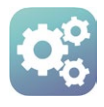

2ログイン表示が出てIDとパスワードを求められた場合には、同梱の【アカウントのお知らせ】にある【設定アプリ】内のOriHimeアカウントのIDとパスワードを入力して「OriHimeアカウントでログイン」をタップします。

▼アカウントのお知らせ

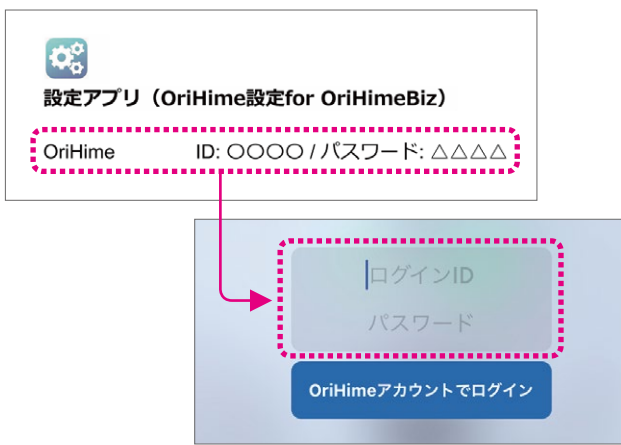

## 3 表示されたOriHimeをタップします。

| <b>O</b>            | OriHimes                    | 初期設定OriHime |  |  |
|---------------------|-----------------------------|-------------|--|--|
| 近くのOriHimeを表示しています。 |                             |             |  |  |
| OriHime 1 台目        | E36A800D-1E1B-ABC1-5D11-A > |             |  |  |
|                     | ************                |             |  |  |

### ④ WiFi右の「>」をタップします。

| <b>く</b> リスト | OriHime | 初期設定OriHime |
|--------------|---------|-------------|
| (識別名: この端    | 赤内でのみ有効 |             |
| OriHimeを確認   |         | 眼の点滅        |
| WiFi:        |         | >           |
| 未ログイン        |         | ログイン        |

⑤ Wi-Fi一覧からお使いいただくWi-FiのSSIDの「>」をタップします。

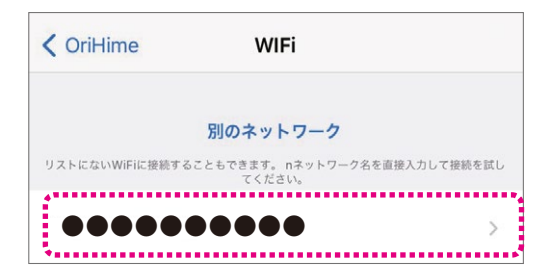

一覧になければ「別のネットワーク」をタップし ます。

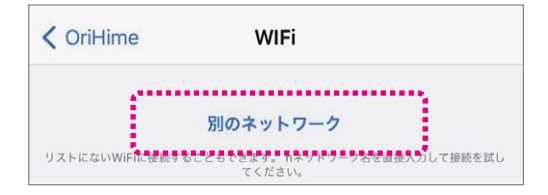

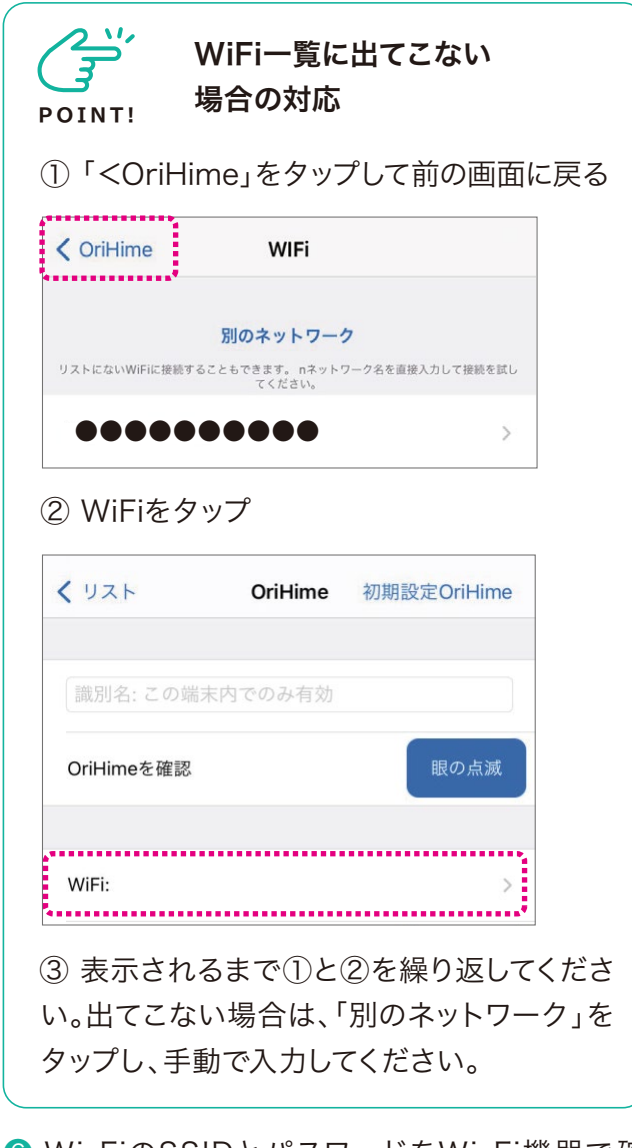

⑥ Wi-FiのSSIDとパスワードをWi-Fi機器で確認して入力し、「WiFiに接続」をタップします。

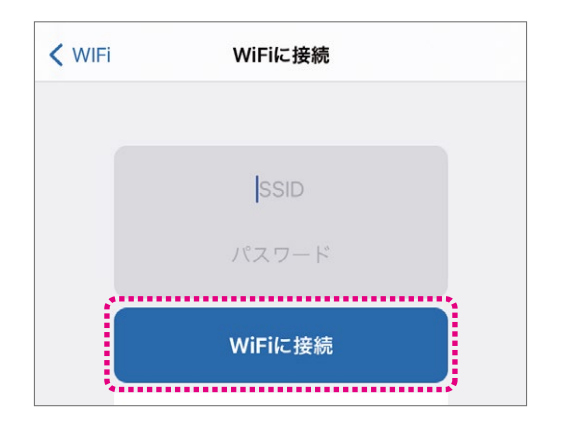

⑦ Wi-Fiに接続され、WiFi:の右にSSIDが表示 されるのを確認します。この時点でOriHimeの 胸のランプは『オレンジ色・点灯』から『緑色・点 滅』に変わります。

| OriHimeを確認 | 眼の点滅 |
|------------|------|
| WiFi:      | >    |
| 未ログイン      | ログイン |

8「ログイン」をタップすると表示がアカウント名、
 ログアウトに変わるのを確認してください。
 OriHimeの胸のランプは『緑色・点滅』から『緑色・
 点灯』に変わります

▼ログイン後の画面

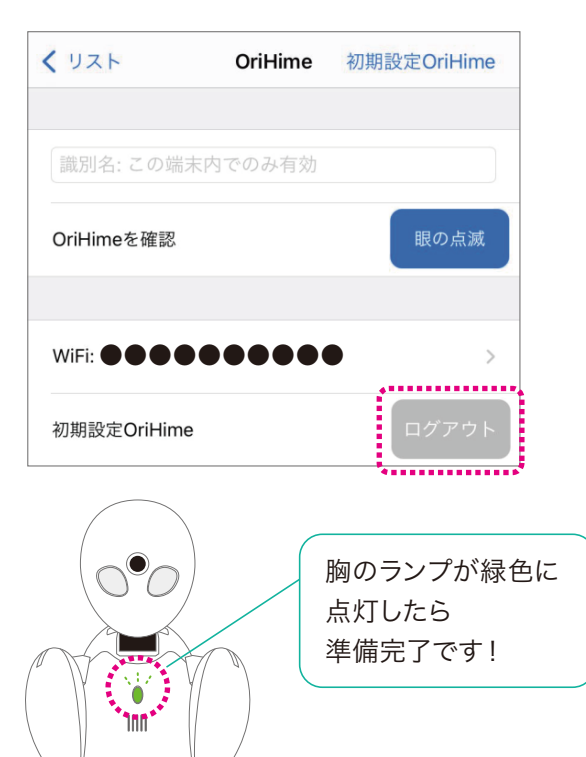

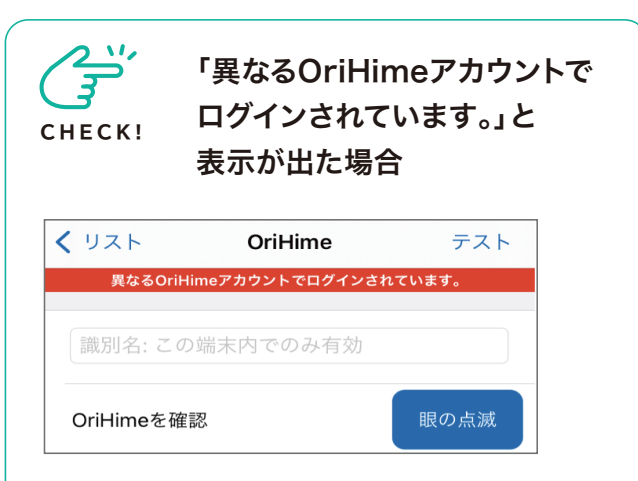

OriHime背中にある白いボタンを10秒ほど 長押ししてください。2回音がなり、リセット されます。胸のランプが緑の点滅になるとリ セット完了です。

# 10秒ほど長押し

# ■OriHimeの音量調節

OriHime本体左側に音量ボタンがついています。

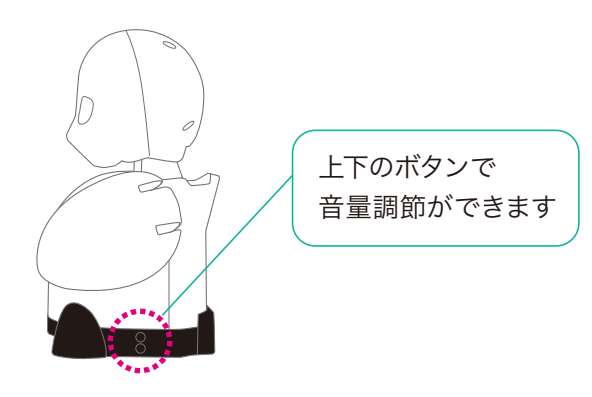

# ■OriHimeの終了

終了する時や再起動するときはOriHimeの本体 右側にある電源オフボタンをランプが消えるまで 押してください。

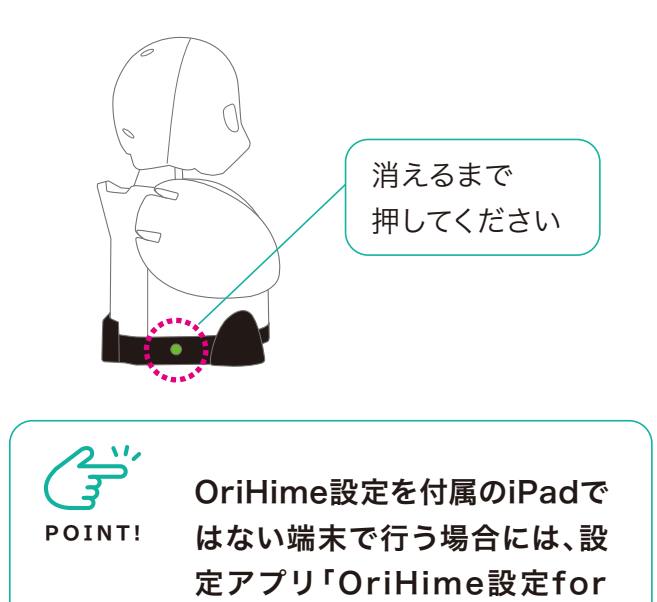

OriHimeBiz」のダウンロード

をお願いします(P.12)。

# OriHimeをiPadで操作する

- ●フリーWi-Fiはご利用できません。
- ●「操作アプリ」をタップします

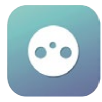

2同梱の【アカウントのお知らせ】にある【操作アプリ】内の操作者アカウントのIDとパスワードを入力して「ログイン」をタップします。

▼アカウントのお知らせ

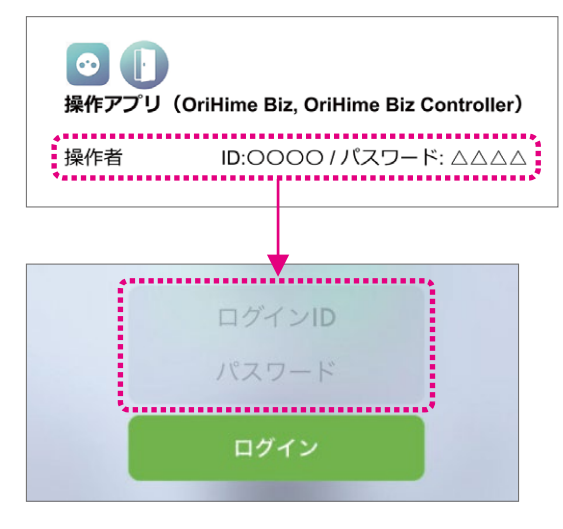

3「接続」をタップします。

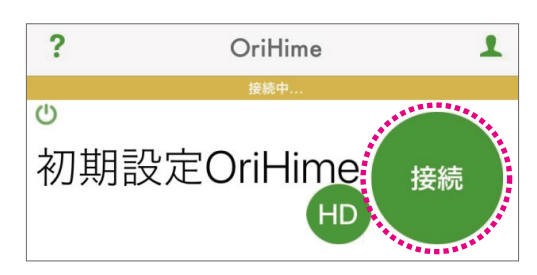

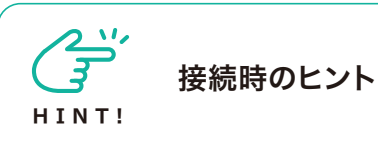

●「HD」を長押しすると画質が選択できま す。品質は、HD>接続>SD画質>低画質> 音声のみ、の順です。ネットワークが不安定な 時は画質を下げたり音声のみにすると繋がり やすくなります。

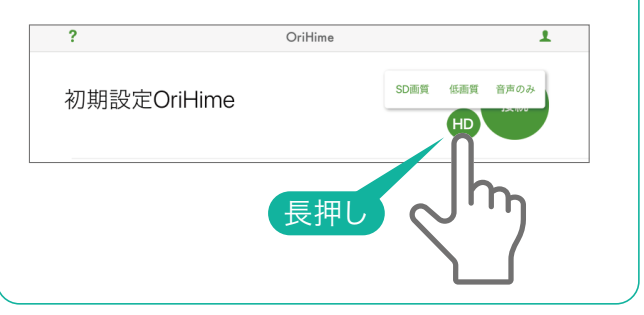

# iPadの操作画面

④画面が表示されたらスピーカとマイクをタップし オンにして会話を始めます。モーションボタンと− 緒に使ってみましょう。

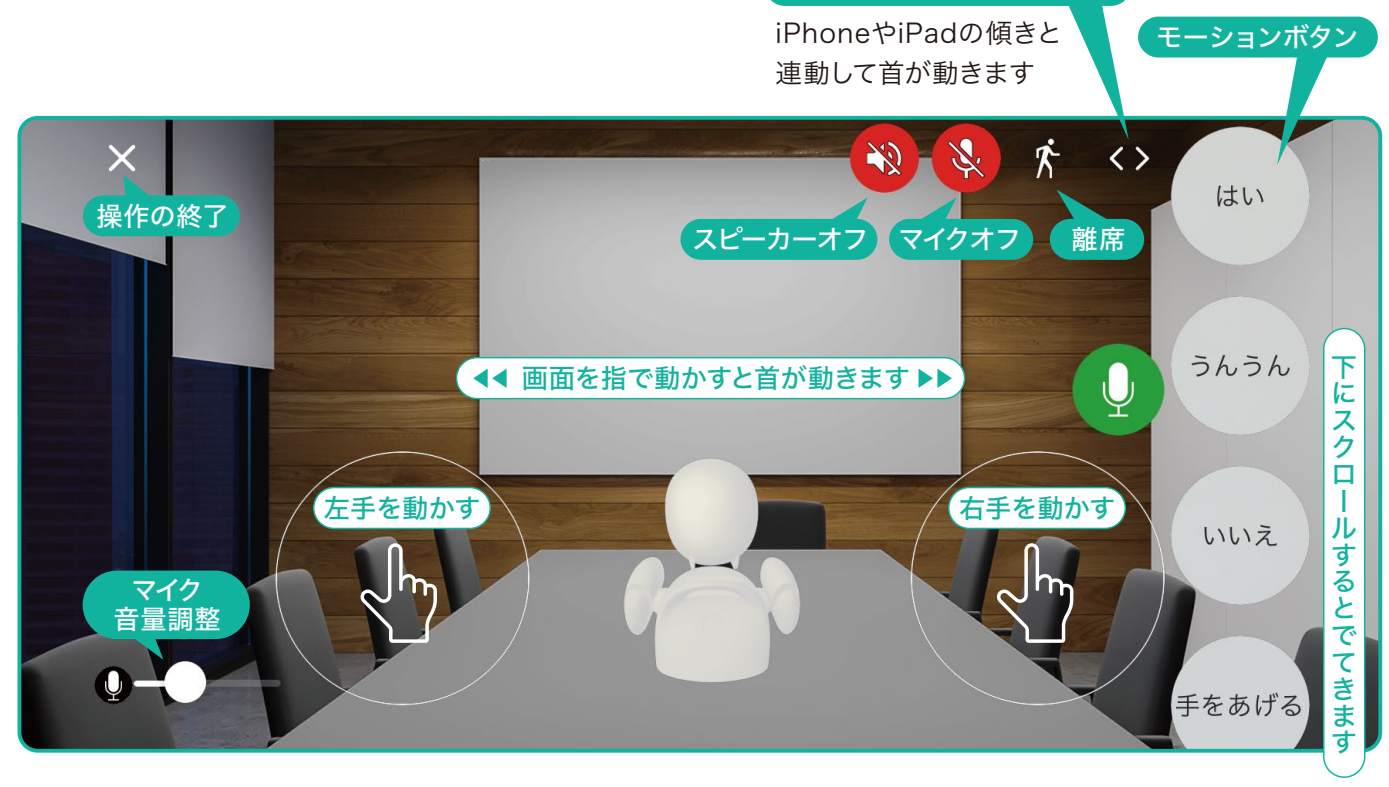

ジェスチャーモード

●モーションボタン一覧(画面の下に隠れていますのでスクロールして探してください)

| ボタン    | モーション内容     | ボタン   | モーション内容    |
|--------|-------------|-------|------------|
| はい     | 大きくうなずく     | ラーん   | 両手で頭をかかえる  |
| うんうん   | 小さく二度うなずく   | 手を広げる | 両手を上で広げる   |
| いいえ    | 首を横に振る      | 手を振る  | 右手を上げて振る   |
| 手をあげる  | 右手を上げる      | パタパタ  | 両手をパタパタさせる |
| ぱちぱち   | 両手で拍手をする    | 右を向く  | 右手と首を右に向く  |
| なんでやねん | 右手でツッコミを入れる | 左を向く  | 左手と首を左に向く  |

●モーションの順番を並び替えることができます。

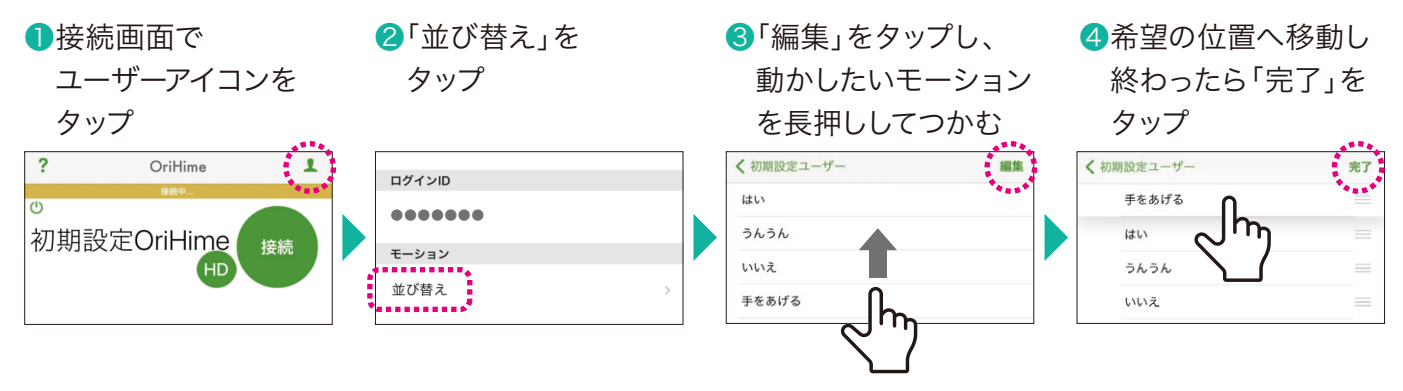

# イベント向き短期プラン

# OriHimeを設定する

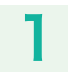

2

モバイルWi-Fiの電源を入れます。

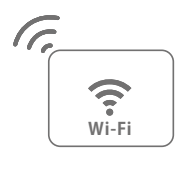

OriHimeにマイクのケーブルを伸ばして接続してく ださい。

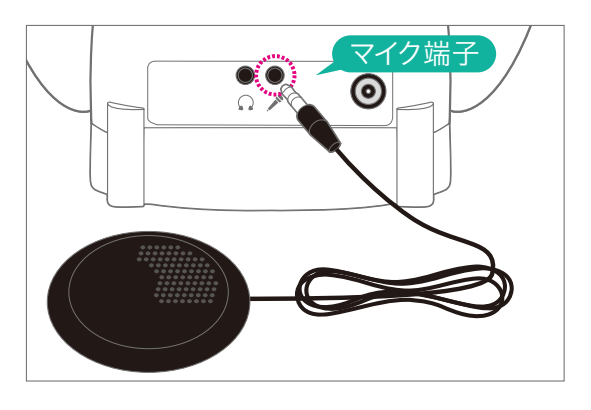

# 3

OriHimeと電源を接続してください。OriHimeを 持ち運んで利用する場合はモバイルバッテリーをお 使いください(各自でご用意ください。仕様は P.48)。

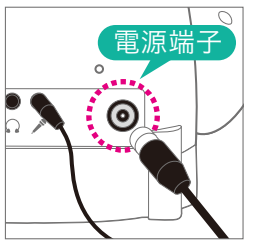

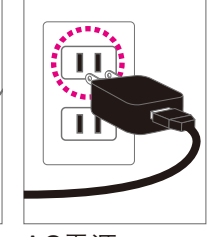

AC電源 使用時

電源に接続すると本体右下にある電源オフボタン 横のランプが緑色に点灯します。OriHimeが起動 すると、胸のランプが緑色に点灯します。

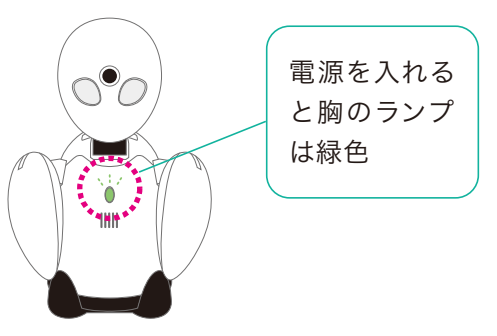

# ■OriHimeの音量調節

OriHime本体左側に音量ボタンがついています。

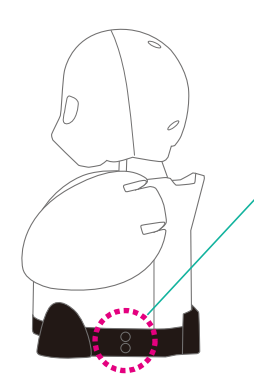

上下のボタンで 音量調節ができます

# ■OriHimeの終了

終了する時や再起動するときはOriHimeの本体 右側にある電源オフボタンをランプが消えるまで 押してください。

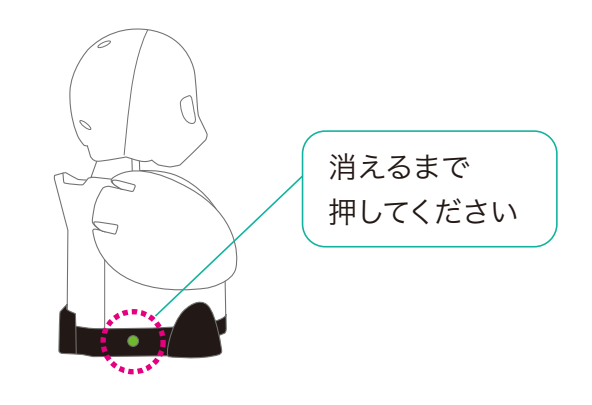

モバイルバッテ リー使用時

# OriHimeをiPadで操作する

iPadをWi-Fiに接続します。 **1**iPadの設定アプリをタップします。

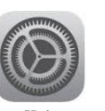

②「Wi-Fi」をタップし、接続するWi-Fi機器のSSID をタップします。

|                         | Wi-Fi     |                   |
|-------------------------|-----------|-------------------|
| 設定                      |           |                   |
| Q. 検索                   | Wi-Fi     |                   |
| 0.00000                 | インターネット共有 |                   |
| Apple ID、iCloud、メディアと購入 |           | ut  4G 🔳 🤇        |
|                         | ほかのネットワーク |                   |
| 🎦 機内モード                 |           | ê <del>?</del> (] |
| Wi-Fi 未接続               | ◆ その他     | •••••*            |
| Bluetooth オン            |           |                   |

### ③パスワードを入力します。

| · · · · | ●●●●●●●●● のパスワードを入力してくださ  |                  |
|---------|---------------------------|------------------|
| キャンセル   | パスワードを入力                  | 1810             |
|         | Watarows このネットワークに接続しているの | Phone, iPad, #fc |

④「接続」をタップします。

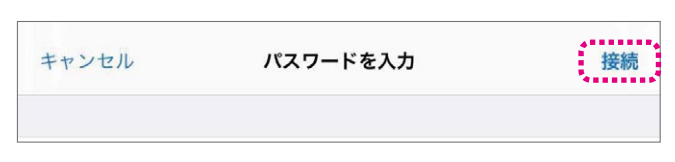

### 5接続されていることを確認します。

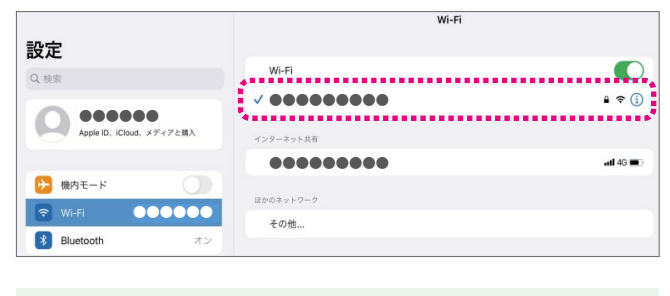

# 2

「操作アプリ」をタップします。

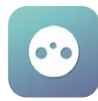

# 3

「接続」をタップします。

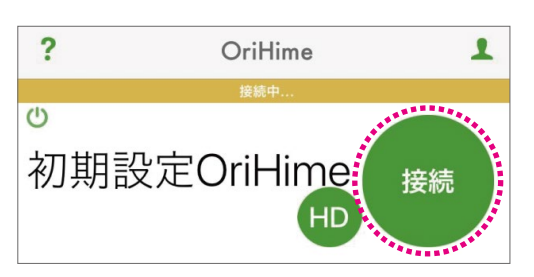

HINT!
 接続時のヒント
 HINT!

●「HD」を長押しすると画質が選択できま す。品質は、HD>接続>SD画質>低画質> 音声のみ、の順です。ネットワークが不安定な 時は画質を下げたり音声のみにすると繋がり やすくなります。

# iPadの操作画面

④画面が表示されたらスピーカとマイクをタップし オンにして会話を始めます。モーションボタンと− 緒に使ってみましょう。

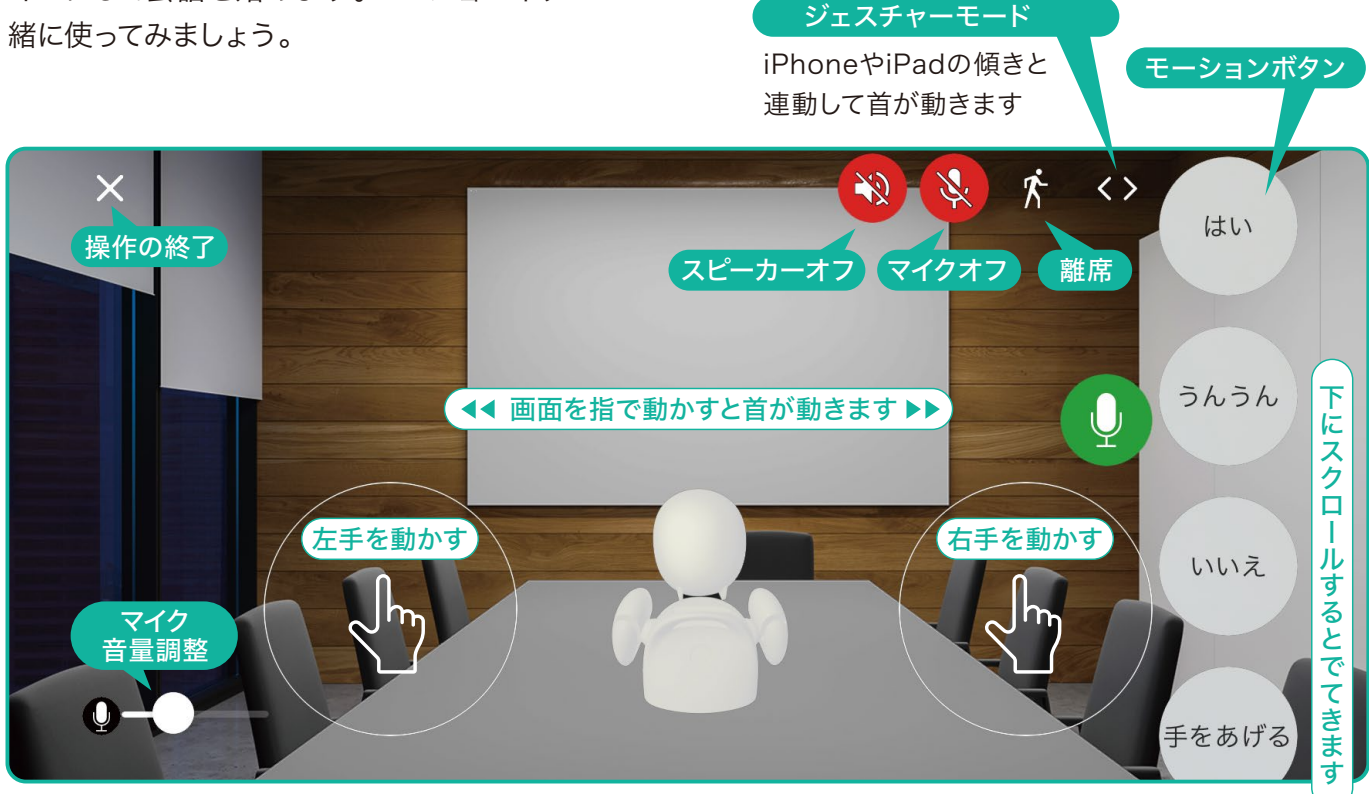

### ●モーションボタン一覧(画面の下に隠れていますのでスクロールして探してください)

| ボタン    | モーション内容     | ボタン   | モーション内容    |
|--------|-------------|-------|------------|
| はい     | 大きくうなずく     | ラーん   | 両手で頭をかかえる  |
| うんうん   | 小さく二度うなずく   | 手を広げる | 両手を上で広げる   |
| いいえ    | 首を横に振る      | 手を振る  | 右手を上げて振る   |
| 手をあげる  | 右手を上げる      | パタパタ  | 両手をパタパタさせる |
| ぱちぱち   | 両手で拍手をする    | 右を向く  | 右手と首を右に向く  |
| なんでやねん | 右手でツッコミを入れる | 左を向く  | 左手と首を左に向く  |

●モーションの順番を並び替えることができます。

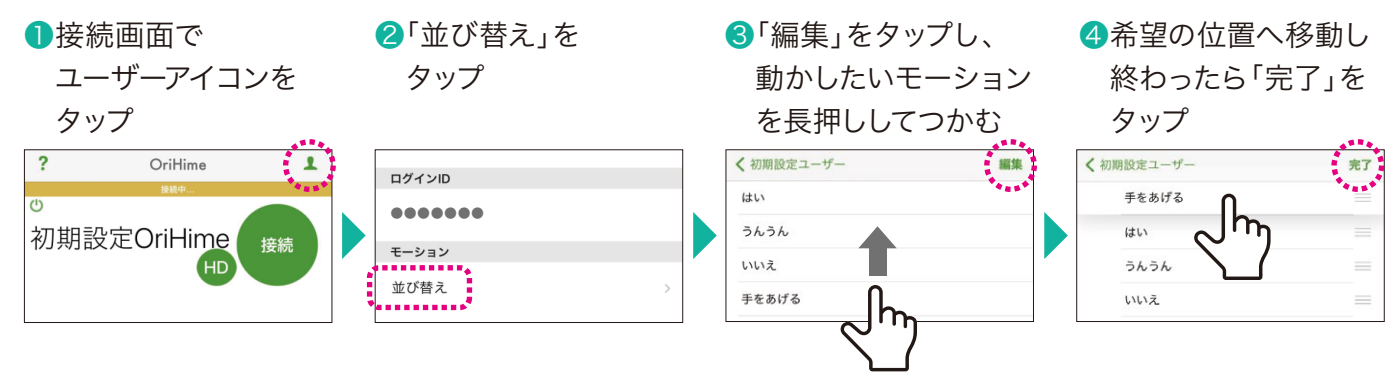

# 受付OriHimeプラン

# OriHimeを設定する

# ネットワーク注意事項

 CHECK!
 Wi-Fiアンテナを使用しない場合はWi-Fi (無線LAN) 2.4GHz帯をご利用ください。 5GHz帯をご利用の場合は同梱のWi-FiアンテナをOriHimeのUSBポートに挿し込んで からOriHimeの電源を入れてください。有線LAN接続の場合は、LANケーブルをLAN ポートに接続してください。LAN接続時はWi-Fiアンテナは使用しないでください。
 Wi-Fi規格はIEEE 802.11 n/g/bに対応、セキュリティはWPA/WPA2をご利用ください。
 フリーWi-Fiではお使いいただけません。

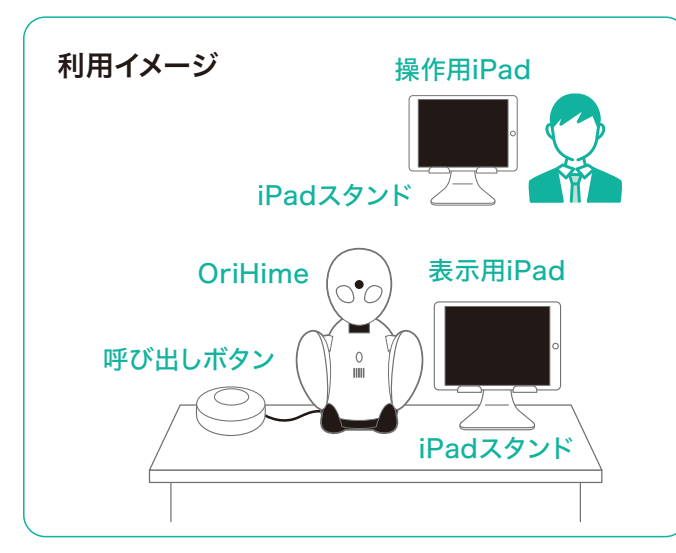

### 受付OriHimeの利用の流れ

1 OriHimeの設定

OriHimeのIDとWi-Fiの設定をします。 2呼び出し通知の設定

OriHimeから操作者をメールやSMSで呼び出 す設定を管理者設定ページで行います。

### 3 表示用iPadの待受画面設定

表示する画像をあらかじめ表示用iPadに準備し 待受画面(会社ロゴなど)を設定します。

**4**OriHimeの操作

操作用iPadにWi-FiとIDを設定しOriHime操作 を行います。

●操作用iPadのプレゼンテーション操作 プレゼンテーション用PDFファイル(会社の説明 や会議室のマップなど)をあらかじめ操作用 iPadに準備しプレゼンテーションを行います。 1

OriHimeにマイクのケーブルを伸ばして接続してください。

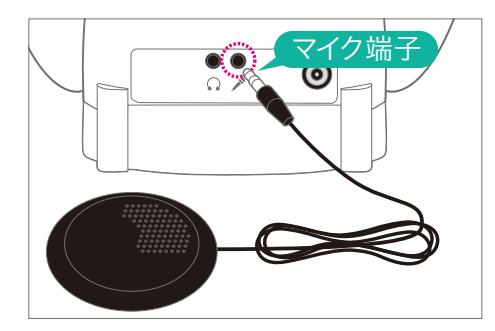

# 2

OriHimeと電源を接続してください。しばらくして OriHimeが起動すると、胸のランプがオレンジ色に 点灯または点滅します。

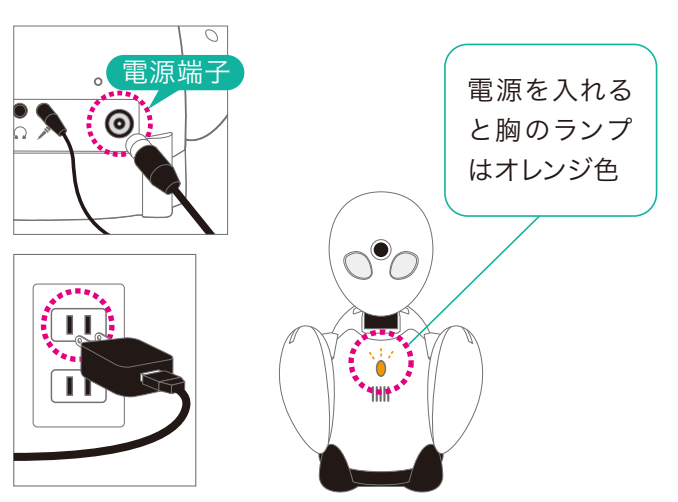

# 3

表示用iPadをWi-Fiに接続します。 **1**iPadの設定アプリをタップします。

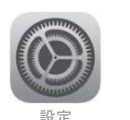

②「Wi-Fi」をタップし、接続するWi-Fi機器のSSID をタップします。

|                     |         | Wi-Fi                                                                      |                |
|---------------------|---------|----------------------------------------------------------------------------|----------------|
| 設定                  |         |                                                                            |                |
| Q. 検索               |         | Wi-Fi                                                                      |                |
|                     |         | インターネット共有                                                                  |                |
| Apple ID. iCloud. > | 「ディアと購入 | •••••                                                                      | uti 4G ■D      |
|                     |         |                                                                            |                |
|                     |         | ほかのネットワーク                                                                  |                |
| 🅞 機内モード             |         | ほかのネットワーク<br>●●●●●●●●●●                                                    | £ \$ (j)       |
| → 機内モード ♡ Wi-Fi     | 大接続     | はかのネットワーク<br>・<br>・<br>・<br>・<br>・<br>・<br>・<br>・<br>・<br>・<br>・<br>・<br>・ | <b>•</b> ≎ (j) |

③パスワードを入力します。

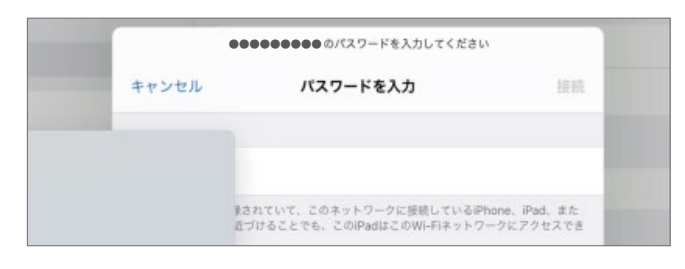

④接続をタップします。

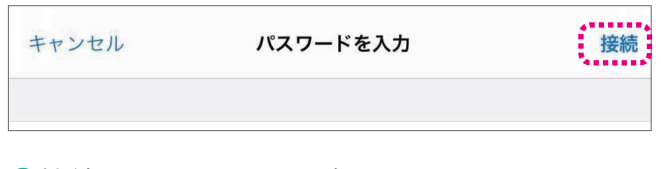

### 5接続されていることを確認します。

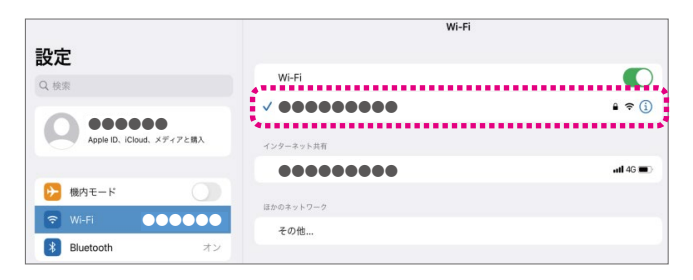

# 4

Bluetoothを使用しますので、OriHimeの近く (1m以内)にiPadを用意します。①「設定アプリ」 をタップします。

「設定アプリ」をタップします。

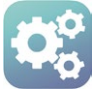

②同梱の【アカウントのお知らせ】にある【設定ア プリ】内のOriHimeアカウントのIDとパスワードを 入力して「OriHimeアカウントでログイン」をタップ します。

▼アカウントのお知らせ

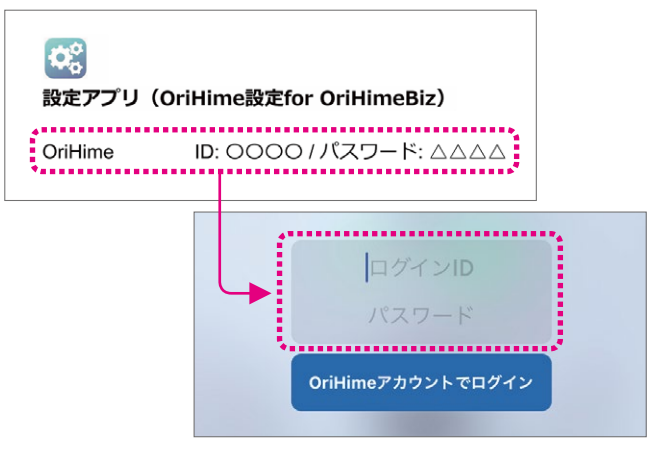

## 3 表示されたOriHimeをタップします。

| Q                   | OriHimes                    | 初期設定OriHime | e |
|---------------------|-----------------------------|-------------|---|
| 近くのOriHimeを表示しています。 |                             |             |   |
| OriHime 1 台目        | E36A800D-1E1B-ABC1-5D11-A > |             | > |

### ④ WiFi右の「>」をタップします。

| <b>く</b> リスト | OriHime | 初期設定OriHime |
|--------------|---------|-------------|
|              |         |             |
| 識別名: この端:    | 末内でのみ有効 |             |
| OriHimeを確認   |         | 眼の点滅        |
|              |         |             |
| WiFi:        |         | >           |
| 未ログイン        |         | ログイン        |

⑤ Wi-Fi一覧からお使いいただくWi-FiのSSIDの 「>」をタップします。

| OriHime          | WIFi                           |            |
|------------------|--------------------------------|------------|
|                  | 別のネットワーク                       |            |
| リストにないWiFiに接続する。 | こともできます。 nネットワーク名を直接<br>てください。 | ≹入力して接続を試し |
|                  |                                | >          |

一覧になければ「別のネットワーク」をタップします。

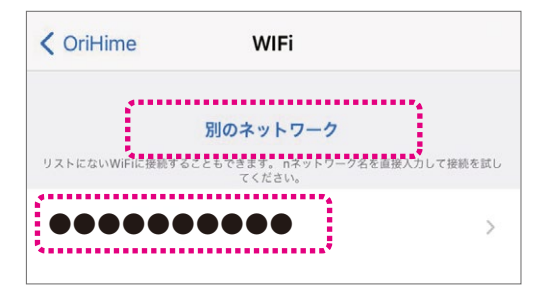

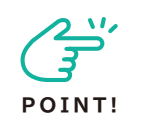

WiFi一覧に出てこない 場合の対応

①「<OriHime」をタップして前の画面に戻る

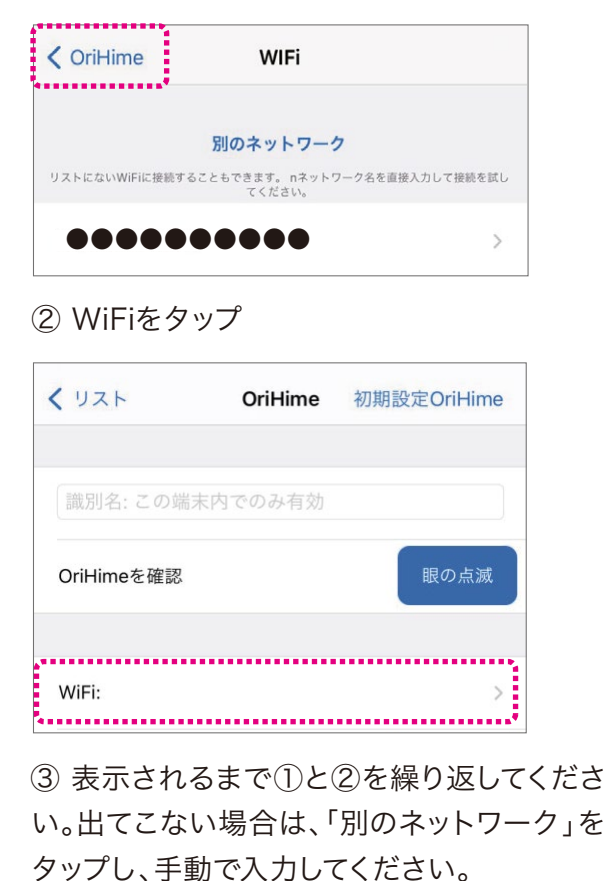

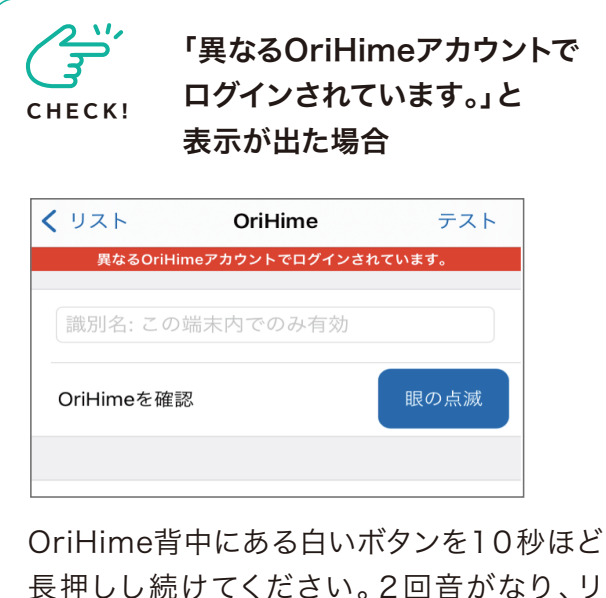

長押しし続けてください。2回音がなり、リ セットされます。

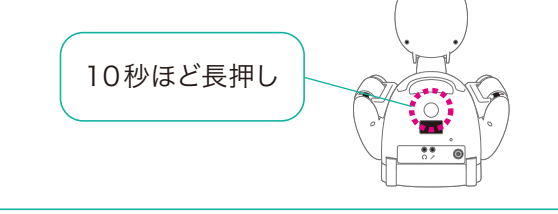

⑥ Wi-FiのSSIDとパスワードをWi-Fi機器で確認して入力し、「WiFiに接続」をタップします。

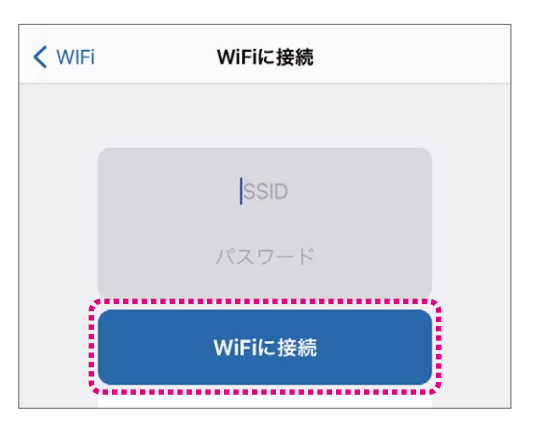

⑦Wi-Fiに接続され、WiFi:の右にSSIDが表示されるのを確認します。この時点でOriHimeの胸のランプは『オレンジ色・点灯』から『緑色・点滅』に変わります。

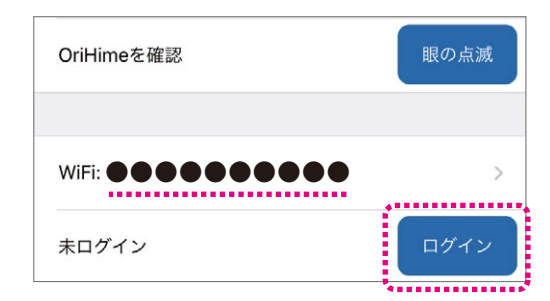

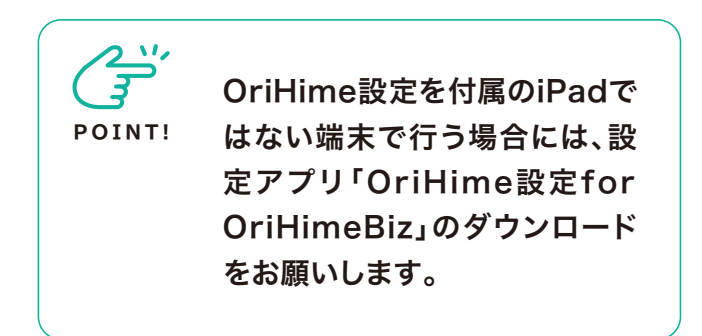

8「ログイン」をタップすると表示がアカウント名、
 ログアウトに変わるのを確認してください。
 OriHimeの胸のランプは『緑色・点滅』から『緑色・
 点灯』に変わります

### ▼ログイン後の画面

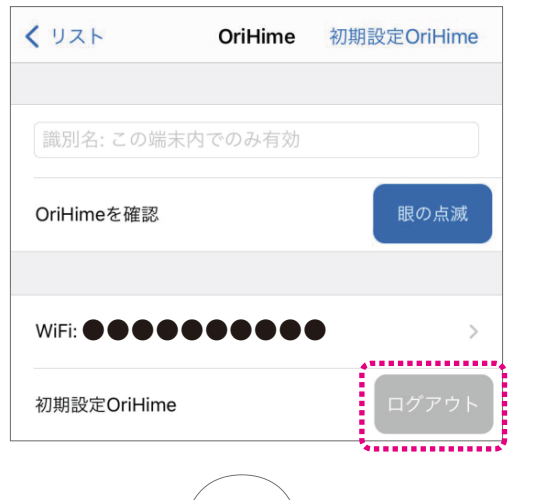

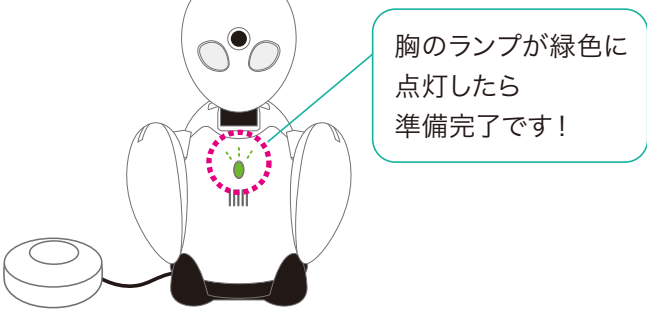

### ■OriHimeの音量調節

OriHime本体左側に音量ボタンがついています。

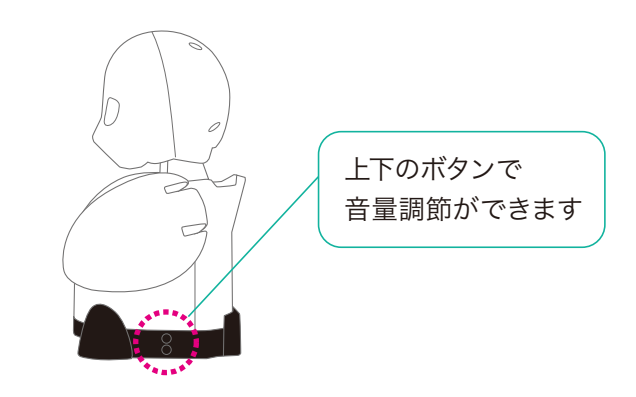

# ■OriHimeの終了

終了する時や再起動するときはOriHimeの本体 右側にある電源オフボタンをランプが消えるまで 押してください。

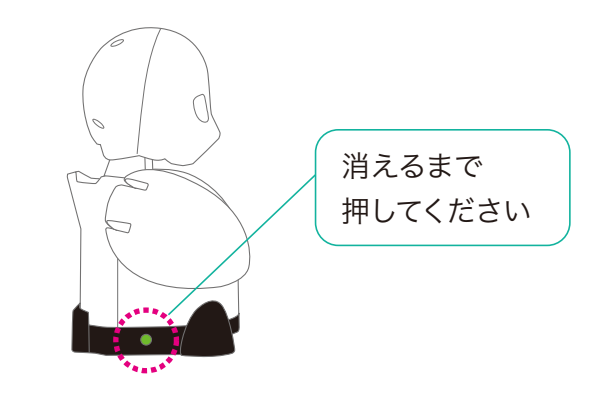

# 呼び出し通知を設定する

OriHimeから操作者にメールやSMS(ショート メッセージ)に通知ができる機能です。操作アプリ への通知のみでよい場合には設定不要です。

管理者ページでの設定

●管理者ページに管理者用アカウントでログインします (P.28)。

https://biz.orylab.com/#/

②[操作者を管理する]もしくは[操作者]タブで表示 される操作者一覧から接続する操作者をクリック し、[設定]から「呼び出し通知設定」をクリックし ます。

| 初期設定二                                                                         | レーザー                                  |   |
|-------------------------------------------------------------------------------|---------------------------------------|---|
| 現在通話なし                                                                        |                                       |   |
| <ul> <li>OriHimeの電源</li> <li>ログイン情報</li> </ul>                                | D操作を許可する<br>ID: 3577552 / パスワード: 1234 | 4 |
| <ul> <li>◆ 設定 ▼</li> <li>✓ 編集</li> <li>● パスワード専業</li> <li>▲ 呼び出し通知</li> </ul> | ۲<br>Wz                               |   |
| ▲ 削除                                                                          | ジュール                                  |   |

③呼び出し通知を受け取りたいE-mailまたは電話 番号(両方でも可)を入力し、「更新」をクリックしま す。E-mailアドレスや設定された電話番号が表示 されていることを確認してください。

| 手び出し通知用のEメー                             | ールアドレス、電話番号が登録されている場合、OriHimeからの呼び出しをEメール、SMSで受信できます。<br>使されません |
|-----------------------------------------|-----------------------------------------------------------------|
| 11日本 11日本 11日本 11日本 11日本 11日本 11日本 11日本 | Fx = AT SUZ                                                     |
|                                         | abc.def@orihime.com                                             |
|                                         | 電話番号                                                            |
|                                         |                                                                 |
|                                         | 090-1111-2222                                                   |
|                                         | #16                                                             |

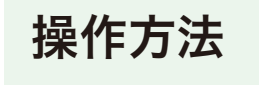

①呼び出しボタンを押すと操作者に通知されます。

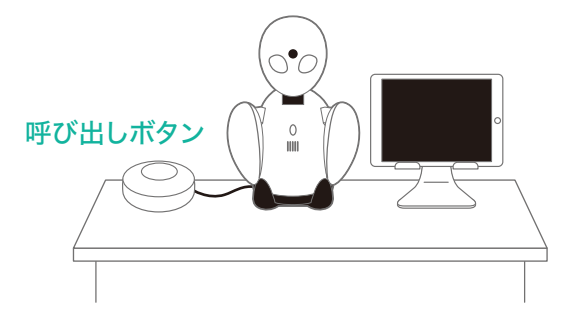

②操作者がメールやSMSで通知を受け取ったら、 操作アプリもしくはWebブラウザで操作アプリに ログインしてください。

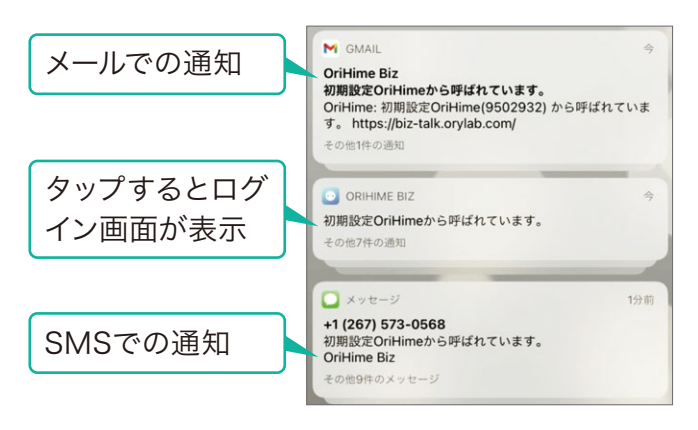

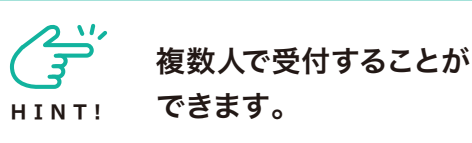

必要な数だけ操作アプリがインストールされた端末を用意します(P.16~P.24)。
 管理者ページで複数の操作者を作成しOriHimeにペアリングします(P.33)。
 操作用端末に操作者のログインIDとパスワードを設定します(P.16~P.24)。
 呼び出しボタンを押したときにはOriHimeからペアリング済みの操作者全員を呼び出すことができます。

# 表示用iPadに待受画面を設定する

❶表示用iPadで「OriHime Biz-Info」アプリを タップして起動します。

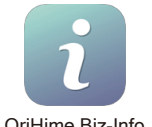

OriHime Biz-Info

2同梱の【アカウントのお知らせ】にある【設定アプ リ】内のOriHimeアカウントのIDとパスワードを入 力して「OriHimeアカウントでログイン」をタップし ます。

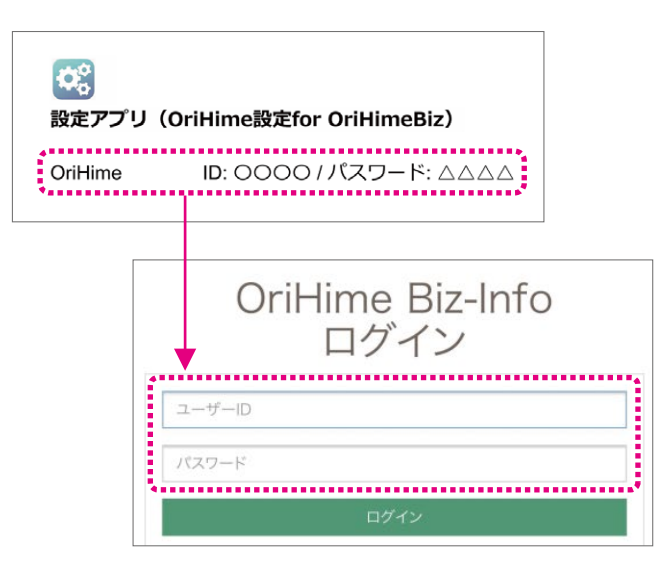

3ログインするとOriHimeの状態が表示されま す。(操作者がOriHimeにまだ接続していない状 態です)

| 初        | 期設定OriHir | ne       |
|----------|-----------|----------|
|          | 接続待機中     |          |
| 利用可能な操作者 | ******    | + ゲストを追加 |
| 初期設定ユーザー |           |          |
| 織姫さん     |           |          |
| 信集部      |           |          |
| 天川さん     |           |          |
| 開発部      |           |          |

(操作者がOriHime接続すると右に設定マークが 表示されます)

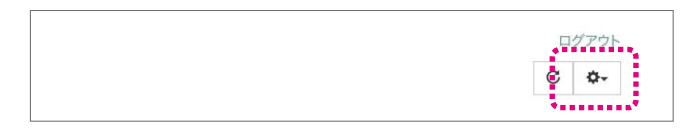

④[設定]マークで「店舗画像を変更」をタップしま す。

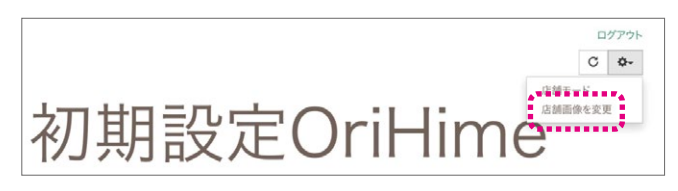

5 Photo Library」をタップします。(あらかじめ Photo Libraryに画像を保存しておいた例です)

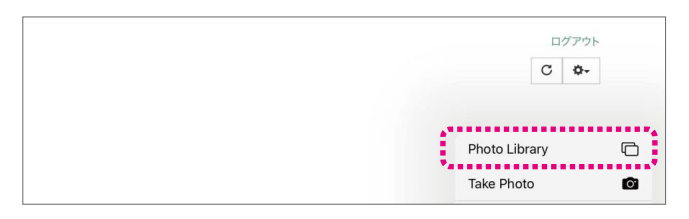

# 画像を選択します(例:会社ロゴなど)

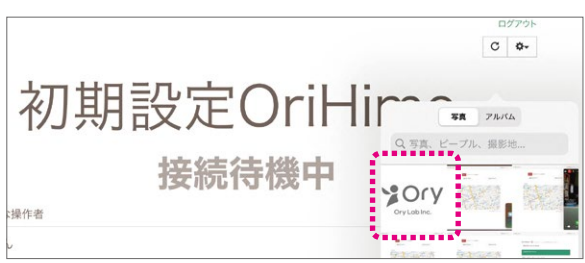

「使用」をタップします

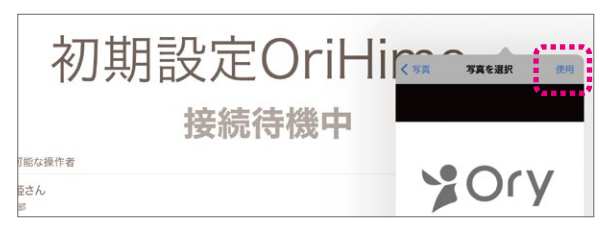

⑥「店舗モード」をタップすると画面に表示され ます

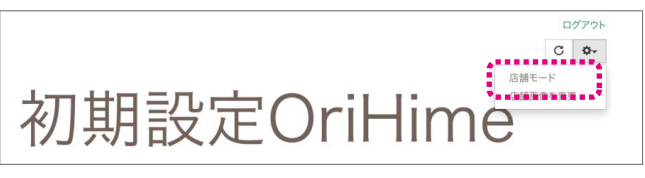

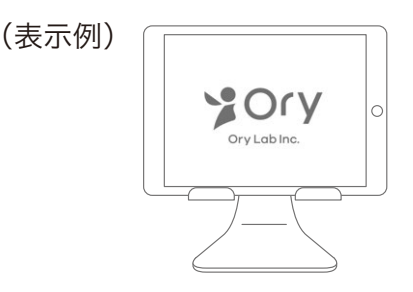

# 操作用iPadでOriHimeを操作する

●iPadの「設定アプリ」をタップします。

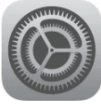

設定

②「Wi-Fi」をタップし、接続するWi-Fi機器のSSID をタップします。

| Биля      |
|-----------|
| <b>Г</b>  |
| 卜共有       |
|           |
| all 4G ■) |
| 7-2       |
| • • • i   |
| ••••••    |
| ***       |
| (         |

3パスワードを入力します。

| ••       |                                                       | 61                          |
|----------|-------------------------------------------------------|-----------------------------|
| キャンセル    | パスワードを入力                                              | 接続                          |
| 12<br>12 | tれていて、このネットワークに接続しているJi<br>ゴけることでも、このiPadはこのWi-Fiネットワ | Phone、iPad、また<br>フークにアクセスでき |

④「接続」をタップします。

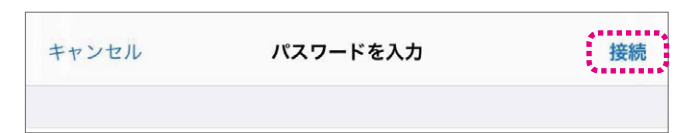

⑤接続されていることを確認します。

|                         | Wi-Fi            |           |
|-------------------------|------------------|-----------|
| 設定                      | Wi-Fi            |           |
|                         | v 00000000       | ê ≑ (j)   |
| Apple ID、iCloud、メディアと購入 | インターネット共有        |           |
| 機内モード                   | ••••••           | utl 4G 🔳) |
| Wi-Fi                   | はかのネットワーク<br>その他 |           |
| Bluetooth オン            |                  |           |

⑥「OriHime操作アプリ」をタップします。

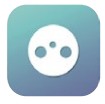

⑦同梱の【アカウントのお知らせ】にある【操作アプリ】内の操作者アカウントのIDとパスワードを入力して「ログイン」をタップします。

▼アカウントのお知らせ

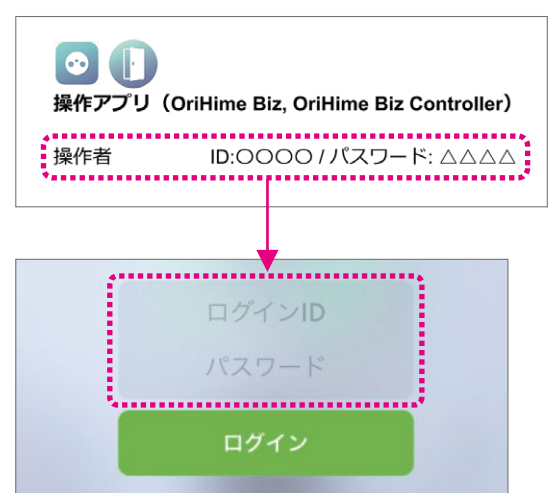

8「接続」をタップします。

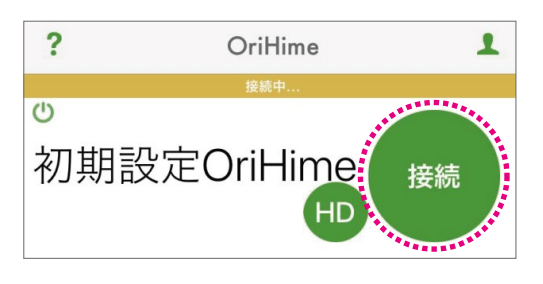

●「HD」を長押しすると画質が選択できま す。品質は、HD>接続>SD画質>低画質> 音声のみ、の順です。ネットワークが不安定な 時は画質を下げたり音声のみにすると繋がり やすくなります。

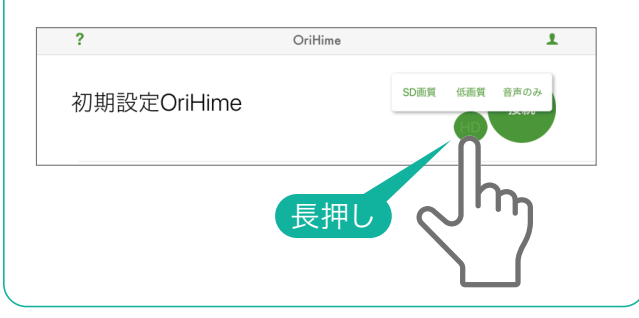

# 操作用iPadの操作画面

画面が表示されたらスピーカーとマイクをタップし オンにして会話を始めます。

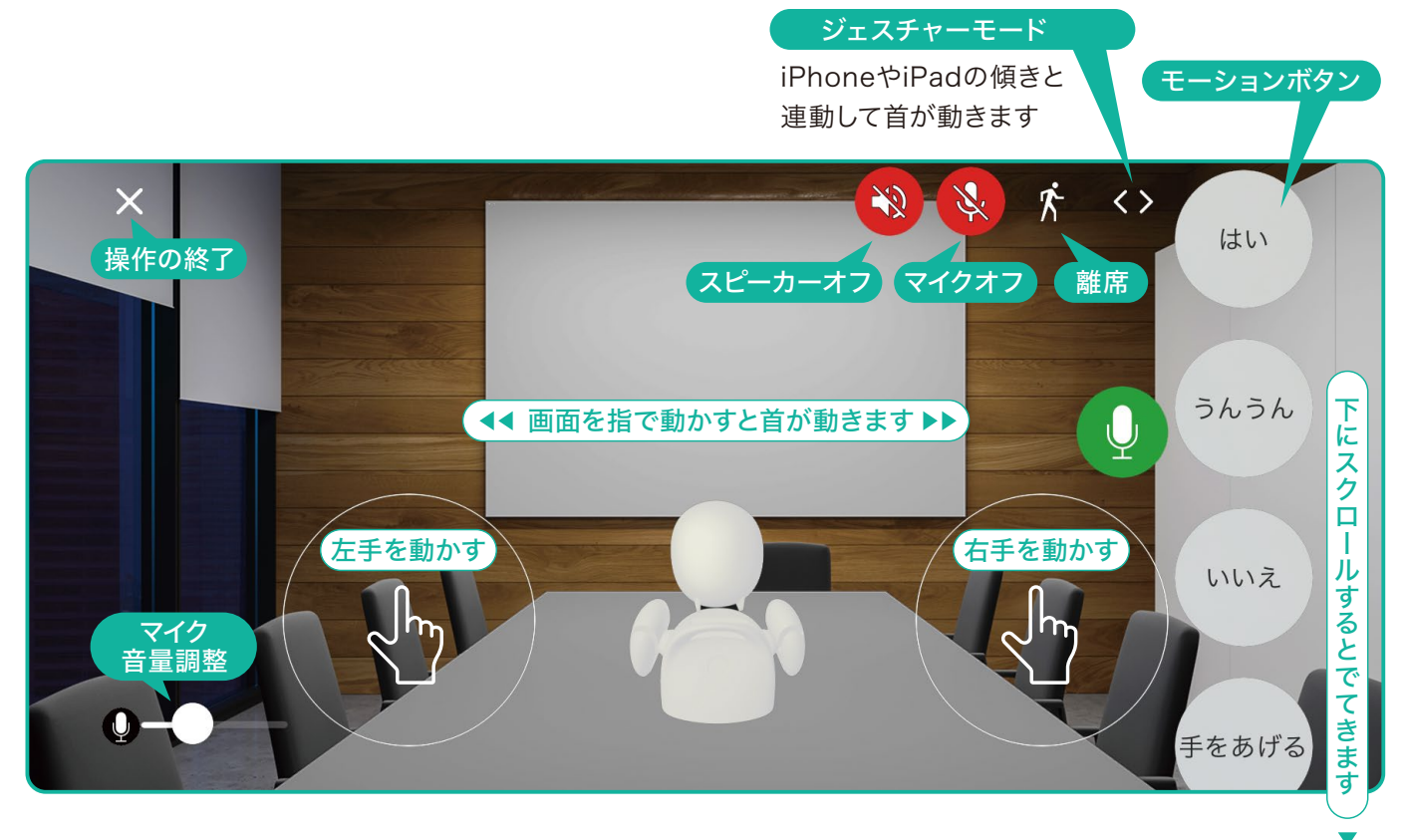

●モーションボタン一覧(画面の下に隠れていますのでスクロールして探してください)

| ボタン    | モーション内容     | ボタン   | モーション内容    |
|--------|-------------|-------|------------|
| はい     | 大きくうなずく     | ラーん   | 両手で頭をかかえる  |
| うんうん   | 小さく二度うなずく   | 手を広げる | 両手を上で広げる   |
| いいえ    | 首を横に振る      | 手を振る  | 右手を上げて振る   |
| 手をあげる  | 右手を上げる      | パタパタ  | 両手をパタパタさせる |
| ぱちぱち   | 両手で拍手をする    | 右を向く  | 右手と首を右に向く  |
| なんでやねん | 右手でツッコミを入れる | 左を向く  | 左手と首を左に向く  |

●モーションの順番を並び替えることができます。

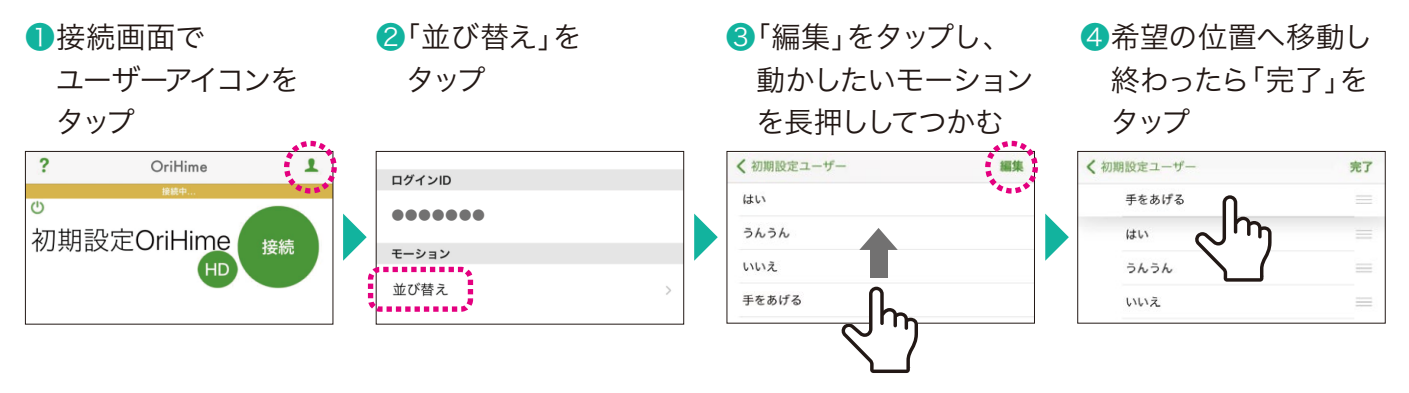

# 操作用iPadでプレゼンテーションをする

操作用iPadからOriHime側にある表示用iPad を操作し、用意したPDFファイルを表示用iPadで プレゼンテーションすることができます。表示用 iPadは【設定アプリのログインIDとパスワード】 で事前にログインをお願いします。

操作用iPadのブラウザで
 OriHime Biz-Infoにログインします。
 https://biz-info.orylab.com

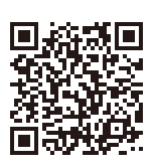

2同梱の【アカウントのお知らせ】にある【操作アプリ】内の操作者アカウントのIDとパスワードを入力して「ログイン」をタップします。

▼アカウントのお知らせ

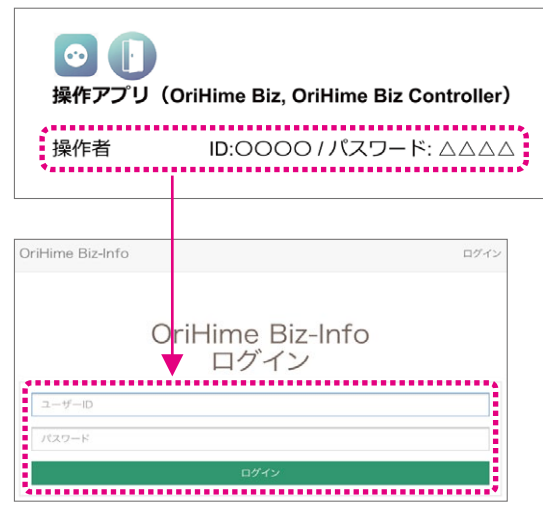

# ❸用意したプレゼンテーション用のPDFファイル を追加します。

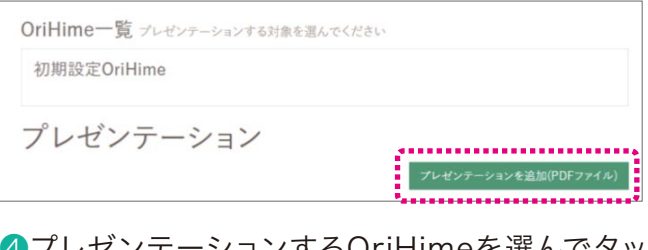

④プレゼンテーションするOriHimeを選んでタッ プします(緑に変わる)。

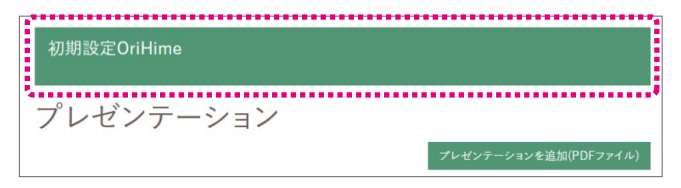

⑤「リモートプレゼンを開始」をタップします。

| 初期設定OriHime  |                                   |
|--------------|-----------------------------------|
| プレゼンテーション    |                                   |
| オリィ研究所資料.pdf | プレゼンテーションを追加(PDFファイル)             |
|              | 薙 <mark>タ リモートプレゼンを開始 ご 別除</mark> |

⑥「▶」をタップすると次のページが表示されます。右に表示される数字でページ番号を確認できます。

| OriHime Biz-In | 0      | 初期設定ユーザー                                |
|----------------|--------|-----------------------------------------|
| 終了 ブレゼンテー      | ション配信中 |                                         |
|                | Google |                                         |
|                |        | And And And And And And And And And And |

# プレゼンを終了する時は「終了」をタップします。

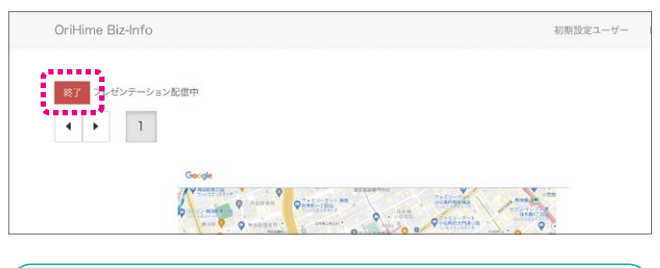

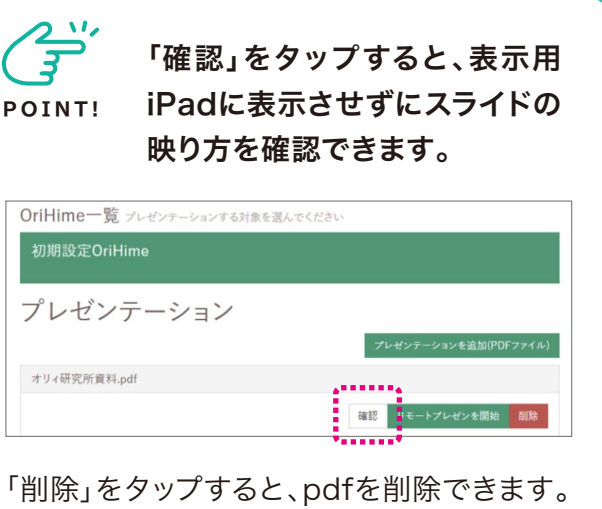

|  | 確認 | リモートプレゼンを開始 | 削除 |
|--|----|-------------|----|

# iPadに2画面を同時に表示させる方法

操作用iPadではOriHimeの操作とプレゼンテー ションの操作を行います。2つの画面を同時に表 示させておくと切り替える必要がなく便利です。

●「OriHime操作アプリ」をタップして操作画面を 表示し、ホームボタンを押します。

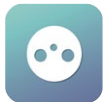

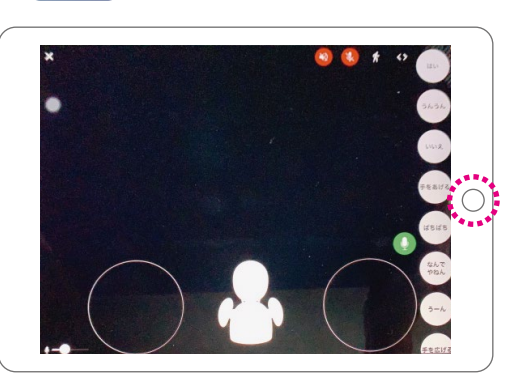

②OriHime Biz-Infoにブラウザでログインし画面 を表示します。 https://biz-info.orylab.com

画面の下部から上にスワイプしてDockを開きます。

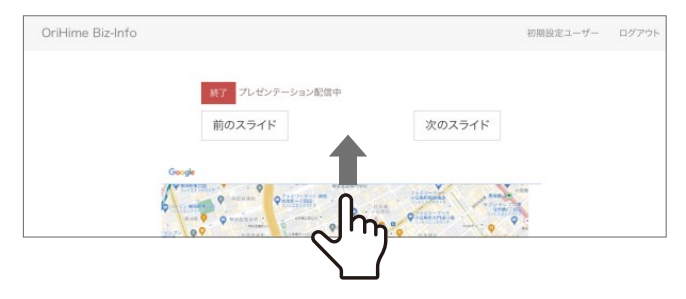

③Dockにある「OriHime操作アプリ」を指でつかんで右側におきます。

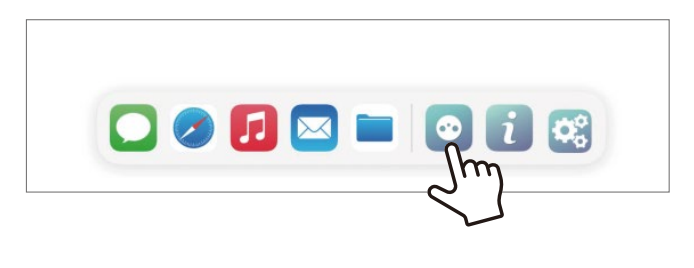

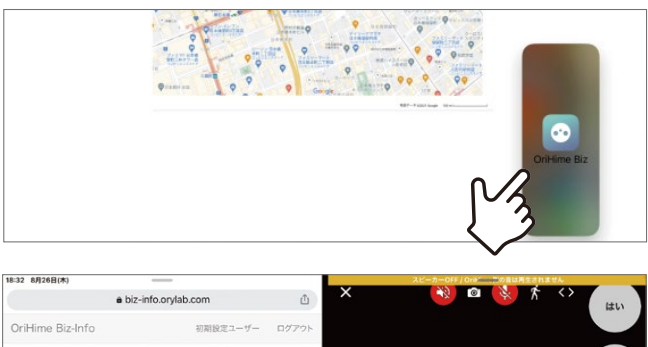

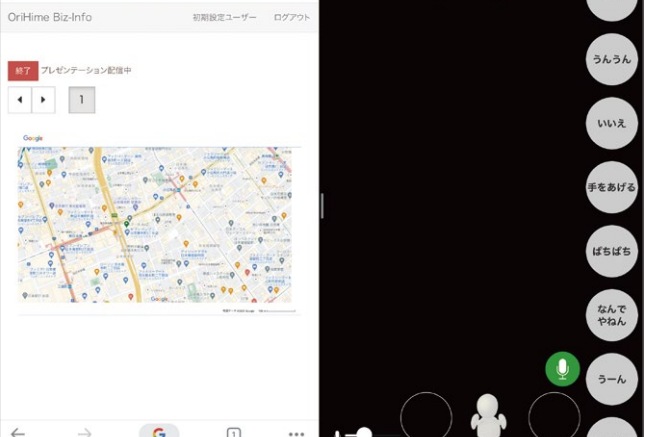

びまた。 おおろう 日本 10 日本 10 日本 1

別の端末を用意できるようであ ればOriHime操作とプレゼン テーションで端末を分けると使 いやすくなります。

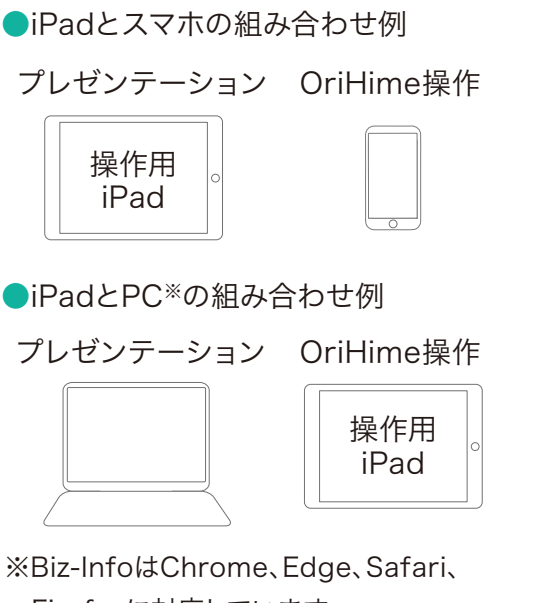

Firefoxに対応しています。

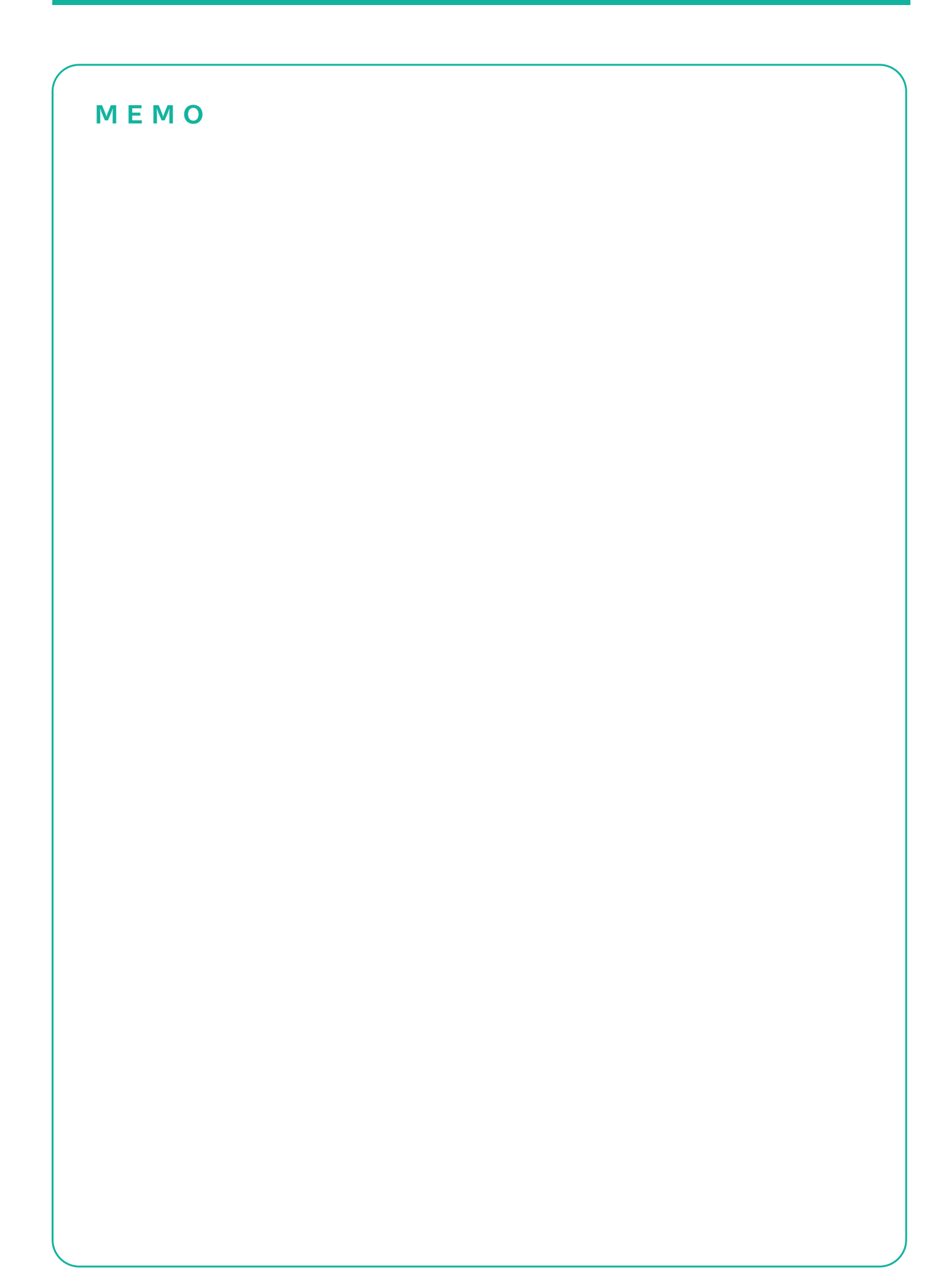

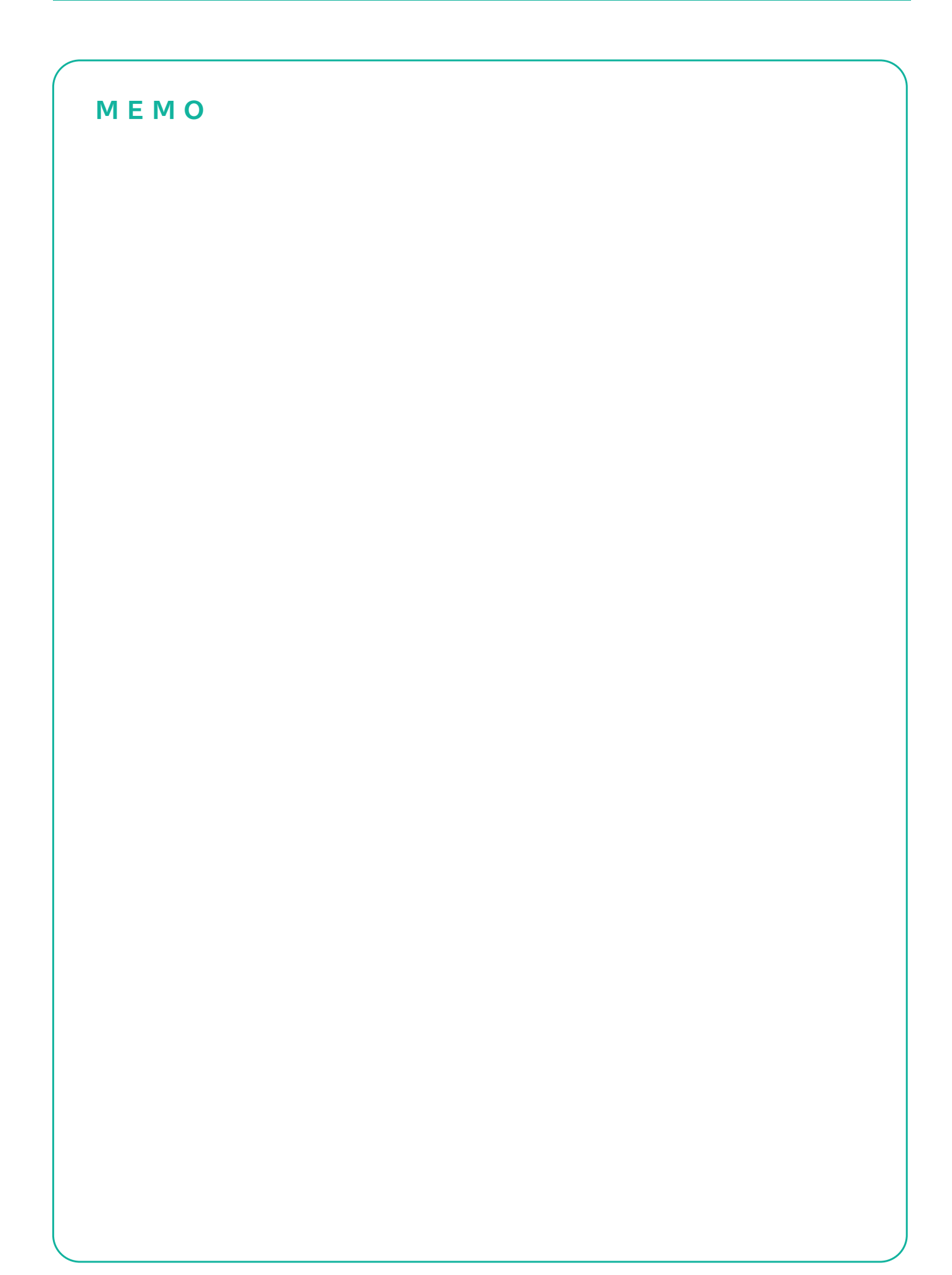

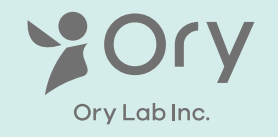

株式会社**オリィ研究所** 〒103-0023 東京都中央区日本橋本町3丁目8-3 ライフサイエンスビル3 5F WEB: https://orylab.com/